# **•**TECAN•

Istruzioni per l'uso del Lettore ad assorbanza

# **INFINITE F50 PLUS**

e del software

# MAGELLAN

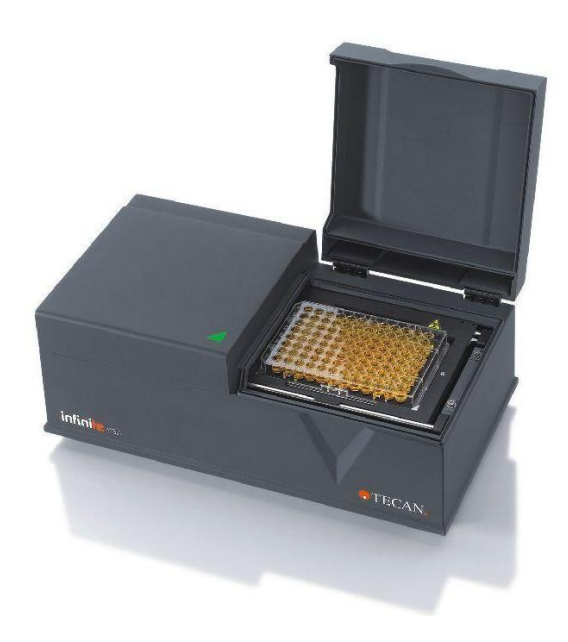

| Documento n.:               | 30186915           |
|-----------------------------|--------------------|
|                             | 2023-06            |
| Versione n.:                | 1.2                |
| Versione del firmware:      | 3.33               |
| Versione del software Magel | l <b>lan</b> : 7.5 |

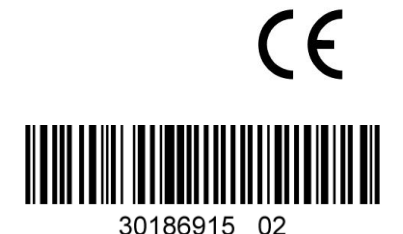

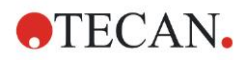

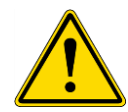

#### AVVERTENZA PRIMA DI ACCENDERE LO STRUMENTO, LEGGERE ATTENTAMENTE E SEGUIRE LE ISTRUZIONI PER L'USO.

#### Nota

La redazione del presente documento è stata curata con la massima attenzione per evitare errori nel testo o nei diagrammi, tuttavia, la Tecan Austria GmbH declina qualsivoglia responsabilità per eventuali errori che si dovessero riscontrare nello stesso.

È consuetudine di Tecan Austria GmbH apportare migliorie ai prodotti non appena siano disponibili nuovi componenti e tecniche. Tecan Austria GmbH, pertanto, si riserva il diritto di modificare le caratteristiche tecniche in qualsiasi momento tramite *verifiche, convalide e autorizzazioni adeguate.* 

Apprezzeremo ogni osservazione in merito al presente documento.

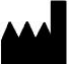

#### Fabbricante

Tecan Austria GmbH Untersbergstr. 1° A-5082 Grödig, Austria T: +43 6246 89330 www.tecan.com E-mail: office.austria@tecan.com

#### Informazioni sul copyright

Il contenuto di questo documento è proprietà di Tecan Austria GmbH e non può essere copiato, riprodotto o ceduto a terzi senza previa autorizzazione scritta.

Copyright © Tecan Austria GmbH Tutti i diritti riservati. Stampato in Austria.

#### Dichiarazione per la certificazione CE

Vedi l'ultima pagina di queste istruzioni per l'uso.

#### Nota sulle istruzioni per l'uso

Istruzioni originali. Il presente documento è stato concepito quale **Istruzioni per I'uso** per il lettore ad assorbanza INFINITE F50 PLUS, progettato per la misurazione dell'assorbanza di luce (densità ottica) di campioni in micropiastre a 96 pozzetti. Esso è destinato a fungere da manuale di riferimento e di istruzioni per l'utente.

Questo documento fornisce informazioni su:

- l'installazione dello strumento
- l'uso dello strumento
- la pulizia e la manutenzione dello strumento

#### Note sulle schermate

Il numero di versione visualizzato nelle schermate potrebbe essere diverso da quello della versione rilasciata correntemente. Le schermate vengono sostituite solo in caso di modifica dei contenuti relativi all'applicazione.

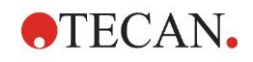

#### Cronologia delle modifiche alle Istruzioni per l'uso

| Versione | Modifiche                             |
|----------|---------------------------------------|
| V 1.2    | Nuova DoC (Declaration of Conformity) |

# Avvertenze, precauzioni e note

Nel presente documento vengono utilizzati vari tipi di avvertimenti. Tali avvertimenti mettono in evidenza informazioni importanti o segnalano all'utente situazioni potenzialmente pericolose. Gli avvertimenti che compaiono in questo documento sono i seguenti:

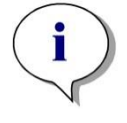

Nota Fornisce informazioni utili.

CAUTELA INDICA IL RISCHIO DI DANNI ALLO STRUMENTO O DI PERDITA DI DATI IN CASO DI MANCATO RISPETTO DELLE ISTRUZIONI.

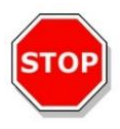

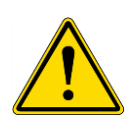

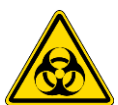

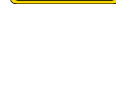

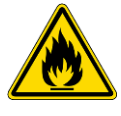

INDICA IL RISCHIO DI GRAVI LESIONI A PERSONE, PERICOLO DI MORTE O DANNI ALL'ATTREZZATURA IN CASO DI MANCATO RISPETTO DELLE ISTRUZIONI.

AVVERTENZA

#### AVVERTENZA

INDICA LA POSSIBILE PRESENZA DI MATERIALE BIOLOGICAMENTE PERICOLOSO. È NECESSARIO SEGUIRE LE ADEGUATE PRECAUZIONI RELATIVE ALLA SICUREZZA DI LABORATORIO.

#### **AVVERTENZA**

QUESTO SIMBOLO INDICA LA POSSIBILE PRESENZA DI MATERIALI INFIAMMABILI E IL RISCHIO DI INCENDI. È NECESSARIO SEGUIRE LE ADEGUATE PRECAUZIONI RELATIVE ALLA SICUREZZA DI LABORATORIO.

#### ATTENZIONE

DIRETTIVA 2012/19/EU SUI RIFIUTI DI APPARECCHIATURE ELETTRICHE ED ELETTRONICHE (RAEE)

EFFETTI NEGATIVI SULL'AMBIENTE ASSOCIATI AL TRATTAMENTO DEI RIFIUTI.

- NON SMALTIRE APPARECCHIATURE ELETTRICHE ED ELETTRONICHE COME RIFIUTI URBANI NON DIFFERENZIATI.
- EFFETTUARE UNA RACCOLTA DIFFERENZIATA DEI RIFIUTI ELETTRICI ED ELETTRONICI.

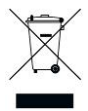

# Indice

| 1. | Sicu       | rezza          |                                                   | 7         |
|----|------------|----------------|---------------------------------------------------|-----------|
|    | 1.1        | Sicurez        | zza dello strumento                               | 7         |
| 2. | Info       | rmazioni       | i generali                                        |           |
|    | 2 1        | Utilizzo       | ) previsto                                        | <u>م</u>  |
|    | 2.1        | Princin        | jo di funzionamento                               | 9<br>10   |
|    | 23         | Profilo        | utente                                            |           |
|    | 2.0        | 231            | l Itente professionale - livello amministratore   |           |
|    |            | 2.3.1          | l Itante finale e utente abituale                 |           |
|    |            | 233            | Tecnico dell'assistenza                           |           |
| 3  | Faci       | nrelimir       | nari                                              |           |
| 5. | 2 4        | Disimb         | allaggia a ignoziona                              | 13        |
|    | 3.1        |                | lanazione delle confezione fernite                | <b>ان</b> |
|    |            | 3.1.1<br>2.1.2 | Dreedure di dicimbelleggio                        | 10        |
|    | 2 2        | 3.1.Z          | Procedura di disimbaliaggio                       | دا<br>۱۵  |
|    | 3.Z        | Requis         | iti ambiantali                                    | 14        |
|    | 3.3        | Poquis         | iti di sistema                                    | 14<br>15  |
|    | 3.4        | Accons         | sione dello strumento                             | 13<br>16  |
|    | 3.5        | Softwar        | ra                                                | 10<br>17  |
|    | 5.0        | 361            | Introduzione/ I Itilizzo previsto                 |           |
|    |            | 362            | Procedura di installazione                        | 17        |
|    |            | 363            | Controllo dell'installazione                      | 17<br>18  |
|    |            | 364            | Iniziare a lavorare con Magellan                  | 10        |
|    | 37         | Magella        | an - Editor dei narametri di misurazione          |           |
|    | 0.7        | 371            | Barra di controllo                                |           |
|    |            | 372            | Riguadro seguenza di lavoro                       | 26        |
|    |            | 373            | Riquadro informazioni                             | 20<br>27  |
|    | 3.8        | Magella        | an - Definizione delle misurazioni                |           |
|    | 0.0        | 381            | Definizione delle misurazioni del punto finale    | 27        |
|    |            | 382            | Definizione delle misurazioni multi-etichettatura | 27<br>28  |
|    |            | 383            | Definizione misurazioni cinetiche                 | 29        |
|    |            | 3.8.4          | Rientro e rilascio degli elementi del programma   |           |
|    | 3.9        | Ottimiz        | zazione per una prestazione di massimo livello    |           |
|    |            | 3.9.1          | Collocazione dello strumento                      |           |
|    |            | 3.9.2          | Procedura operativa                               |           |
| 4  | Funz       | zioni del      | llo strumento                                     | 33        |
|    | 4 1        | Funzio         | ni dello strumento                                | 33        |
|    | 7.1        | 4 1 1          | Agitazione micropiastra                           |           |
|    | 4.2        | Descriz        | zione dello strumento                             |           |
|    | 4.3        | Descriz        | zione ruota portafiltri                           |           |
|    | 4.4        | Specifi        | che dello strumento                               |           |
|    |            | 4.4.1          | Specifiche generali                               |           |
|    |            | 4.4.2          | Specifiche della misurazione                      |           |
|    |            | 4.4.3          | Micropiastre                                      |           |
|    | 4.5        | Access         | sori dello strumento                              | 38        |
| 5. | Con        | trollo au      | ıalità                                            |           |
|    | 5.1        | Introdu        | IZIONE                                            | 39        |
|    | 5.2        | Proced         | lura di autocontrollo                             |           |
|    | 5.3        | Test di        | prestazione (OQ)                                  |           |
|    |            | 5.3.1          | Test multicontrollo                               | 39        |
|    |            | 5.3.2          | Test micropiastra                                 |           |
|    |            | 5.3.3          | Precisione dello strumento con campioni liquidi   |           |
|    |            | 5.3.4          | Linearità dello strumento con campioni liquidi    |           |
| 6  | Feer       | mnio di s      | annlicazione                                      | 13        |
| 0. | 6 1        | Introd.        | appiloazione                                      | +J<br>43  |
|    | 0.1<br>6 0 | Ecome          | ia nassa-nassa: tast quantitativa El ISA          | 43<br>43  |
|    | 0.2        | Leemp          | יס passo-passo. וכפו קעמוונומוזיס בבוסא           | 43        |

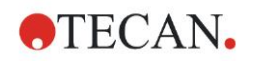

|       |        | 6.2.1     | Descrizione del kit per il test                                     |    |
|-------|--------|-----------|---------------------------------------------------------------------|----|
|       |        | 6.2.2     | Creazione metodo                                                    | 45 |
|       |        | 6.2.3     | Organizza rapporto stampato                                         |    |
|       |        | 6.2.4     | Esecuzione del metodo                                               |    |
|       |        | 6.2.5     | Valutazione dei risultati                                           | 60 |
|       |        | 6.2.6     | Riepilogo della definizione del test quantitativo ELISA in Magellan |    |
| 7.    | Puliz  | zia, man  | utenzione e smaltimento                                             | 63 |
|       | 7.1    | Introdu   | izione                                                              | 63 |
|       | 7.2    | Pulizia   | dello strumento                                                     | 63 |
|       | 7.3    | Disinfe   | zione dello strumento                                               |    |
|       |        | 7.3.1     | Soluzioni per la procedura di disinfezione                          |    |
|       |        | 7.3.2     | Procedura di disinfezione                                           |    |
|       |        | 7.3.3     | Certificato di sicurezza                                            |    |
|       | 7.4    | Progra    | mma di manutenzione preventiva per INFINITE F50 PLUS                | 67 |
|       |        | 7.4.1     | Mensilmente                                                         |    |
|       |        | 7.4.2     | Ogni 4 anni                                                         |    |
|       | 7.5    | Sostitu   | zione filtri e installazione                                        |    |
|       |        | 7.5.1     | Procedura di cambio dei filtri                                      |    |
|       |        | 7.5.2     | Definizione filtri                                                  | 71 |
|       | 7.6    | Smaltir   | mento                                                               | 71 |
|       |        | 7.6.1     | Introduzione                                                        | 71 |
|       |        | 7.6.2     | Smaltimento del materiale d'imballaggio                             | 71 |
|       |        | 7.6.3     | Smaltimento del materiale operativo                                 | 71 |
|       |        | 7.6.4     | Smaltimento dello strumento                                         |    |
| 8.    | Risc   | luzione   | dei problemi                                                        | 73 |
|       | 8.1    | Introdu   | izione                                                              | 73 |
|       |        | 8.1.1     | Tavola dei messaggi di errore e della risoluzione dei problemi      | 73 |
|       |        | 8.1.2     | Definizione di "Overflow"                                           | 74 |
|       |        | 8.1.3     | Interruzione di alimentazione                                       | 74 |
| 9.    | Abb    | reviazio  | ni. marchi registrati e simboli                                     | 75 |
| •     | 9.1    | Abbrev    | <i>i</i> azioni                                                     | 75 |
|       | 9.2    | Marchi    | registrati                                                          |    |
|       | 9.3    | Simbol    | i                                                                   |    |
| Indic | e alfa | betico    |                                                                     | 70 |
| Sond  |        | lionti To | ~3n                                                                 |    |
| Serv  |        | nenu re   | vall                                                                |    |

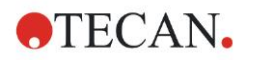

# 1. Sicurezza

# 1.1 Sicurezza dello strumento

- 1. Quando si utilizza il prodotto, seguire sempre le precauzioni di sicurezza di base per ridurre il rischio di infortuni, incendi o scosse elettriche.
- 2. Leggere e comprendere tutte le informazioni presenti nelle Istruzioni per l'uso. Se non si leggono, comprendono o seguono tali istruzioni, ne potrebbero risultare un cattivo funzionamento dello strumento, danni allo stesso o lesioni al personale che lo utilizza. Tecan non è responsabile dei danni o delle lesioni che possono derivare dall'utilizzo scorretto dello strumento
- 3. Osservare tutte le indicazioni di AVVERTENZA e di CAUTELA riportate nel presente documento.
- 4. Scollegare sempre lo strumento dalla rete di alimentazione prima di procedere a operazioni di manutenzione, pulizia o disinfezione.
- 5. Non aprire in alcun caso l'alloggiamento dello strumento.
- 6. Seguire le precauzioni relative alla sicurezza di laboratorio (come indossare indumenti protettivi) e applicare procedure di sicurezza di laboratorio approvate.

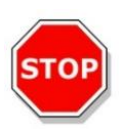

#### CAUTELA IL MANCATO RISPETTO DELLE ISTRUZIONI RIPORTATE NEL PRESENTE DOCUMENTO POTREBBE COMPORTARE DANNI ALLO STRUMENTO O UNA SCORRETTA ESCECUZIONE DELLE PROCEDURE. IN TALE CIRCOSTANZA, INOLTRE, NON POTRÀ ESSERNE GARANTITA LA SICUREZZA.

È sottointeso che il personale addetto all'uso dello strumento, sulla base della propria esperienza professionale, debba avere familiarità con le precauzioni di sicurezza necessarie quando si maneggiano prodotti chimici e sostanze biologicamente pericolose.

Rispettare le seguenti normative e direttive:

- Legge sulla protezione industriale nazionale
- Norme sulla prevenzione degli infortuni
- Schede dati di sicurezza dei produttori dei reagenti

#### AVVERTENZA

A SECONDA DELLE APPLICAZIONI, ALCUNE PARTI DI INFINITE F50 PLUS POTREBBERO VENIRE A CONTATTO CON MATERIALE A RISCHIO BIOLOGICO/INFETTIVO.

ASSICURARSI CHE OPERI CON LO STRUMENTO ESCLUSIVAMENTE PERSONALE QUALIFICATO. IN CASO DI INTERVENTI MANUTENTIVI O QUALORA SI RIPONGA O SMALTISCA LO STRUMENTO, ESEGUIRNE SEMPRE LA DISINFEZIONE COME DA ISTRUZIONI RIPORTATE NEL PRESENTE DOCUMENTO.

QUANDO SI UTILIZZANO SOSTANZE POTENZIALMENTE INFETTIVE SEGUIRE LE PRECAUZIONI RELATIVE ALLA SICUREZZA DI LABORATORIO, COME INDOSSARE INDUMENTI DI PROTEZIONE.

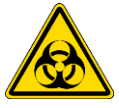

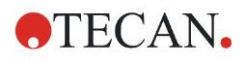

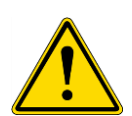

#### **AVVERTENZA**

LO STRUMENTO SODDISFA I REQUISITI DI IMMUNITÀ ED EMISSIONI DESCRITTI NELLA NORMA IEC 61326-2-6, CIONONOSTANTE PRIMA DELL'USO OCCORRE ESEGUIRNE UNA VALUTAZIONE DELL'AMBIENTE ELETTROMAGNETICO.

È RESPONSABILITÀ DELL'OPERATORE GARANTIRE IL MANTENIMENTO DELLA COMPATIBILITÀ ELETTROMAGNETICA DELL'AMBIENTE AFFINCHÉ LO STRUMENTO FUNZIONI COME PREVISTO.

NON UTILIZZARE LO STRUMENTO NELLE STRETTE PROSSIMITÀ DI FORTI RADIAZIONI ELETTROMAGNETICHE (ES. SORGENTI DI RADIOFREQUENZE NON SCHERMATE INTENZIONALMENTE) POICHÉ POTREBBERO INTERFERIRE CON IL CORRETTO FUNZIONAMENTO E L'APPARECCHIO POTREBBE FORNIRE RISULTATI ERRATI.

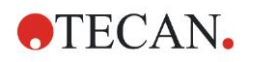

# 2. Informazioni generali

# 2.1 Utilizzo previsto

INFINITE F50 PLUS è un lettore automatico ad assorbanza per micropiastre a 96 pozzetti che include il software Magellan per uso professionale da laboratorio per la misurazione dell'assorbanza della luce (densità ottica) di mezzi liquidi omogenei per uso diagnostico in vitro.

Lo strumento è destinato ad essere utilizzato principalmente nell'analisi diagnostica in vitro di campioni del corpo umano forniti da un saggio enzimatico selezionato dall'utente (ELISA). Le informazioni diagnostiche specifiche e il tipo di campione sono definiti dal test selezionato.

INFINITE F50 PLUS è destinato alla misurazione e alla valutazione di test qualitativi, semi-quantitativi e quantitativi secondo i parametri diagnostici programmati e le specifiche dello strumento.

Il prodotto è destinato all'uso professionale in laboratorio da parte di personale addestrato.

Il prodotto non è destinato all'uso domestico o non professionale.

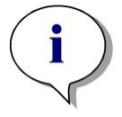

i

Nota Se il lettore di assorbanza INFINITE F50 PLUS o il software Magellan vengono modificati in qualsivoglia modo, la garanzia perde validità e lo strumento perde la conformità normativa.

#### Nota

I responsabili operativi devono servirsi esclusivamente di kit di prova per applicazioni clinico-diagnostiche con marchio CE e devono altresi assicurarsi che l'utilizzo combinato di un particolare kit di prova con marchio CE assieme al lettore ad assorbanza INFINITE F50 PLUS e le relative opzioni siano conformi al regolamento IVD 2017/746 o ad altre norme pertinenti nazionali o locali.

Se il lettore ad assorbanza INFINITE F50 PLUS viene usato per applicazioni diverse da quelle sopra menzionate, o se è utilizzato con un software diverso da Magellan, perde la conformità alle direttive IVD e i responsabili operativi si assumeranno la piena responsabilità per l'utilizzo rispettivo e la convalida necessaria.

#### Nota

I risultati ottenuti utilizzando INFINITE F50 PLUS dipendono dal corretto uso dello strumento e delle micropiastre, nel rispetto delle istruzioni riportate nel presente documento, e dai composti liquidi utilizzati (reagenti, sostanze chimiche). Rispettare scrupolosamente le istruzioni per l'uso, per la conservazione e per l'applicazione riguardanti campioni o reagenti. I risultati dovranno essere interpretati con attenzione.

Nota Non aprire in nessun caso l'alloggiamento dello strumento, pena la decadenza della garanzia.

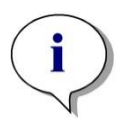

i

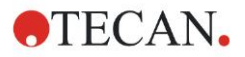

# 2.2 Principio di funzionamento

INFINITE F50 PLUS è un lettore ad assorbanza a 8 canali per la misurazione della densità ottica (OD) di liquidi in micropiastre a 96 pozzetti.

La luce creata dalla sorgente luminosa LED passa attraverso un filtro ottico nella ruota dei filtri per selezionare la lunghezza d'onda necessaria per la misurazione dell'assorbanza.

Dopo aver attraversato il filtro, il fascio di luce viene diviso in otto fibre ottiche per la messa a fuoco su otto pozzetti della micropiastra. I fasci di luce che passano attraverso i pozzetti della micropiastra vengono focalizzati da otto lenti ottiche e quindi inviati a otto fotodiodi per il rilevamento.

Ciò significa che il lettore INFINITE F50 PLUS misura otto pozzetti in parallelo, il che corrisponde a una colonna di una micropiastra a 96 pozzetti.

Per controllare e regolare l'intensità della luce della lampada a LED, viene utilizzata una fibra ottica aggiuntiva (canale di riferimento), dove la luce aggira la micropiastra.

I valori di trasmissione ottenuti sono convertiti in valori di densità ottica (OD) sulla base della seguente formula:

# Transmissi on $T = \frac{I}{I_o}$

- I<sub>0</sub> = intensità della luce incidente
- I = intensità della luce trasmessa

L'OD è il logaritmo della trasmissione reciproca.

$$OD = Log \frac{1}{T}$$

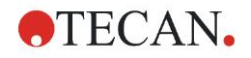

# 2.3 Profilo utente

# 2.3.1 Utente professionale - livello amministratore

L'amministratore è una persona che dispone della formazione professionale adeguata, con le rispettive conoscenze ed esperienza.

Se il prodotto è utilizzato in modo appropriato, questa persona è in grado di riconoscere ed evitare eventuali pericoli.

L'amministratore è in possesso di conoscenze approfondite per istruire l'utente finale e/o abituale sui protocolli delle analisi relativi a un prodotto Tecan, nell'ambito dell'utilizzo previsto.

Sono necessarie nozioni d'informatica e una buona padronanza della lingua inglese.

## 2.3.2 Utente finale e utente abituale

L'utente finale o abituale è una persona che dispone della formazione professionale adeguata, con le rispettive conoscenze ed esperienza. Se il prodotto è utilizzato in modo appropriato, questa persona è in grado di riconoscere ed evitare eventuali pericoli.

Sono necessarie nozioni d'informatica e una buona padronanza della lingua parlata nel luogo dell'installazione, così come dell'inglese.

## 2.3.3 Tecnico dell'assistenza

Il tecnico dell'assistenza è una persona che dispone della formazione professionale adeguata, con le rispettive conoscenze ed esperienza. Se il prodotto necessita di manutenzione o riparazione, è in grado di riconoscere ed evitare eventuali pericoli.

Sono necessarie nozioni d'informatica e una buona padronanza della lingua inglese.

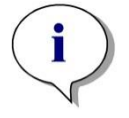

Nota Le date, la durata e la frequenza dei corsi sono disponibili presso l'Assistenza clienti.

L'indirizzo e il numero di telefono si possono trovare in Internet: <u>http://www.tecan.com/customersupport</u>

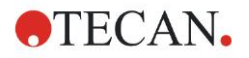

# 3. Fasi preliminari

# 3.1 Disimballaggio e ispezione

# 3.1.1 Ispezione della confezione fornita

La dotazione dello strumento include:

- Alimentazione esterna
- Cavo di alimentazione
- Cavo USB per il collegamento al computer esterno
- Istruzioni per l'uso (IFU), file PDF su supporto dati
- Chiave USB
  - o Software Magellan
  - o Istruzioni per l'uso in formato file PDF
  - Tools (es. Adobe Reader)

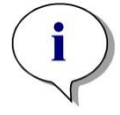

Nota Per evitare sgradevoli perdite di dati o attacco di virus/malware, non rimuovere in alcun caso la protezione da scrittura della chiavetta USB.

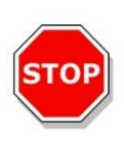

#### CAUTELA

IL LETTORE È STATO TESTATO CON IL CAVO USB FORNITO. L'USO DI UN CAVO USB DIFFERENTE POTREBBE COMPROMETTERE IL CORRETTO FUNZIONAMENTO DELLO STRUMENTO.

# 3.1.2 Procedura di disimballaggio

- 1. Prima di procedere all'apertura, ispezionare visivamente la confezione per individuare l'eventuale presenza di danneggiamenti. *Comunicare senz'indugio la presenza di eventuali danni.*
- 2. Scegliere la postazione in cui collocare lo strumento. Lo strumento deve essere posto su una superficie piana, priva di vibrazioni, al riparo dalla luce del sole, priva di polvere, solventi e vapori acidi. Assicurarsi che la distanza tra lo strumento e le pareti o altri dispositivi sia pari a minimo 5 cm.
- 3. Estrarre lo strumento dalla confezione e collocarlo nella postazione scelta. Estrarre lo strumento con cura.
- 4. Ispezionare visivamente lo strumento per individuare l'eventuale presenza di componenti allentati, piegati o rotti. *Comunicare senz'indugio la presenza di danni.*
- 5. Confrontare il numero di serie sulla piastra del fondo dello strumento con il numero di serie della bolla d'accompagnamento. Segnalare senza indugio l'eventuale presenza di divergenze.
- 6. Controllare che siano presenti tutti gli accessori indicati nella bolla d'accompagnamento.
- 7. Conservare il materiale di imballaggio per futuri trasporti.

# 3.2 Requisiti di alimentazione

Lo strumento si adatta in automatico al voltaggio dell'alimentazione. Pertanto, non è necessario apportare modifiche al voltaggio di utilizzo. Controllare le specifiche di voltaggio ed assicurarsi che il voltaggio fornito allo strumento risponda alle seguenti specifiche:

#### Voltaggio:

| Strumento base con adattatore di CA   | 110 – 240 V AC, 50/60 Hz |
|---------------------------------------|--------------------------|
| Strumento base senza adattatore di CA | 24 V DC                  |

Se il voltaggio indicato non è disponibile nel proprio paese, si prega di contattare il centro di assistenza clienti locale Tecan.

Collegare lo strumento esclusivamente a sistemi di alimentazione elettrica dotati di protezione a terra.

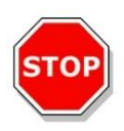

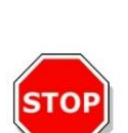

#### CAUTELA NON UTILIZZARE LO STRUMENTO IN PRESENZA DI RANGE DI VOLTAGGIO ERRATO. L'ACCENSIONE DELLO STRUMENTO CON UN VOLTAGGIO ERRATO PROVOCHERÀ DANNI ALLO STESSO.

#### CAUTELA NON SOSTITUIRE I CAVI DI ALIMENTAZIONE PRINCIPALE REMOVIBILI CON ALTRI CAVI DALLE CARATTERISTICHE INADEGUATE.

# 3.3 Requisiti ambientali

Lo strumento deve essere collocato su una superficie piana e orizzontale priva di polvere, solventi e vapori acidi.

Per ottenere risultati corretti si devono evitare le vibrazioni e la luce diretta del sole.

#### Temperatura ambiente:

| -                 |                                                                  |
|-------------------|------------------------------------------------------------------|
| Funzionamento     | da 15 °C a 35 °C (da 59 °F a 95 °F)                              |
| Immagazzinamento  | da -30°C a 60°C (da -30,00 °C a 60,00 °C)                        |
| Umidità relativa: | da 20 % a 80 % non condensante alla temperatura di funzionamento |

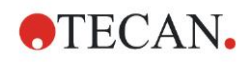

# 3.4 Requisiti di sistema

|                               | Minimi                                                                                                    | Raccomandati                       |
|-------------------------------|----------------------------------------------------------------------------------------------------|------------------------------------|
| PC                            | PC compatibile con Windows dotato di un<br>processore compatibile Pentium con velocità di<br>1 GHz                                                                            | 2 GHz (Dual Core)                  |
| Sistema operativo             | Windows 10 (32 bit)                                                                                                    |                                    |
|                               | Windows 10 (64 bit)<br>Edizione: Pro                                                                                                    |                                    |
| Memory                        | Windows 10 (32 bit):<br>RAM 1 GB                                                                                                    | RAM 2 GB                           |
|                               | Windows 10 (64 bit):<br>RAM 2 GB                                                                                                    | RAM 4 GB                           |
| Spazio libero su<br>hard disk | 3 GB                                                                                                    | 5 GB                               |
| Monitor                       | Scheda grafica VGA Super                                                                                                    |                                    |
| Risoluzione                   | 1024 x 600 o superiore                                                                                                    | 1920 x 1080                        |
| Intensità di colore           | 256                                                                                                    |                                    |
| Mouse                         | Mouse Microsoft o dispositivo di puntamento<br>compatibile                                                                                                    |                                    |
| Comunicazione                 | 1 x USB 2.0                                                                                                    | 2 x USB 2.0<br>1 x RS232 (seriale) |
| Periferiche                   | Windows 10:<br>dispositivo grafico DirectX 9 con driver WDDM 1.0<br>o versione superiore                                                                                      |                                    |
| .NET                          | Microsoft .NET Framework 3.5:<br>Nella versione Windows 10, all'utente verrà chiesto<br>di installare la versione framework .NET (3.5)<br>richiesta, se non è già installata. |                                    |
| Windows Installer             | 3.1<br>Se questa versione non è presente, il programma di<br>installazione/aggiornamento la installerà.                                                                       |                                    |
| Microsoft Excel               | 2007, 2010, 2013, 2016 (32 bit), 2019 (32 bit),<br>Microsoft Excel 365 (32 bit)<br>Supportate solo le versioni a 32 bit!<br>Edizioni Starter NON supportate!                  | 2010 (32 bit)<br>2019 (32 bit)     |

# 3.5 Accensione dello strumento

Le procedure seguenti descrivono in dettaglio i passi necessari da seguire prima dell'accensione dello strumento.

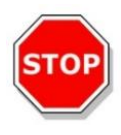

#### CAUTELA

#### PRIMA DI ESEGUIRE L'INSTALLAZIONE E L'ACCENSIONE DELLO STRUMENTO, LASCIARLO A RIPOSO PER ALMENO TRE ORE, IN MODO DA EVITARE L'INSORGERE DI CONDENSAZIONE CHE POSSA CAUSARE CORTI CIRCUITI.

Una volta soddisfatti i requisiti su citati, procedere all'installazione rispettando la procedura seguente:

- 1. Collegare lo strumento al computer esterno utilizzando il cavo USB.
- 2. Assicurarsi che l'interruttore di alimentazione di rete situato sul lato sinistro dello strumento sia in posizione OFF.
- 3. Inserire il cavo di alimentazione nella presa di alimentazione di rete nel pannello sinistro.
- 4. Accendere lo strumento ricorrendo all'interruttore di alimentazione di rete nel pannello sinistro.

# Installato il software, lo strumento è pronto ad eseguire misurazioni delle micropiastre.

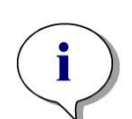

Nota Prima di avviare le misurazioni, accertarsi che la micropiastra in posizione A1 sia inserita correttamente.

Le micropiastre possono essere misurate esclusivamente senza coperchio.

Chiudere il coperchio del trasporto piastra prima di avviare la misurazione, per evitare che la luce ambientale influenzi i risultati.

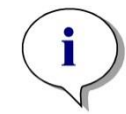

Nota

Rimuovere sempre la micropiastra dal lettore direttamente al termine della misurazione.

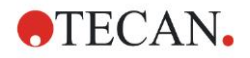

# 3.6 Software

# 3.6.1 Introduzione/ Utilizzo previsto

Il software di controllo e analisi dati **Magellan** è fornito in dotazione con lo strumento.

Magellan è un **software di controllo per lettori** e per l'analisi di dati, concepito per l'analisi dei dati generati dai test delle micropiastre utilizzando dispositivi di misurazione Tecan.

Magellan è disponibile in due versioni:

- Magellan e
- Magellan Tracker

Il software **Magellan** è progettato per analisi del punto finale, cinetiche, multietichettatura con lo strumento INFINITE F50 PLUS, conformemente all'utilizzo previsto. Vedere cap. 2.1 Utilizzo previsto.

Oltre alle funzioni di Magellan, **Magellan Tracker** dispone di tutte le funzioni per soddisfare i requisiti richiesti dalla norma FDA 21 CFR parte 11.

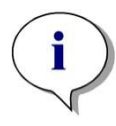

Nota È importante ricordare che la corretta installazione dello strumento e del software Magellan non sono sufficienti ad assicurare la conformità a tutte le leggi e agli obblighi richiesti. Dovranno essere stabilite specifiche politiche riguardo a metodi e a procedure operative standard, inclusi convalide e controlli della qualità.

# 3.6.2 Procedura di installazione

Per installare il software, inserire la chiavetta USB nella porta USB e procedere come segue:

- La procedura di installazione guidata di Magellan si avvierà in automatico accompagnando l'intero processo di installazione. In caso contrario, avviare il file 'E:\Tecan.exe' (in cui E è la lettera che indica il drive della chiavetta USB).
- Selezionare 'Magellan software' e a seconda della versione ordinata -'Install Magellan' o 'Install Magellan Tracker' per avviare la procedura d'installazione e seguire poi la procedura guidata.
- 3. Fare click su **Installa** per avviare la procedura del software di installazione.
- 4. Fare clic su **I accept the terms of the license agreement** e su **Next** per continuare.
- 5. Si visualizza la pagina **Informazioni utente**: immettere nome utente e società.
- 6. Si visualizza la Pagina di configurazione: selezionare la lingua.
- 7. Pagina Use for regulated environments: fare clic su Next per continuare.
- 8. Fare click su Installa per avviare l'installazione.
- 9. Fare click su **Fine** per terminare l'installazione e chiudere il programma di installazione.

Il software può essere avviato mediante il menu **Avvio** di Windows selezionando **Magellan** nel gruppo di programmi **Tecan**.

#### 3. Fasi preliminari

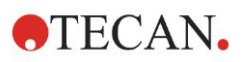

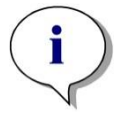

i

Nota È molto importante che la persona che installa il software disponga dei diritti di amministratore per il computer.

Nota Magellan V7.5 non può essere installato insieme ad altre versioni del software Magellan.

Per impostazione predefinita, i file associati con Magellan vengono salvati come sotto-directory nella seguente directory:

- Windows XP: C:\Documents and Settings\All Users\Documents\Tecan\Magellan
- Windows 7, Windows 8, Windows:
   C:\Users\Public\Documents\Tecan\Magellan

# 3.6.3 Controllo dell'installazione

Controllare che l'installazione di Magellan sia avvenuta in modo corretto utilizzando il programma di controllo dell'installazione automatica:

Avviare *TecanIQ.exe* dal percorso di installazione predefinito (C:\*Programmi*\*Tecan\Magellan*) o dal **menu Start di Windows: Start > Tutti i programmi> Tecan > MagellanIQ.** 

Fare click su **Controlla** per iniziare il controllo dell'installazione. Tutti i componenti installati devono essere contrassegnati dallo stato **OK**. Contattare il proprio fornitore locale Tecan se viene evidenziato qualche problema.

Per uscire dal programma di controllo dell'installazione fare click su **Annulla** o **Esci**.

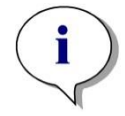

Nota Il controllo dell'installazione deve essere ripetuto a ogni installazione o aggiornamento a una nuova versione di Magellan.

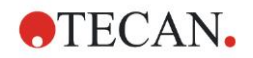

# 3.6.4 Iniziare a lavorare con Magellan

Il principale tipo di interfaccia utente in Magellan è la procedura guidata.

Le procedure guidate di Magellan costituiscono moduli di sequenze di lavoro, ossia guide passo-passo per eseguire determinate procedure complesse.

Talvolta i menu sono disponibili nella barra di intestazione. Il **Menu** mette a disposizione la modalità di utilizzo convenzionale del programma: la voce di menu desiderata viene selezionata dai menu principali. Tutte le operazioni successive vengono avviate immediatamente oppure viene visualizzata una finestra di dialogo dove si possono effettuare ulteriori scelte o inserimenti di dati.

#### Interfaccia utente - Elenco procedure guidate

Dopo aver avviato Magellan, verrà visualizzato l'Elenco di procedure guidate :

| Elenco procedure guidate - Magellan Tracker   |                                                                                                    |  |
|-----------------------------------------------|----------------------------------------------------------------------------------------------------|--|
| $\frown$                                      | Che cosa intende fare?                                                                                                    |  |
| Avvio misurazione<br>Valuta risultati         | <ul> <li>La procedura guidata Avvio misurazione consente di<br/>eseguire una misurazione. È possibile utilizzare un<br/>metodo oppure ottenere dati grezzi</li> </ul> |  |
| Allega firma                                  | 0                                                                                                    |  |
| Crea/modifica un elenco di ID<br>dei campioni | •                                                                                                    |  |
| Crea/modifica un metodo                       | •                                                                                                    |  |
| Esci Magellan                                 |                                                                                                    |  |

Le procedure guidate possono essere avviate sia con un doppio click sia

eseguendone la selezione e facendo click sul pulsante Avanti

#### Procedura guidata Avvio misurazione

La procedura guidata Avvio misurazione offre le seguenti opzioni:

- Acquisisci i dati grezzi si usa per ottenere dati grezzi velocemente e facilmente impostando i parametri per la misurazione richiesta e avviando una misurazione.
- Usa metodo predefinito si usa per eseguire misurazioni basate su metodi definiti precedentemente.
- Avvia preferito si usa per selezionare uno dei metodi usati più di frequente dalla lista delle icone elencate.

Al termine della misurazione viene creato un file area di lavoro.

#### Valutazione guidata dei risultati

La procedura guidata **Valutazione guidata dei risultati** si usa per visualizzare i dati grezzi e analizzare i risultati. È possibile visualizzare i parametri di valutazione e valutare nuovamente i dati.

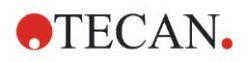

#### Procedura guidata Allega firma

La procedura guidata **Allega firma** si usa per firmare i file del metodo e dell'area di lavoro. Questa funzione è disponibile solo in Magellan Tracker.

#### Creazione/modifica guidata di un elenco degli ID del campione

La **Creazione/modifica guidata di un elenco degli ID del campione** consente di creare nuovi elenchi degli ID del campione o di modificare quelli esistenti.

#### Procedura guidata Creazione/modifica di un metodo

La **Creazione/modifica guidata di un metodo** si usa per definire o modificare i metodi.

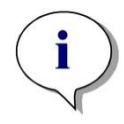

Nota Per maggiori informazioni sul software, fare riferimento alle Istruzioni per l'uso di Magellan.

Si prega di notare che alcune funzioni descritte nelle istruzioni per l'uso di Magellan potrebbero non essere pertinenti (disponibili) nella versione V7.5 di Magellan in combinazione con INFINITE F50 PLUS. In ogni caso, tutte le informazioni necessarie sono descritte nelle presenti istruzioni per l'uso.

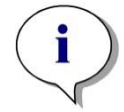

Nota L'esempio dettagliato di una misurazione ELISA è disponibile al capitolo 6 Esempio di applicazione.

I file di metodo Sunrise creati con Magellan V7.x o versione successiva possono essere aperti con Magellan V7.5, i parametri di misurazione sono convertiti in automatico.

I metodi Sunrise creati con versioni precedenti devono essere convertiti utilizzando l'opzione "Converti da" nel menu Varie/gestione file.

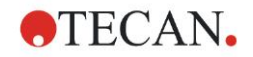

# 3.7 Magellan - Editor dei parametri di misurazione

L' **Editor dei parametri di misurazione** si usa per impostare le sequenze di lavoro. Le singole sequenze di lavoro si creano semplicemente trascinando le fasi del processo in una sequenza, a seconda dell'applicazione. Dopodiché la sequenza di lavoro dell'applicazione viene visualizzata nell'apposito riquadro. Ogni fase del processo (elemento del programma) può essere copiata e incollata (utilizzando i tasti di scelta rapida standard di Windows **Ctrl-C**, **Ctrl-V** o il menu contestuale) e spostata nella posizione della sequenza di lavoro desiderata.

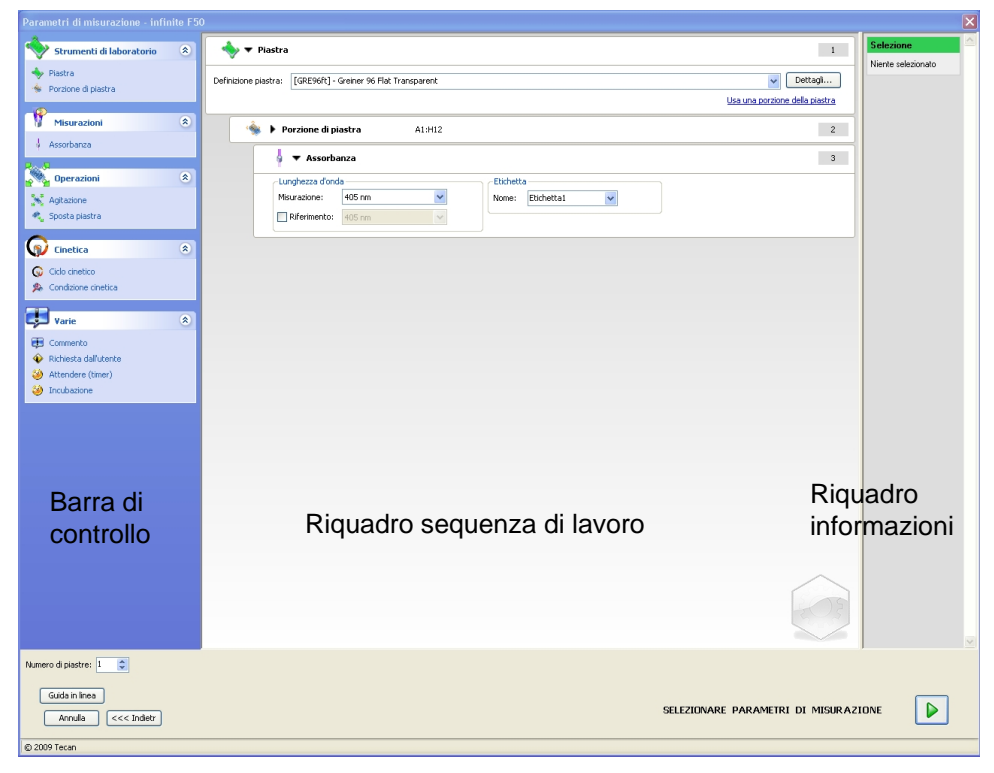

L'**Editor della misurazione dei parametri** è composto dai seguenti elementi (descritti in dettaglio nei prossimi capitoli):

- Barra di controllo
- Riquadro sequenza di lavoro
- Riquadro informazioni

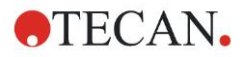

## 3.7.1 Barra di controllo

La **barra di controllo** si suddivide in cinque sezioni. Ogni sezione contiene elementi di programmi utilizzati per creare una singola sequenza di lavoro.

La sequenza di lavoro può essere creata sia con un doppio click sull'elemento del programma selezionato che trascinando lo stesso nel riquadro della sequenza di lavoro.

Con l'uso di INFINITE F50 PLUS sono disponibili i seguenti elementi di programma:

| Strumenti di laboratorio | Piastra<br>Porzione di piastra                                   |
|--------------------------|------------------------------------------------------------------|
| Misurazioni              | Assorbanza                                                       |
| Operazioni               | Agitazione<br>Sposta piastra                                     |
| Cinetica                 | Ciclo cinetico<br>Condizione cinetica                            |
| Varie                    | Commento<br>Richiesta utente<br>Attendere (timer)<br>Incubazione |

#### Strumenti di laboratorio

#### Piastra

L'elemento del programma **Piastra** si utilizza per selezionare il formato della piastra dall'elenco a tendina **Definizione piastra**. Fare click su **Dettagli**... per visualizzare ulteriori informazioni sulla piastra selezionata.

| 🔷 🔻 Piastra          |                                         | 1                                     |
|----------------------|-----------------------------------------|---------------------------------------|
| Definizione piastra: | [COS96ft] - Corning 96 Flat Transparent | V Dettagli                            |
|                      |                                         | <u>Usa una porzione della piastra</u> |

#### Porzione di piastra

Di default l'elemento del programma **Porzione di piastra** è compresso. Se lo si espande facendo click su si visualizza una micropiastra a 96 pozzetti. Per misurare i singoli pozzetti, fare click sul pozzetto desiderato, mentre se si desidera misurare una serie di pozzetti, trascinare un riquadro che incornici la serie desiderata. Facendo click su **Dettagli...**, è possibile eseguire lo zoom dell'anteprima di stampa.

| 뉔 🔻 Porzione di piastra                                                                                                    | 2        |
|----------------------------------------------------------------------------------------------------|----------|
| 1       2       3       4       5       6       7       8       9       10       11       12         B       Image: Constraint of the state of the state | Dettagli |

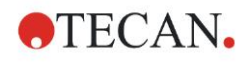

#### Parti indipendenti della piastra

È possibile selezionare parti indipendenti della piastra:

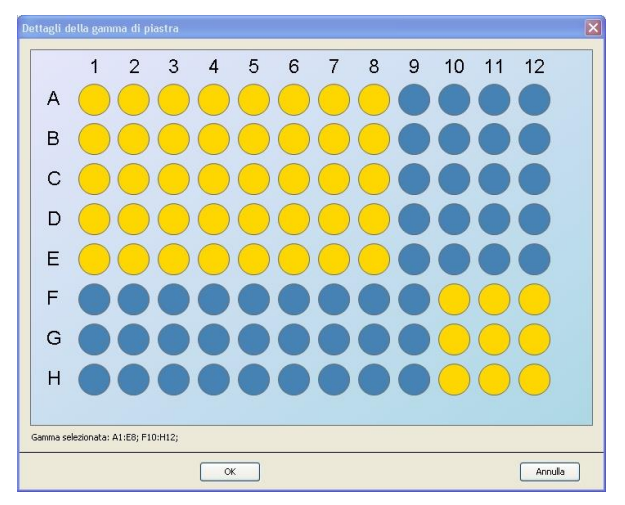

È possibile selezionare una seconda serie di pozzetti premendo il **tasto Control** sulla tastiera e trascinando una cornice sui pozzetti da selezionare.

#### Misurazioni

#### Assorbanza

L'elemento del programma **Assorbanza** si usa per eseguire le misurazioni d'assorbanza. Immettere o selezionare i relativi parametri.

I due elenchi a tendina visualizzano la misurazione disponibile e le lunghezze d'onda del filtro di riferimento, sulla base dei filtri d'assorbanza inseriti. Se gli elenchi a tendina sono vuoti, i filtri non sono stati definiti.

| 💧 🔻 Assorba     | inza   |   |                  | 3 |
|-----------------|--------|---|------------------|---|
| Lunghezza d'ond | a      |   | Etichetta        |   |
| Misurazione:    | 492 nm | ~ | Nome: Etichetta1 |   |
| Riferimento:    | 405 nm | ~ |                  |   |
|                 |        |   |                  |   |

#### Operazioni

#### Agitazione

Selezionare l'elemento del programma **Agitazione**, ove sia necessario agitare la piastra prima della misurazione o tra i cicli cinetici.

| 📉 🔻 Agitazione               |                                                           | 4                         |
|------------------------------|-----------------------------------------------------------|---------------------------|
| Parametro<br>Durata: 1 📚 sec | Intensità: Wide<br>Ampiezza: 14,1 mm<br>Frequenza: 2,1 Hz | Attendere gualche secondo |

#### Immettere i relativi parametri:

| Durata    | Immettere la durata del processo di agitazione.                                                                                                  |  |
|-----------|----------------------------------------------------------------------------------------------------|--|
| Intensità | Immettere la modalità di agitazione desiderata. Selezionando<br>le relative modalità di agitazione vengono visualizzate<br>ampiezza e frequenza. |  |

Vedere capitolo 4.1.1 Agitazione micropiastra per le modalità di agitazione disponibili.

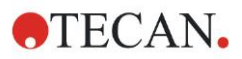

#### 3. Fasi preliminari

Facendo click sul link <u>Attendere qualche secondo</u> si inserisce un nuovo elemento di programma.

Vedere pagina 25 per maggiori informazioni.

#### Cinetica

#### **Ciclo cinetico**

Usare l'elemento di programma **Ciclo cinetico** per eseguire diverse misurazioni in successione a intervalli determinati.

| 🎧 🔻 Ciclo cinetico                      |                                                                                                    | 3 |
|-----------------------------------------|----------------------------------------------------------------------------------------------------|---|
| Cicli<br>Numero di cicli: 2 💭<br>Durata | Intervallo cinetico         ✓ Usa intervallo cinetico:         ③ Tempo:       00:01:00 ♀         ① Tempo:       60000 ♀         ms |   |

Immettere i relativi parametri:

| Cicli               | Numero di cicli: immettere un numero o fare click sulla<br>freccia su o giù per impostare il numero delle misurazioni<br>effettive (2 – 1000 cicli)<br>Durata: immettere la durata nel formato hh:mm:ss. |  |
|---------------------|----------------------------------------------------------------------------------------------------|--|
| Intervallo cinetico | Usare l'intervallo cinetico: immettere l'intervallo di tempo (hh:mm:ss o ms).                                                                                                    |  |

#### **Condizione cinetica**

Usare l'elemento del programma **Condizione cinetica** per determinare quali operazioni devono essere eseguite in un ciclo specifico.

| 🙊 ▼ Condizione cinetica                      | 4 |
|----------------------------------------------|---|
| Condizione<br>Eseguire i comandi al ciclo: 2 |   |

Se si immette il numero 2 nel campo **Eseguire il comando al ciclo** in una misurazione cinetica contenente ad es. una fase di **Agitazione**, tale agitazione sarà eseguita solo nel ciclo 2.

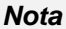

Per garantire il risultato di ripetibilità ottimale, le condizioni cinetiche quali ad esempio Agitazione devono essere inserite immediatamente dopo un elemento del programma del ciclo cinetico. Per ottenere risultati comparabili, gli utenti sono invitati a impostare gli script idonei prima delle misurazioni e di usare il medesimo script per tutte le misurazioni cinetiche simili.

Varie

#### Commento

Usare l'elemento del programma **Commenta** per immettere nel campo di testo una nota o un'indicazione sulla misurazione corrente.

| 📻 🔻 Commento | 6 |
|--------------|---|
| Commento:    |   |

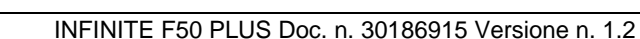

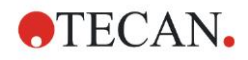

#### **Richiesta utente**

L'elemento del programma **Richiesta utente** comunica all'operatore dello strumento di eseguire durante la sequenza di lavoro, in un momento specifico, una determinata operazione.

| 🔷 🔻 Richiesta dall'utente | 7 |
|---------------------------|---|
| Testo:                    |   |

Se per esempio si usa l'elemento del programma **Sposta piastra** per spostare la piastra verso l'esterno al fine di eseguire una determinata operazione, il testo immesso comunicherà all'operatore di eseguire tali operazioni. Una finestra di dialogo visualizzerà il messaggio e il processo di misurazione si arresterà fino a quando non si cliccherà su **OK**.

#### Attendere (timer)

Usare l'elemento del programma **Attendere (timer)** per definire un determinato periodo di attesa prima che venga eseguita la fase successiva nell'ambito di una sequenza di lavoro.

#### Immettere il tempo desiderato nel campo Tempo di attesa.

| 🮯 🔻 Attendere (timer)                              |                                                                          | 5 |
|----------------------------------------------------|--------------------------------------------------------------------------|---|
| Timer<br>Tempo di<br>attesa: 00:01:00 📚 (hh:mm:ss) | Opzioni Attendere l'iniezione Ignora Attendere all'ultimo ciclo cinetico |   |

Immettere i relativi parametri:

| Timer   | Immettere la durata del Tempo di attesa nel formato hh:mm:ss.                                                                                                    |  |
|---------|----------------------------------------------------------------------------------------------------|--|
| Opzioni | Ignora Attendere all'ultimo ciclo cinetico: quando la fase di<br>programma Attendere (timer) è l'ultima operazione all'interno di<br>un'esecuzione cinetica, il tempo di attesa nell'ultimo ciclo viene<br>ignorato. |  |

#### Incubazione

| 🥝 🔻 Incubazione                |                       | 4 |
|--------------------------------|-----------------------|---|
| Timer<br>Tempo di incubazione: | 00:01:00 🗘 (hh:mm:ss) |   |

Immettere i parametri adeguati per l'incubazione:

| Tempo di    | Immettere il tempo totale (min. 5 s) |
|-------------|--------------------------------------|
| incubazione |                                      |

## 3.7.2 Riquadro sequenza di lavoro

Il **riquadro della sequenza di lavoro** è la finestra in cui viene visualizzato lo script di misurazione e in cui vengono definiti e modificati i parametri.

Sono disponibili due modalità per immettere un elemento del programma dalla barra di controllo nel riquadro della sequenza di lavoro:

- Selezionare un elemento del programma dalla **barra di controllo**; facendo doppio click, esso viene inserito nel **riquadro della sequenza di lavoro** immediatamente dopo l'elemento del programma precedente.
- Fare click sull'elemento del programma nella barra di controllo e trascinarlo nella relativa posizione del riquadro della sequenza di lavoro.

Gli elementi di programma sono numerati in base alla rispettiva sequenza.

Una volta che l'elemento del programma è stato inserito nel **riquadro della sequenza di lavoro**, è possibile immettere o modificare impostazioni e parametri relativi all'elemento stesso.

I singoli elementi di programma all'interno del **riquadro della sequenza di lavoro** possono essere compressi in modo da visualizzare solo le informazioni principali o estesi per accedere a tutte le funzioni modificabili. Fare click su uno dei triangoli accanto al titolo dell'elemento del programma o per passare da una modalità di visualizzazione all'altra.

Di default, l'editor dei parametri di misurazione inizia dall'elemento **Piastra**, l'elemento **Porzione di piastra** (compresso) e un elemento di **Assorbanza** nel **riquadro della sequenza di lavoro**.

Gli elementi di programma selezionati correntemente entro il **riquadro della** sequenza di lavoro sono visualizzati con una linea gialla nel bordo superiore.

Se un elemento del programma contiene errori o non è valido per la sequenza di lavoro corrente, l'elemento viene contraddistinto con un segno di errore e il numero dell'elemento viene evidenziato in rosso. Nel **riquadro informazioni** vengono visualizzate le informazioni dettagliate sull'errore. Se la sequenza di lavoro contiene errori, non è possibile eseguire la selezione dei parametri di misurazione.

#### Gerarchia degli elementi

La gerarchia degli elementi nel **riquadro della sequenza di lavoro** è la seguente:

- 1. Piastra
- 2. Porzione di piastra (intervallo)

Tutte le fasi di misurazione desiderate possono essere immesse direttamente dopo una piastra o un elemento di intervallo. Usare **Rilasciare** e **Rientrare** per modificare la sequenza di esecuzione del singolo componente della striscia. Selezionare un elemento nel **riquadro della sequenza di lavoro**, fare click con il tasto destro del mouse e selezionare **Rilasciare** o **Rientrare**.

È possibile inserire nella gerarchia della sequenza di lavoro altri elementi dalla **barra di controllo** nel modo seguente:

Il primo elemento di **intervallo** è inserito immediatamente dopo l'elemento della **piastra**; dopodiché è possibile immettere tutti i successivi elementi di **intervallo**.

Le fasi cinetiche sono possibili all'interno di una **piastra** o di un elemento di **intervallo**.

Le fasi di **Richiesta utente**, **Commento** e **Attendere** sono possibili all'interno di una **piastra** o di un elemento di **intervallo**.

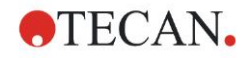

# 3.7.3 Riquadro informazioni

Il **riquadro informazioni** sull'area destra della schermata visualizza informazioni rilevanti per l'elemento del programma correntemente selezionato. Vengono visualizzati tutti gli eventuali avvisi ed errori.

# 3.8 Magellan - Definizione delle misurazioni

Il capitolo seguente riporta alcuni esempi e illustra la definizione di varie misurazioni.

## 3.8.1 Definizione delle misurazioni del punto finale

L'esempio seguente mostra la **misurazione del punto finale Assorbanza** in tutti i pozzetti di una micropiastra a 96 pozzetti.

- 1. Selezionare una micropiastra a 96 pozzetti dall'elenco a tendina **Definizione** piastra.
- 2. Di default sono selezionati per la misurazione tutti i pozzetti di una micropiastra a 96 pozzetti.
- 3. Immettere la misurazione desiderata e le lunghezze d'onda di riferimento.

| 🔶 🔻 Piastra                                                 |                                                                                                    | 1                                     |
|-------------------------------------------------------------|----------------------------------------------------------------------------------------------------|---------------------------------------|
| Definizione piastra:                                        | COS96ft] - Corning 96 Flat Transparent                                                                                                    | V Dettagli                            |
|                                                             |                                                                                                    | <u>Usa una porzione della piastra</u> |
| 🔞 🔻 Porz                                                    | zione di piastra                                                                                                    | 2                                     |
| 1 2 3<br>A 0 0<br>B 0 0<br>C 0 0<br>F 0 0<br>G 0 0<br>H 0 0 | 3       4       5       6       7       8       9       10       11       12         0       0       0       0       0       0       0       0       0       0       0       0       0       0       0       0       0       0       0       0       0       0       0       0       0       0       0       0       0       0       0       0       0       0       0       0       0       0       0       0       0       0       0       0       0       0       0       0       0       0       0       0       0       0       0       0       0       0       0       0       0       0       0       0       0       0       0       0       0       0       0       0       0       0       0       0       0       0       0       0       0       0       0       0       0       0       0       0       0       0       0       0       0       0       0       0       0       0       0       0       0       0       0       0       0       0       0       0 <th></th> |                                       |
|                                                             | Assorbanza                                                                                                    | 3                                     |
|                                                             | Hezza d'onda                                                                                                    |                                       |
| Rif                                                         | ierimento: 620 nm                                                                                                    |                                       |
|                                                             |                                                                                                    |                                       |
|                                                             |                                                                                                    | 203                                   |

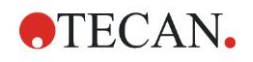

# 3.8.2 Definizione delle misurazioni multi-etichettatura

L'esempio seguente mostra la **misurazione d'assorbanza multi-etichettatura** in un intervallo definito di una micropiastra a 96 pozzetti. Saranno misurate tre etichette d'assorbanza

- 1. Selezionare una micropiastra a 96 pozzetti dall'elenco a tendina **Definizione piastra**.
- 2. Di default sono selezionati per la misurazione tutti i pozzetti di una micropiastra a 96 pozzetti.

Fare click su **b** per espandere l'elemento **Porzione di piastra**. Selezionare quindi l'intervallo delle piastre desiderato (A1:E7).

- 3. Immettere la lunghezza d'onda di misurazione desiderata.
- 4. Inserire altri 2 elementi di **assorbanza** e immettere le lunghezze d'onda di misurazione.

| 🔶 🔻 Pia:                                  | stra                               |                             |                    | 1                              |
|-------------------------------------------|------------------------------------|-----------------------------|--------------------|--------------------------------|
| efinizione piast                          | tra: [COS96ft] -                   | Corning 96 Flat Transparent |                    | Dettagli                       |
|                                           |                                    |                             |                    | Usa una porzione della piastra |
| ۰.                                        | <ul> <li>Porzione di pi</li> </ul> | astra                       |                    | 2                              |
| T<br>A<br>B<br>C<br>C<br>C<br>F<br>G<br>H |                                    |                             | itagli             |                                |
|                                           | 💧 🔻 Assorba                        | anza                        |                    | 3                              |
|                                           | -Lunghezza d'onc                   | la                          | Etichetta          |                                |
|                                           | Misurazione:                       | 405 nm 😽                    | Nome: Etichetta1 😪 |                                |
|                                           | Riferimento:                       | 405 nm                      |                    |                                |
|                                           | 🖕 🔻 Assorba                        | anza                        |                    | 4                              |
|                                           | -Lunghezza d'ond                   | la                          | Etichetta          |                                |
|                                           | Misurazione:                       | 492 nm 💌                    | Nome: Etichetta2 🗸 |                                |
|                                           | Riferimento:                       | 405 nm                      |                    |                                |
| ↓ ▼ Assorbanza                            |                                    | 5                           |                    |                                |
|                                           | -Lunghezza d'onc                   | la                          | Etichetta          |                                |
|                                           | Misurazione:                       | 620 nm 💌                    | Nome: Etichetta3 🗸 |                                |
|                                           | Riferimento:                       | 405 nm                      |                    |                                |
|                                           |                                    |                             |                    | -0                             |
|                                           |                                    |                             |                    |                                |

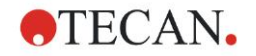

## 3.8.3 Definizione misurazioni cinetiche

L'esempio seguente descrive la misurazione cinetica di una micropiastra a 96 pozzetti.

- 1. Selezionare una micropiastra a 96 pozzetti dall'elenco a tendina **Definizione piastra**.
- 2. Inserire un elemento del programma **ciclo cinetico** tra la porzione della piastra e l'elemento di assorbanza.
- 3. Cicli/numero di cicli: 50
- 4. Intervallo cinetico (intervallo tra le misurazioni): selezionare **Usa intervallo cinetico** e immettere: 2 minuti 30 secondi.
- 5. Definire l'elemento di **assorbanza** immettendo la lunghezza d'onda di misurazione desiderata.

| 🔷 ▼ Piastra                                                                                                    | 1                            |
|----------------------------------------------------------------------------------------------------|------------------------------|
| Definizione piastra: [COS96ft] - Corning 96 Flat Transparent                                                                                                    | Dettagli                     |
|                                                                                                    | a una porzione della piastra |
| 🔹 🔻 Porzione di piastra                                                                                                    | 2                            |
| 1       2       3       4       5       6       7       8       9       10       11       12         B       B <th></th> |                              |
| Q ▼ Ciclo cinetico                                                                                                    | 3                            |
| Cicli       Intervallo cinetico         Numero di cicli:       50 >         Durata       Intervallo cinetico:         Tempo:       00:02:30 >         Tempo:       150000 >         ms                                                                                                    |                              |
| 🚽 🔻 Assorbanza                                                                                                    | 4                            |
| Lunghezza d'onda<br>Misurazione: 492 nm  Riferimento: 405 nm                                                                                                    |                              |
|                                                                                                    |                              |
|                                                                                                    | 205                          |

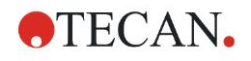

## 3.8.4 Rientro e rilascio degli elementi del programma

La decisione se rientrare/rilasciare un elemento del programma modificherà la sequenza di lavoro dello strumento durante le misurazioni.

Le operazioni di tutti gli elementi del programma con lo stesso rientro sono eseguite in sequenza. L'unica relazione tra questi elementi del programma è che l'operazione successiva parte subito dopo il termine dell'operazione precedente.

L'elemento del programma più rientrato rispetto all'elemento del programma precedente mostra la relazione tra due elementi del programma. Ciò significa che i parametri definiti per il primo elemento del programma sono attivi anche per il secondo elemento del programma (rientrato).

Il seguente esempio mostra come definire una **cinetica multi-etichettatura** con due **etichette d'assorbanza**. L'esempio mostra che i due elementi del programma **Assorbanza** dipendono dall'elemento del programma **Ciclo cinetico** che dipende dall'elemento del programma **Porzione della piastra** che dipende dall'elemento del programma **Piastra**. Definire i parametri per un esempio come segue:

- 1. Piastra: es. Greiner 96 piatta trasparente
- 2. Ciclo cinetico/numero di cicli: 5
- 3. Assorbanza/lunghezza d'onda etichetta 1: 450 nm
- 4. Assorbanza/lunghezza d'onda etichetta 2: 492 nm

Il **riquadro della sequenza di lavoro** si presenta come mostrato nella schermata:

| Å ▼ Bistra 1                           |                                                                                                    |                                |  |
|----------------------------------------|----------------------------------------------------------------------------------------------------|--------------------------------|--|
| Definizione piastra:                   | -<br>[GRE96ft] - Greiner 96 Flat Transparent                                                                                                    | Dettagli                       |  |
|                                        |                                                                                                    | Usa una porzione della piastra |  |
| ∲ ▼ P                                  | orzione di piastra                                                                                                    | 2                              |  |
| A 0<br>B 0<br>C 0<br>F 0<br>G 0<br>H 0 | 3       4       5       6       7       8       9       10       11       12         •       •       •       •       •       •       •       •       •       •       •       •       •       •       •       •       •       •       •       •       •       •       •       •       •       •       •       •       •       •       •       •       •       •       •       •       •       •       •       •       •       •       •       •       •       •       •       •       •       •       •       •       •       •       •       •       •       •       •       •       •       •       •       •       •       •       •       •       •       •       •       •       •       •       •       •       •       •       •       •       •       •       •       •       •       •       •       •       •       •       •       •       •       •       •       •       •       •       •       •       •       •       •       •       •       •       •       • <th></th> |                                |  |
| G                                      | ▼ Ciclo cinetico                                                                                                    | 3                              |  |
|                                        | cli Intervallo cinetico ) Numero di cicli: 5 2 ) Durata                                                                                                    |                                |  |
|                                        | Assorbanza                                                                                                    | 4                              |  |
|                                        | Lunghezza d'onda<br>Misurazione: 450 nm  Riferimento: 405 nm                                                                                                    |                                |  |
| Assorbanza                             |                                                                                                    |                                |  |
|                                        | Lunghezza d'onda     Etichetta       Misurazione:     492 nm       Riferimento:     405 nm                                                                                                    |                                |  |
|                                        |                                                                                                    | 203                            |  |

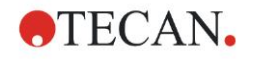

La definizione su descritta risulta nella seguente sequenza di lavoro:

l'assorbanza di tutti i pozzetti della micropiastra a 96 pozzetti è dapprima misurata a 450 nm e quindi a 492 nm. Entrambe le misurazioni d'assorbanza sono eseguite in 5 cicli cinetici.

Se si rilascia il secondo elemento del programma **Assorbanza** in modo che sia allineato all'elemento del ciclo cinetico, la sequenza di lavoro cambierà.

Selezionare il secondo elemento del programma **Assorbanza** e fare click con il tasto destro del mouse. Selezionare **Rilasciare striscia** dal menu contestuale. Il **riquadro della sequenza di lavoro** si presenta come mostrato nella seguente schermata:

| ◆ ▼ Piastra                                                                                                    |                              |  |
|----------------------------------------------------------------------------------------------------|------------------------------|--|
| Definizione piastra: [GRE96ft] - Greiner 96 Flat Transparent VIsa una porzior                                                                                                    | Dettagli<br>ne della piastra |  |
| 🔹 ▼ Porzione di piastra                                                                                                    | 2                            |  |
| 1       2       3       4       5       8       7       8       9       10       11       12         B       B <th></th> |                              |  |
|                                                                                                    | 3                            |  |
| Cicli       Intervallo cinetico         Numero di cicli:       5         Durata       Usa intervallo cinetico                                                                                                    |                              |  |
| 👃 🔻 Assorbanza                                                                                                    | 4                            |  |
| Lunghezza d'onda<br>Misurazione: 450 nm V<br>Riferimento: 405 nm V                                                                                                    |                              |  |
| 🕴 🔻 Assorbanza                                                                                                    | 5                            |  |
| Lunghezza d'onda<br>Misurazione: 492 nm<br>Riferimento: 405 nm                                                                                                    |                              |  |
|                                                                                                    | 603                          |  |

In questa sequenza di lavoro è eseguita una misurazione **cinetica dell'assorbanza** in 5 cicli a 450 nm per la prima assorbanza, dopodiché viene eseguita una misurazione del **punto finale dell'Assorbanza** a 492 nm.

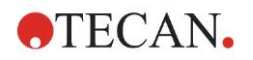

# 3.9 Ottimizzazione per una prestazione di massimo livello

Lo strumento è stato accuratamente testato in fabbrica per assicurarsi che la sua prestazione rientri nei limiti specificati (vedere 4.4.2 Specifiche della misurazione per i dettagli).

Si potrà ottenere la massima precisione dallo strumento seguendo le raccomandazioni sotto riportate.

### 3.9.1 Collocazione dello strumento

Lo strumento deve essere collocato in una postazione idonea (vedere capitolo 3.3 Requisiti ambientali per informazioni dettagliate).

# 3.9.2 Procedura operativa

#### Informazioni generali

- Si raccomanda di seguire le procedure operative standard per le analisi in esecuzione.
- La miglior ripetibilità si ottiene quando la lunghezza d'onda di misurazione corrisponde alla massima lunghezza d'onda di assorbanza di quella soluzione particolare.

È importante utilizzare la lunghezza d'onda di assorbanza massima se la curva di assorbanza del campione si trova sopra una banda di lunghezza d'onda stretta.

Si prega di notare che le misurazioni nella pendenza del picco d'assorbanza limiteranno l'accuratezza dei valori OD.

- Dopo che ciascuna micropiastra è stata misurata, fare riferimento al kit per test per informazioni concernenti la procedura di convalida.
- Utilizzare i filtri d'assorbanza raccomandati per l'INFINITE F50 PLUS.

#### **Micropiastre**

 Lo strumento può essere utilizzato con i tipi di micropiastra descritti nelle specifiche contenute nel capitolo 4.4.3 Micropiastre. I risultati migliori si ottengono quando si usano micropiastre a fondo piatto. Il risultato della misurazione può variare a seconda del tipo di micropiastra che si usa.
 Prestare attenzione specialmente quando si usano piastre con fondo a forma di C, U oppure V o strisce di piastre con pozzetti perché è possibile che i risultati della misurazione siano leggermente diversi da quanto descritto nel presente documento.

Assicurarsi che il tipo di micropiastra utilizzato con il lettore ad assorbanza INFINITE F50 PLUS sia adatto alla rispettiva applicazione.

- Utilizzare solo micropiastre perfettamente pulite.
- Non permettere che si accumuli della polvere sulle soluzioni o sulla micropiastra se quest'ultima viene lasciata in incubazione per un certo periodo prima della misurazione.
   Si raccomanda di utilizzare una copertura di protezione nel caso in cui si collochi la micropiastra fuori dallo strumento.
- Le imprecisioni nell'ammontare di soluzione pipettata hanno un maggiore effetto sui risultati ottenuti quando vengono usate piccole quantità di soluzioni.
- La forma del menisco della soluzione può causare delle imprecisioni nei risultati soprattutto se vengono utilizzate piccole quantità di soluzione.

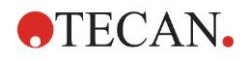

# 4. Funzioni dello strumento

# 4.1 Funzioni dello strumento

L'INFINITE F50 PLUS offre le seguenti modalità di misurazione dell'assorbanza :

misurazioni dei punti finali, cinetiche e multi-etichettature.

# 4.1.1 Agitazione micropiastra

L'INFINITE F50 PLUS è in grado di eseguire l'agitazione della micropiastra prima che venga misurata. La micropiastra può venire altresì agitata tra ciascuno dei cicli di misurazione cinetica.

Utilizzare Magellan per impostare la modalità di agitazione.

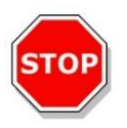

#### CAUTELA L'AGITAZIONE DELLE MICROPIASTRE PUÒ CAUSARE FUORIUSCITE QUALORA I POZZETTI SIANO RIEMPITI ECCESSIVAMENTE.

Modalità di agitazione dell'INFINITE F50 PLUS:

| Modalità<br>di agitazione | Ampiezza<br>di agitazione | Frequenza<br>di agitazione |
|---------------------------|---------------------------|----------------------------|
| ALTA                      | 2,8 mm                    | 12,3 Hz                    |
| NORMALE                   | 4,4 mm                    | 9,2 Hz                     |
| BASSA                     | 4,4 mm                    | 7,8 Hz                     |
| AMPIA                     | 14,1 mm                   | 2,0 Hz                     |

# 4.2 Descrizione dello strumento

L'immagine sotto riportata mostra i componenti dello strumento.

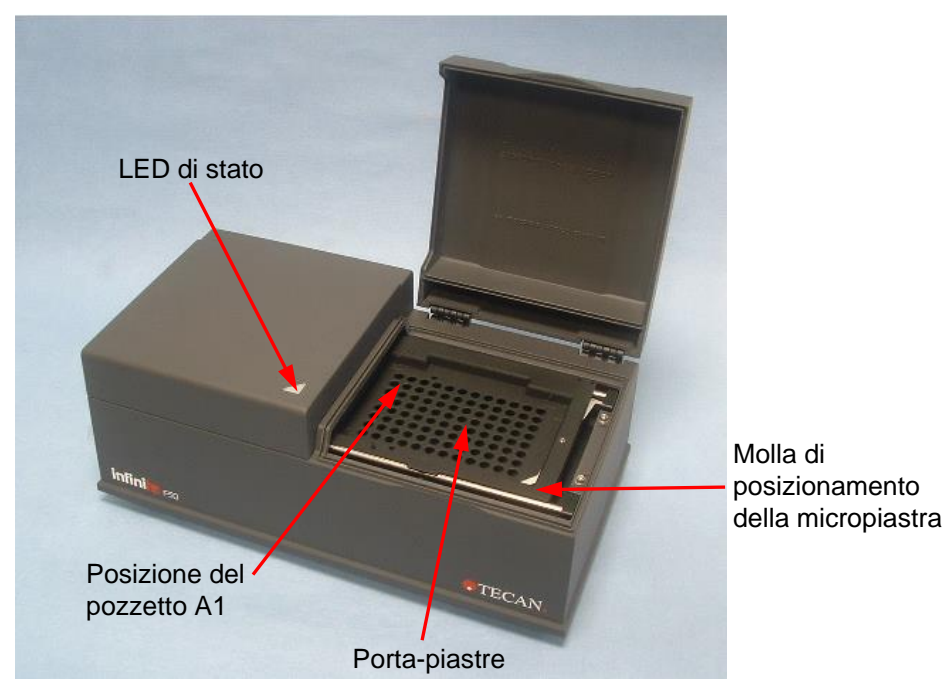

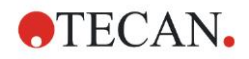

#### 4. Funzioni dello strumento

Presa di

di rete

II LED di stato fornisce informazioni sullo stato dello strumento:

- verde, lampeggiante: strumento non connesso a Magellan •
- verde: strumento connesso e pronto alla misurazione •
- rosso: misurazione in esecuzione

Sul pannello sinistro dello strumento sono posizionati la porta USB, l'interruttore di alimentazione di rete e la presa di alimentazione di rete.

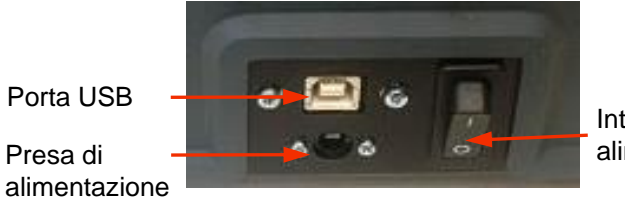

Interruttore di alimentazione di rete

La targhetta è acclusa alla parte inferiore dello strumento.

Esempio di targhetta d'identificazione

| Tec<br>Unt<br>A-5       | an Austria GmbH<br>ersbergstr. 1A<br>082 Grödig, Austria |                     |          |
|-------------------------|----------------------------------------------------------|---------------------|----------|
| MODEL                   | INFINITE F50 PL                                          | US                  |          |
| REF                     | 30183570 00                                              |                     | APA S AN |
| SN                      | 2011000001 P                                             | 30VA                | TÜV      |
| Σχ. <b>U</b> , <b>f</b> | 24V, DC                                                  |                     | C US     |
|                         | 2020-11-03 P                                             | roduced in Austria  |          |
|                         | UDI IVD                                                  |                     | ECA      |
| 16.80                   | (01)09120052071146(11)2                                  | 01103(21)2011000001 |          |

Il contenuto della targhetta d'identificazione (per es., nome del modello e numero dell'articolo) può variare a seconda dello specifico modello.

La "Declaration of Conformity" sull'ultima pagina di questo documento fornisce una panoramica di tutti gli strumenti per i quali sono valide queste Istruzioni per l'uso.

# 4.3 Descrizione ruota portafiltri

La ruota portafiltri standard dell'INFINITE F50 PLUS viene fornita unitamente a quattro filtri d'interferenza a banda stretta con lunghezze d'onda già determinate (405, 450, 620 e 492 nm). È possibile dotare la ruota portafiltri con un massimo di 8 filtri. Per i filtri disponibili come optional si prega di contattare il proprio distributore locale Tecan.

I filtri della ruota portafiltri standard sono montati come indicato di seguito:

| Posizione del filtro | Lunghezza d'onda del filtro |
|----------------------|-----------------------------|
| 1                    | 405 nm                      |
| 2                    | 450 nm                      |
| 3                    | 620 nm                      |
| 4                    | 492 nm                      |
| 5 - 8                | posizioni filtri vuoti      |

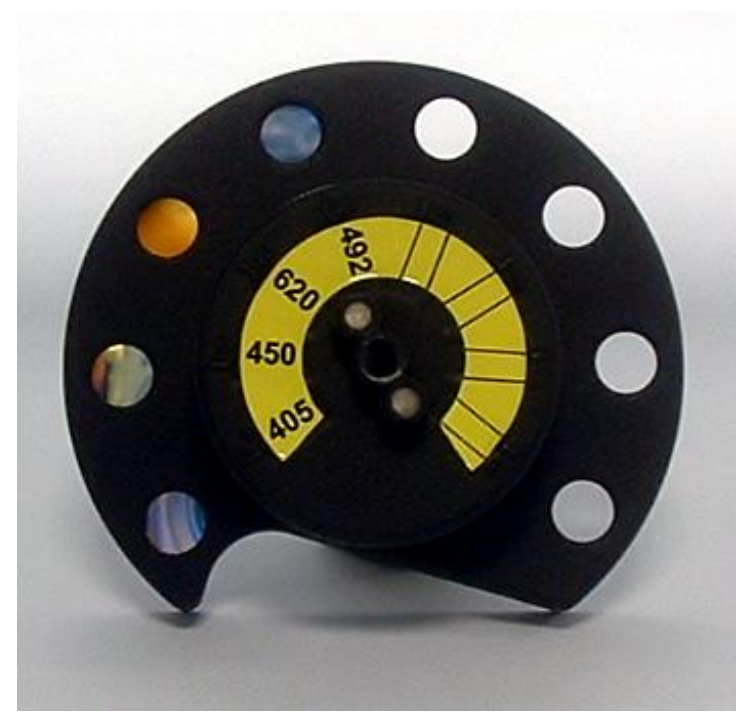

Quando si seleziona una lunghezza d'onda per la misurazione, il filtro specifico viene condotto nel fascio di luce spostando la ruota portafiltri nella giusta posizione.

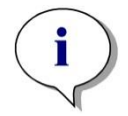

Nota Per maggiori informazioni sulla definizione di un nuovo filtro vedere il paragrafo 7.5.2 Definizione filtri.

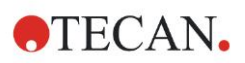

# 4.4 Specifiche dello strumento

La tabella di seguito riportata elenca le specifiche del lettore ad assorbanza INFINITE F50 PLUS.

# 4.4.1 Specifiche generali

| PARAMETRI                    | CARATTERISTICHE                                                                                                    |  |
|------------------------------|----------------------------------------------------------------------------------------------------|--|
| Alimentazione di rete        | Alimentazione:                                                                                                    |  |
| Alimentazione esterna        | Strumento base con adattatore di CA:<br>100-240 V CA, 50/60 Hz, max. 1,2 A<br>(autorilevazione, categoria di sovratensione II)<br>Strumento base senza adattatore di CA:<br>24 V CC (categoria di sovratensione I) |  |
| Consumo<br>INFINITE F50 PLUS | Modalità standby: appross. 12 VA<br>Modalità operativa: max. 30 VA                                                                                                    |  |
| Dimensioni esterne           | Larghezza:         34,7 cm(13,66 inch)           Profondità:         18,9 cm(7,44 inch)           Altezza:         13,4 cm(5,28 inch)                                                                              |  |
| Peso                         | 2,6 kg (alimentatore incluso)                                                                                                    |  |
| Temperatura ambiente:        |                                                                                                    |  |
| Funzionamento                | da 15 °C a 35 °C (da 59 °F a 95 °F)                                                                                                    |  |
| Immagazzinamento             | da -30 °C a 60 °C (da -22 °F a 140 °F)                                                                                                    |  |
| Umidità relativa:            | da 20 % a 80 %                                                                                                    |  |
| Grado d'inquinamento         | 2                                                                                                    |  |
| Metodo di smaltimento        | Rifiuti contaminati                                                                                                    |  |
| Ambiente                     | Si veda il capitolo 3.3 Requisiti ambientali per<br>maggiori dettagli.                                                                                                    |  |
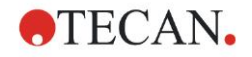

## 4.4.2 Specifiche della misurazione

| PARAMETRI                                                                    | CARATTERISTICHE                                                                                            |
|------------------------------------------------------------------------------|----------------------------------------------------------------------------------------------------|
| Tempo di misurazione:<br>lunghezza d'onda singola<br>lunghezza d'onda doppia | < 15 secondi<br>< 20 secondi                                                                               |
| Intervallo della lunghezza d'onda:<br>standard                               | 400 - 750 nm                                                                                               |
| Intervallo di misurazione:<br>400 - 750 nm                                   | 0 - 4.000 OD                                                                                               |
| Risoluzione:                                                                 | 0.0001 OD                                                                                                  |
| Accuratezza: 450, 492 nm<br>0.000 - 2.000 OD<br>2.000 - 3.000 OD             | ≤ (1.0 % + 0.010 OD)*<br>≤ (1.5 % + 0.010 OD)*                                                             |
| Precisione: 450, 492 nm<br>0.000 - 2.000 OD<br>2.000 - 3.000 OD              | ≤ (0.5 % + 0.005 OD)*<br>≤ (1.0 % + 0.005 OD)*                                                             |
| Linearità: 450, 492 nm<br>0.000 - 2.000 OD<br>2.000 - 3.000 OD               | ≤ 1 %<br>≤ 1.5 %                                                                                           |
| Selezione di lunghezza d'onda:<br>Filtro standard                            | Filtri di interferenza a banda stretta.<br>In una ruota portafiltri si possono<br>montare fino a 8 filtri. |
| Precisione della lunghezza d'onda del filtro:                                | Lunghezza d'onda centrale ± 2 nm                                                                           |
| Larghezza di banda filtro:<br>al 50 % di trasmissione                        | 10 ± 2 nm                                                                                                  |
| Fonte di luce:                                                               | LED                                                                                                    |
| Interfaccia computer:                                                        | USB                                                                                                    |

Tutti gli apparecchi collegati devono essere approvati ed elencati come da IEC 60950-1 (Direttiva per la sicurezza delle apparecchiature informatiche) e standard di sicurezza e locali equivalenti.

 $^{\ast}$  meglio di o uguale a x % del valore di misurazione, più il valore di OD corrispondente

### 4.4.3 Micropiastre

Con il lettore ad assorbanza INFINITE F50 PLUS si possono usare tutte le micropiastre a 96 pozzetti con fondo trasparente (piatte, a forma di C, U e V; incluse le micropiastre con pozzetti a striscia) conformi ai seguenti standard:

ANSI/SBS 1-2004; ANSI/SBS 2-2004; ANSI/SBS 3-2004; ANSI/SBS 4-2004

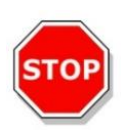

### CAUTELA UTILIZZARE ESCLUSIVAMENTE MICROPIASTRE SENZA COPERCHIO E NON UTILIZZARE MICROPIASTRE DI ALTEZZA SUPERIORE AI 15,2 MM.

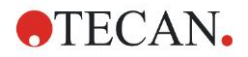

### Come maneggiare la micropiastra

Inserire o rimuovere la micropiastra unicamente a porta-piastre totalmente in posizione esterna (come illustrato sotto) e a motore di porta-piastre inattivo. Non aprire il coperchio dell'alloggiamento quando il LED di stato è acceso in rosso.

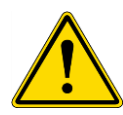

### AVVERTENZA QUANDO SI MANEGGIA LA MICROPIASTRA USARE SEMPRE GUANTI USA E GETTA E INDUMENTI PROTETTIVI.

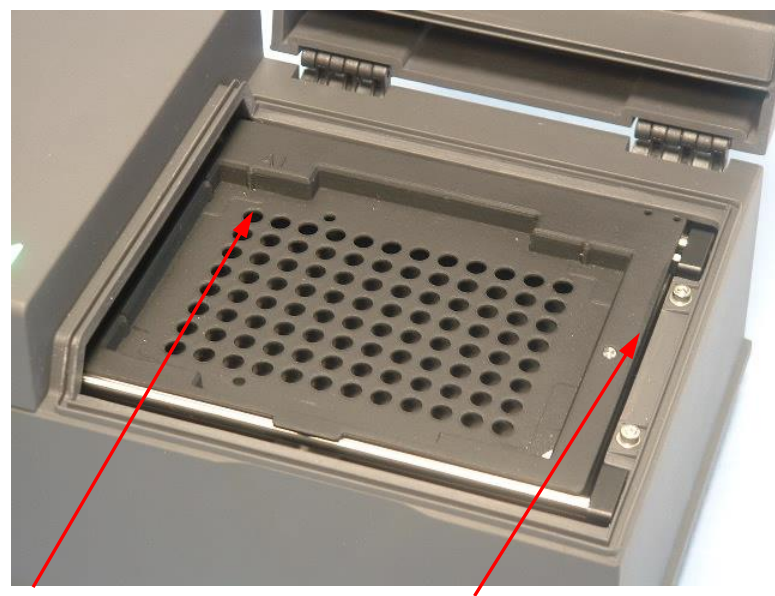

Posizione del pozzetto A1

Trasporto piastra – completamente in posizione esterna

## 4.5 Accessori dello strumento

L'elenco sottostante riporta gli accessori opzionali disponibili per l'INFINITE F50 PLUS, ordinabili in aggiunta:

- Filtri supplementari
- Attrezzo per l'assemblaggio dei filtri
- Piastra MultiCheck<sup>™</sup> per la famiglia INFINITE F50

Per maggiori informazioni e per conoscere la disponibilità per un determinato paese, contattare il proprio distributore locale Tecan.

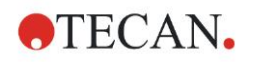

## 5. Controllo qualità

## 5.1 Introduzione

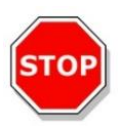

### CAUTELA

SE IN QUALUNQUE MOMENTO LA PRESTAZIONE ANALITICA DELL'INFINITE F50 PLUS DOVESSE ESSERE MESSA IN DUBBIO, SEGUIRE LE ISTRUZIONI FORNITE PER IL CONTROLLO QUALITÀ O CONTATTARE IL CENTRO ASSISTENZA LOCALE TECAN.

Questo capitolo fornisce informazioni sulla procedura di autocontrollo dello strumento e le istruzioni su come controllare facilmente la qualità del funzionamento.

## 5.2 Procedura di autocontrollo

Durante la connessione dell'INFINITE F50 PLUS al software di controllo per lettori Magellan, motori e sensori vengono sottoposti a controllo e il porta-piastre e la ruota portafiltri vengono inizializzati.

Prima di ogni misurazione si esegue la procedura di calibrazione di autocontrollo per accertare che lo strumento stia funzionando correttamente e per calibrare il sistema ottico.

## 5.3 Test di prestazione (OQ)

Per accertarsi che lo strumento stia lavorando nel modo giusto e che si stanno ottenendo risultati precisi è possibile eseguire i test seguenti .

La ripetibilità e la precisione dello strumento possono variare a seconda del tipo di soluzione e micropiastra usate.

Per eliminare questo effetto gli strumenti sono testati in fabbrica con una piastra di calibrazione che elimina l'influsso della soluzione e qualunque variazione dovuta alla posizione della micropiastra durante la misurazione.

### 5.3.1 Test multicontrollo

Il test multicontrollo fornisce un controllo automatizzato della prestazione del lettore che comprende precisione, linearità, accuratezza e allineamento con gli standard NIST.

### 5.3.2 Test micropiastra

Se le densità ottiche dei pozzetti nella micropiastra non sono conformi, ne saranno influenzati i risultati ottenuti utilizzando questo tipo di micropiastra.

Tale inconformità si può controllare leggendo una micropiastra vuota.

l valori OD ottenuti dalla misurazione della micropiastra vuota dovrebbero trovarsi entro un intervallo stretto, ad esempio:  $\pm$  0,010 OD.

Se i valori OD non si trovano entro detto intervallo, questo tipo di micropiastra non deve essere usato.

Usando misurazioni a lunghezza d'onda doppia si elimina o riduce ad un livello entro limiti accettabili l'influsso della differenza nei valori OD della micropiastra.

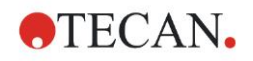

## 5.3.3 Precisione dello strumento con campioni liquidi

Questa procedura può essere utilizzata per controllare la ripetibilità delle misurazioni. Si consiglia l'uso di micropiastre a fondo piatto.

Riempire una nuova micropiastra con una soluzione appena preparata di Arancio G; utilizzare diverse diluizioni della soluzione in ciascun pozzetto in maniera tale da ottenere una serie di densità ottiche. Assicurarsi che i pozzetti contengano almeno 200  $\mu$ l. Le serie di diluizione devono rientrare nell'intervallo compreso tra 0,1 e 3,0 OD. Per raggiungere 3 OD circa, si consiglia di utilizzare 125 mg.l<sup>-1</sup> Arancio G (Sigma, n. cat. O7252).

Definire un test per usare il filtro a 492 nm e quindi misurare la micropiastra almeno tre volte.

Per ciascun pozzetto calcolare quanto segue:

- valore OD medio
- deviazione standard

### Esempio

### Letture da 0,000 a 2,000 OD

La deviazione standard di ogni pozzetto dovrebbe trovarsi entro i limiti (0.5 % + 0.005 OD).

Calcolo della deviazione massima permessa, usando 1.000 OD come valore OD medio:

1.000 \* 0.5 % + 0.005 = 0.010 OD

#### Letture da 2,001 a 3,000 OD

La deviazione standard di ogni pozzetto dovrebbe trovarsi entro i limiti (1.0 % + 0.005 OD).

Calcolo della deviazione massima permessa, usando 2.400 OD come valore OD medio:

2.400 \* 1.0 % + 0.005 = 0.029 OD

#### Letture superiori a 3,000 OD

Le letture superiori a 3,000 OD vengono usate unicamente quali dati indicativi e non è possibile garantirne la precisione.

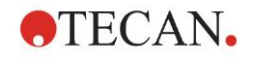

## 5.3.4 Linearità dello strumento con campioni liquidi

La linearità dello strumento e dell'applicazione per la lunghezza d'onda utilizzata può essere controllata usando una serie di diluizioni di una soluzione.

Il risultato dipende dalla purezza della colorazione utilizzata e dal menisco del liquido nei pozzetti.

Ad esempio, è possibile utilizzare una serie di diluizioni di Arancio G per misurazioni a 492 nm.

Le serie di diluizioni devono rientrare nell'intervallo compreso tra 0,1 e 3,0 OD. Per raggiungere 3 OD circa, si consiglia di utilizzare 125 mg.l<sup>-1</sup> Arancio G (Sigma, n. cat. O7252).

Per altre lunghezze d'onda devono essere utilizzate soluzioni diverse.

200 µl di ciascuna diluizione vengono quindi pipettati nella micropiastra, per ciascuna diluizione si dovrebbe usare un minimo di almeno due campioni per ridurre gli errori causati dalla pipettatura.

Viene poi misurata la micropiastra e viene disegnato un grafico di regressione lineare di OD sulla base del confronto con la concentrazione risultante dalla media dei valori OD misurati.

Si determina il valore residuale non ponderato R<sup>2</sup> della linea di regressione.

l valori residuali quadrati tipici di un'applicazione standard sono uguali o migliori di  $R^2 = 0,998$ .

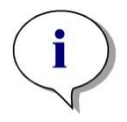

Nota

I dati possono variare a causa dell'inaccuratezza della pipettatura.

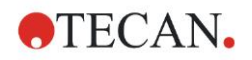

## 6. Esempio di applicazione

## 6.1 Introduzione

I **file esempio** Magellan forniscono metodi e aree di lavoro Magellan che presentano il software e ne semplificano l'utilizzo da parte dell'utente. I file esempio per l'analisi quantitativa e qualitativa ELISA vengono installati in automatico unitamente all'installazione di Magellan.

## 6.2 Esempio passo-passo: test quantitativo ELISA

In questo capitolo viene riportato un esempio (test quantitativo) passo dopo passo su come creare un metodo in Magellan. Seguendo le istruzioni si apprenderà come definire le valutazioni da una descrizione del kit in Magellan.

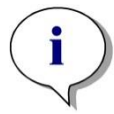

Nota I file esempio vengono visualizzati automaticamente nell'Elenco metodi di Magellan. In Magellan Tracker, questi file sono disponibili nel percorso predefinito dei dati e devono essere convertiti.

## 6.2.1 Descrizione del kit per il test

Nella descrizione del produttore del kit per un test quantitativo IgM (Individuazione degli anticorpi) ELISA sono contenute le seguenti istruzioni: Layout Piastra

|   | 1   | 2  | 3  | 4 | 5 | 6 | 7 | 8 | 9 | 10 | 11 | 12 |
|---|-----|----|----|---|---|---|---|---|---|----|----|----|
| A | BLK | C3 | S1 |   |   |   |   |   |   |    |    |    |
| В | NC  | C4 | S2 |   |   |   |   |   |   |    |    |    |
| С | NC  | C4 | S2 |   |   |   |   |   |   |    |    |    |
| D | C1  | C5 | S3 |   |   |   |   |   |   |    |    |    |
| E | C1  | C5 | S3 |   |   |   |   |   |   |    |    |    |
| F | C2  | C6 |    |   |   |   |   |   |   |    |    |    |
| G | C2  | C6 |    |   |   |   |   |   |   |    |    |    |
| Н | C3  | S1 |    |   |   |   |   |   |   |    |    |    |

BLK = Vuoto, NC = Controllo negativo, C1 - C6 = Calibratori (Standard), S1 - S... = Campioni

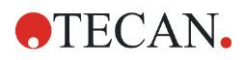

### Misurazione e valutazione

Lettura della piastra ad una lunghezza d'onda di 492 nm, riferimento a 620 nm.

Lettore/piastra vuoti sul pozzetto A1.

Concentrazioni dei calibratori (standard):

| Calibratore 1 | 5 UA/ml   |
|---------------|-----------|
| Calibratore 2 | 10 UA/ml  |
| Calibratore 3 | 20 UA/ml  |
| Calibratore 4 | 40 UA/ml  |
| Calibratore 5 | 80 UA/ml  |
| Calibratore 6 | 160 UA/ml |

Dopo la correzione del valore vuoto, le densità ottiche (OD 492 – OD 620) vengono tracciate rispetto alla concentrazione. La linea di regressione che unisce tali punti è la curva standard.

Interpretazione dei risultati del test:

| IgM < 18 UA/ml            | Negativo   |
|---------------------------|------------|
| 18 UA/mI ≤ IgM < 22 UA/mI | Intermedio |
| IgM ≥ 22 UA/mI            | Positivo   |

La concentrazione di IgM calcolata per entrambi i controlli negativi deve essere inferiore a 8 UA/ml.

### **Gestione dati**

Dopo la misurazione, il file dei dati (area di lavoro) viene memorizzato automaticamente e si crea un rapporto contenente i parametri di misurazione, il layout della piastra, i valori annullati, la curva standard, le concentrazioni IgM, la definizione del valore soglia, i risultati qualitativi dei campioni e le convalide.

Inoltre, il layout e i risultati qualitativi vengono salvati in formato ASCII.

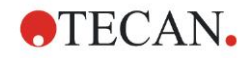

## 6.2.2 Creazione metodo

Nella finestra di dialogo **Elenco guidato**, selezionare **Crea/modifica un metodo** e fare clic su **OK**. Fare clic su **Avanti** nella pagina di **Benvenuto** della **Creazione/modifica guidata di un metodo**. Si apre così la finestra di dialogo **Seleziona un file**. Selezionare **Nuovo**.

| Crea/modifica un metodo       |             |                          |                     |
|-------------------------------|-------------|--------------------------|---------------------|
| O Nuovo<br>⊙ Apri             | Visualizza: | File di questo strumento | Anteprima di stampa |
| 🗁 mth                         | Name 🔺      | Note                     | Stato               |
|                               |             |                          |                     |
|                               | <           |                          | <u> </u>            |
| Guida<br>Annulla <<< Indietro |             | LA VOSTRA                | SELEZIONE           |
|                               |             | C                        | 2009 Tecan          |

### Parametri di misurazione

Fare clic su La vostra selezione. Si visualizza così la pagina Parametri di misurazione.

| Parametri di misurazione - infinite F |                                                                                                    | ×                  |
|---------------------------------------|----------------------------------------------------------------------------------------------------|--------------------|
| Strumenti di laboratorio 🔹            | 🔷 🔻 Piastra                                                                                               | Selezione          |
| 🔶 Piastra<br>🚸 Porzione di piastra    | Definitione plastra: [GRE96R] - Grener 96 Flat Transparent V Definitione<br>Usa una porzone della plastra | Niente selezionato |
| Misurazioni 🛞                         | Porzione di piastra A1:H12     2                                                                          |                    |
| Assorbanza                            | Assorbanza 3                                                                                              |                    |
| Operazioni 🛞                          | Lunghezza donda Elichetta Msuratione: 405 nm 🕐 Nome: Elichetta 🔽                                          |                    |
| 🌯 Sposta piastra                      | Riferimento: 405 nm                                                                                       |                    |
| 😱 Cinetica 🔹                          |                                                                                                    |                    |
| G Cido cinetico                       |                                                                                                    |                    |
| Varie 🛞                               |                                                                                                    |                    |
| Commento     Richiesta dall'utente    |                                                                                                    |                    |
| Attendere (timer)                     |                                                                                                    |                    |
|                                       |                                                                                                    |                    |
|                                       |                                                                                                    |                    |
|                                       |                                                                                                    |                    |
|                                       |                                                                                                    |                    |
|                                       |                                                                                                    |                    |
|                                       |                                                                                                    |                    |
|                                       | $\land$                                                                                                   |                    |
|                                       | ±03                                                                                                    |                    |
|                                       |                                                                                                    | ×                  |
| Numero di piastre: 1                  |                                                                                                    |                    |
| Guida in linea                        | selezionare parametri di misurazi                                                                         |                    |
| Annula <<< Indietr                    |                                                                                                    |                    |
| KJ 2009 Tecan                         |                                                                                                    |                    |

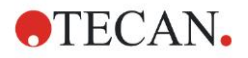

### 6. Esempio di applicazione

Nel segmento della **lunghezza d'onda** selezionare come lunghezza d'onda di misurazione 492 nm e come lunghezza d'onda di riferimento 620 nm.

| 🚽 🔻 Assorbanza        |                    | 3 |
|-----------------------|--------------------|---|
| Lunghezza d'onda      | Etichetta          |   |
| Misurazione: 492 nm 💌 | Nome: Etichetta1 🗸 |   |
| Riferimento: 620 nm   |                    |   |

Continuare la procedura guidata facendo clic su **Seleziona parametri di misurazione**. Si apre così la finestra **Layout piastra**.

| Crea/modifica un metodo               |               |       |        |    |   |   |   |   |   |   |   |    |                     |                      | X           |
|---------------------------------------|---------------|-------|--------|----|---|---|---|---|---|---|---|----|---------------------|----------------------|-------------|
| Annulla Ripristina Seleziona i non u  | tilizzati     | 10% 1 | 00% Zo | om |   |   |   |   |   |   |   |    |                     |                      |             |
| Layout del metodo 📀<br>Layout piastra | Crea/n        |       |        |    |   |   |   |   |   |   |   |    |                     |                      |             |
|                                       | nodifica meto | 0     | 1      | 2  | 3 | 4 | 5 | 6 | 7 | 8 | 9 | 10 | 11                  | 12                   |             |
|                                       | de            | A     |        |    |   |   |   |   |   |   |   |    | Identificato        | ri Gruppo spe        | erim:       |
|                                       |               | B     |        |    |   |   |   |   |   |   |   |    | ST<br>PC<br>NC      | ×44                  |             |
|                                       |               | C     |        |    |   |   |   |   |   |   |   |    | LPC<br>HPC<br>BF    | Replicati            |             |
|                                       |               | D     |        |    |   |   |   |   |   |   |   |    | RF Def. identif     | t. Tutto             |             |
|                                       |               | E     |        |    |   |   |   |   |   |   |   |    | Riempi<br>selezione | Elimina<br>selezione |             |
|                                       |               | F     |        |    |   |   |   |   |   |   |   |    |                     |                      |             |
|                                       |               | G     |        |    |   |   |   |   |   |   |   |    |                     |                      | CAN Austria |
|                                       |               | H     |        |    |   |   |   |   |   |   |   |    |                     |                      | TEC         |
|                                       |               |       |        |    |   |   |   |   |   |   |   |    |                     |                      |             |
|                                       |               |       |        |    |   |   |   |   |   |   |   |    |                     |                      |             |
| Guida<br>Annulla <<< Indietro         |               |       |        |    |   |   |   |   |   |   |   |    | SUCC                | essivo               |             |

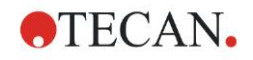

### **Definizione layout**

Definire la piastra dalla finestra di dialogo **Assegnazione pozzetti**, nell'area destra della schermata.

| As | Assegn. pozzetto |          |                      |  |  |  |  |  |  |
|----|------------------|----------|----------------------|--|--|--|--|--|--|
| ſ. | Identifica       | atori    | Gruppo sperim:       |  |  |  |  |  |  |
|    | SM               | ^        | 1                    |  |  |  |  |  |  |
|    | BL               |          | Num. ID.             |  |  |  |  |  |  |
|    | ST               |          | ≠ 4                  |  |  |  |  |  |  |
|    | PC               |          |                      |  |  |  |  |  |  |
|    | NC               |          |                      |  |  |  |  |  |  |
|    | LPC              |          | Replicati            |  |  |  |  |  |  |
|    | HPC              |          | ≠ 4                  |  |  |  |  |  |  |
|    | BF               |          | Numero<br>fisso:     |  |  |  |  |  |  |
|    | RF               | ~        | 1                    |  |  |  |  |  |  |
|    | Def. iden        | tific.   | O Tutto              |  |  |  |  |  |  |
|    | Riemp<br>selezio | oi<br>ne | Elimina<br>selezione |  |  |  |  |  |  |

Nella casella di gruppo **Identificatori**, selezionare **BL (valore vuoto)**. Nella casella di gruppo **Gruppo sperimentale**, lasciare il numero **1**.

Nella casella di gruppo Replicati è selezionata in automatico l'opzione Tutti.

Fare clic sul pozzetto A1 che verrà marcato con un contorno rosso.

Facendo clic su **Riempi selezione**, il pozzetto verrà etichettato con il tipo di identificatore selezionato.

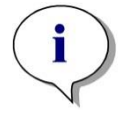

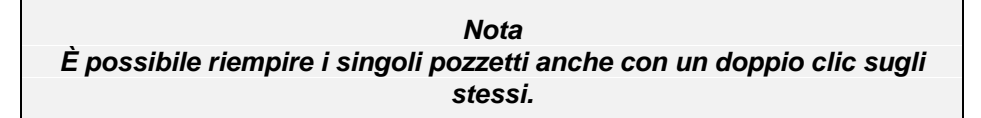

A questo punto nella finestra di dialogo **Assegna pozzetto** selezionare le seguenti impostazioni:

Nella casella di gruppo Identificatori, selezionare NC (controllo negativo).

Nella casella di gruppo Gruppo sperimentale, lasciare il numero 1.

Nella casella di gruppo Replicati è selezionata in automatico l'opzione Tutti.

Partendo dal pozzetto **B1**, fare clic e trascinare il mouse su **C1**. I pozzetti da **B1** a **C1** verranno marcati con un contorno rosso.

Facendo clic su **Riempi selezione**, i pozzetti verranno etichettati con il tipo di identificatore selezionato.

Successivamente occorre assegnare i calibratori (gli standard) ai pozzetti da **D1** a **G2**. Nella finestra di dialogo **Assegna pozzetto**, selezionare le seguenti impostazioni:

Nella casella di gruppo Identificatori, selezionare ST (standard).

Nella casella di gruppo Gruppo sperimentale, lasciare il numero 1.

Nella casella di gruppo Replicati, scegliere tra Quantità fissa e Tutti:

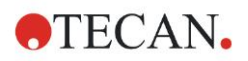

#### Quantità fissa:

Questa funzione è attivata solo per gli standard e per i campioni nei quali è possibile utilizzare gli ID.

Se il tasto **Quantità fissa** è attivato, è possibile inserire un valore nel campo di testo corrispondente. Questo valore definisce il numero di replicati stabiliti per questo metodo. Nei pozzetti selezionati viene creato il numero di replicati inserito per ciascun ID. Pertanto, il numero di pozzetti selezionati deve essere un multiplo del numero di replicati inserito.

#### Tutti:

Tutti i pozzetti selezionati sono definiti come replicati. Scegliendo un numero di ID esistente per i campioni e per gli standard, i pozzetti selezionati vengono aggiunti come replicati ai replicati esistenti. Con tutti gli altri tipi di identificatori, i pozzetti selezionati vengono aggiunti come replicati ai replicati esistenti.

I due pulsanti con frecce definiscono la direzione della sequenza dei replicati e del numero di ID (orizzontale o verticale).

In questo esempio selezionare Quantità fissa e 2.

Nella casella **Numero ID** e nella casella di gruppo **Replicati**, selezionare le **frecce verticali**.

Quindi selezionare i pozzetti da D1 a G2 e fare clic su Riempi selezione.

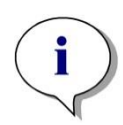

Nota Selezionare i pozzetti come di seguito indicato: partendo dal pozzetto D1, fare clic e portarsi con il mouse sopra i pozzetti richiesti fino a H1. Quindi tenere premuto il testo Control (Ctrl) e portarsi con il mouse sopra i pozzetti richiesti da A2 a G2.

#### Il Layout piastra verrà visualizzato come segue:

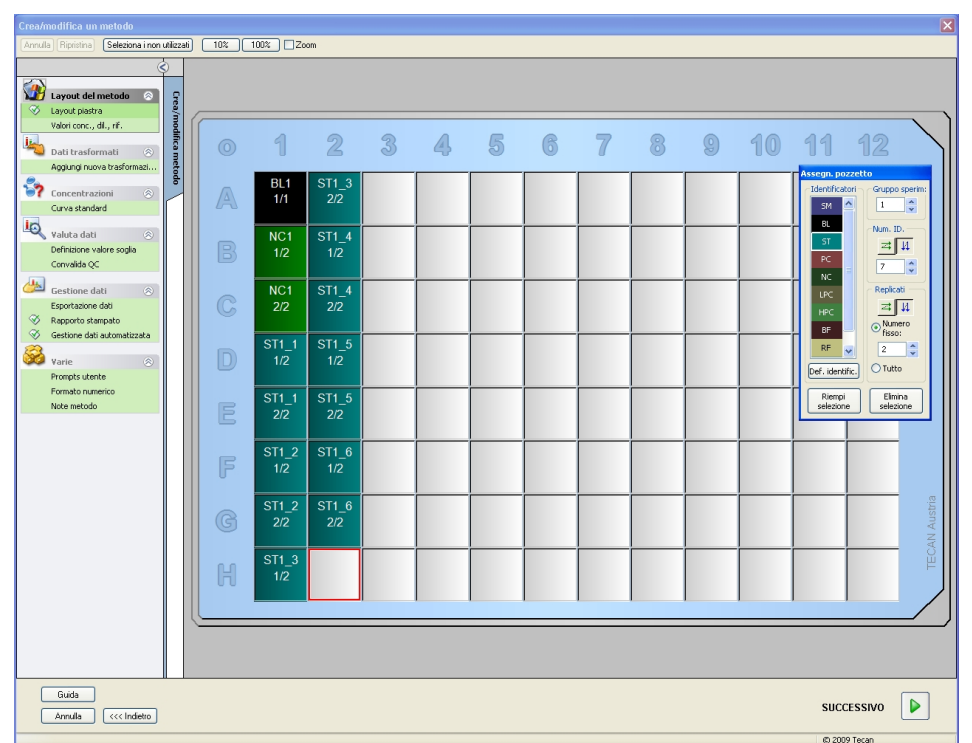

Fare clic su **Seleziona tutti quelli non utilizzati** per selezionare tutti i pozzetti vuoti nella piastra. Quindi tenere premuto il tasto Control (Ctrl) e fare clic sul pozzetto **H12** in modo che il pozzetto risulti vuoto e non contrassegnato.

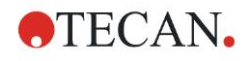

Nella finestra di dialogo Assegna pozzetto, selezionare SM (campione) sotto Identificatori.

Nella casella di gruppo Gruppo sperimentale, lasciare il numero 1.

Nella casella di gruppo Replicati, scegliere tra Quantità fissa e 2:

Nella casella **Numero ID** lasciare 1 e nella casella di gruppo **Replicati**, selezionare le **frecce verticali**. Quindi fare clic su **Riempi selezione**. La procedura di definizione del layout è terminata.

### Trasformazioni

Nella barra di controllo a sinistra della finestra, selezionare l'opzione successiva **Aggiungi nuova trasformazione** dalla voce **Dati trasformati**, per definire la riduzione valore vuoto.

Si visualizzerà una finestra di dialogo che chiede se si desidera definire una riduzione valore vuoto. Fare clic su **S**ì. Verrà visualizzata la seguente finestra:

| Crea/modifica un metodo      |                                |                  |              |              |              |              |                 |              |              |                 |                   |              |               | X       |
|------------------------------|--------------------------------|------------------|--------------|--------------|--------------|--------------|-----------------|--------------|--------------|-----------------|-------------------|--------------|---------------|---------|
| Annulla Ripristina           | Arnuls   Ppirtins 10% 00% Zoom |                  |              |              |              |              |                 |              |              |                 |                   |              |               |         |
| Ś                            | Dati dimmissione:              | Dati di differen | 278          |              |              | ~            | 1               |              |              |                 |                   | ſ            | Costanti      | Onzioni |
| I avout del metodo           | fx                             | x-BL1            |              |              |              |              |                 |              | ~            | Dati disponibil | i (set di dati mu | kipli) 🔻     | Funzioni &Cos | tanti 🔻 |
| V Layout piastra             |                                |                  |              |              |              |              |                 |              |              |                 |                   |              |               |         |
| Valori conc., dl., rif.      |                                |                  |              |              |              |              |                 |              |              |                 |                   |              |               |         |
| bati trasformati 🔗           |                                |                  |              |              |              |              |                 |              |              |                 |                   |              |               |         |
| Riduzione valore vuoto       | 0                              | 1                | 2            | 3            | A            | 5            | 6               | 7            | 8            | 9               | 10                | 11           | 12            |         |
| Aggiungi nuova trasformazi 🕏 |                                | U                |              |              |              |              |                 | u            |              |                 | 10                |              | 0.65          |         |
| 🕎 Concentrazioni 🛞           |                                | BL1              | ST1_3        | SM1_1        | SM1_5        | SM1_9        | SM1_13          | SM1_17       | SM1_21       | SM1_25          | SM1_29            | SM1_33       | SM1_37        |         |
| Curva standard               | A                              | 1/1              | 2/2          | 2/2          | 2/2          | 2/2          | 2/2             | 2/2          | 2/2          | 2/2             | 2/2               | 2/2          | 2/2           |         |
| 🔍 Valuta dati 🛞              |                                | x-BL1            | x-BL1        | x-BL1        | x-BL1        | x-BL1        | x-BL1           | x-BL1        | x-BL1        | x-BL1           | x-BL1             | x-BL1        | x-BL1         |         |
| Definizione valore soglia    | D                              | NC1              | ST1_4        | SM1_2        | SM1_6        | SM1_10       | SM1_14          | SM1_18       | SM1_22       | SM1_26          | SM1_30            | SM1_34       | SM1_38        |         |
| Convalida QC                 | D                              | 1/2<br>V RI 1    | 1/2<br>v BL1 | 1/2<br>× RL1 | 1/2<br>× RL1 | 1/2<br>× BL1 | 1/2<br>× BL1    | 1/2<br>× BL1 | 1/2<br>× BL1 | 1/2<br>× BL1    | 1/2<br>× BL1      | 1/2<br>× BL1 | 1/2<br>× RL1  |         |
| 🍰 Gestione dati 🛞            |                                | NICA             |              | Child D      | Chat C       | Child 40     | Chat at         | Child 40     | A-DET        | CIMA DC         | CLAL 20           | Chill DA     | Child DD      |         |
| Esportazione dati            | C                              | 2/2              | 2/2          | 2/2          | 2/2          | 2/2          | SIVI1_14<br>2/2 | 2/2          | 2/2          | 2/2             | 2/2               | 2/2          | 2/2           |         |
| Gestione dati automatizzata  |                                | x-BL1            | x-BL1        | x-BL1        | x-BL1        | x-BL1        | x-BL1           | x-BL1        | x-BL1        | x-BL1           | x-BL1             | x-BL1        | x-BL1         |         |
|                              |                                | ST1 1            | ST1 5        | SM1 3        | SM1 7        | SM1 11       | SM1 15          | SM1 19       | SM1 23       | SM1 27          | SM1 31            | SM1 35       | SM1 39        |         |
| Varie 🛞                      | D                              | 1/2              | 1/2          | 1/2          | 1/2          | 1/2          | 1/2             | 1/2          | 1/2          | 1/2             | 1/2               | 1/2          | 1/2           |         |
| Formato numerico             | _                              | x-BL1            | x-BL1        | x-BL1        | x-BL1        | x-BL1        | x-BL1           | x-BL1        | x-BL1        | x-BL1           | x-BL1             | x-BL1        | x-BL1         |         |
| Note metodo                  | -                              | ST1_1            | ST1_5        | SM1_3        | SM1_7        | SM1_11       | SM1_15          | SM1_19       | SM1_23       | SM1_27          | SM1_31            | SM1_35       | SM1_39        |         |
|                              | E                              | 2/2              | 2/2          | 2/2          | 2/2          | 2/2          | 2/2             | 2/2          | 2/2          | 2/2             | 2/2               | 2/2          | 2/2           |         |
|                              |                                | X-BL1            | X-BL1        | X-BL1        | X-BL1        | X-BL1        | X-BL1           | X-BL1        | X-BLT        | X-BL1           | X-BL1             | X-BL1        | X-BLT         |         |
|                              | B                              | SI1_2            | SI1_6        | SM1_4        | SM1_8        | SM1_12       | SM1_16          | SM1_20       | SM1_24       | SM1_28          | SM1_32            | SM1_36       | SM1_40        |         |
|                              | U                              | x-BI1            | x-BI1        | x-BI1        | x-BI1        | x-BL1        | x-BI1           | x-BL1        | x-BL1        | x-BI 1          | x-BI1             | x-BL1        | x-BL1         |         |
|                              |                                | ST1 2            | ST1 6        | SM1_4        | SM1 8        | SM1_12       | SM1_16          | SM1_20       | SM1 24       | SM1 28          | SM1 32            | SM1_36       | SM1 40        | ai a    |
|                              | G                              | 2/2              | 2/2          | 2/2          | 2/2          | 2/2          | 2/2             | 2/2          | 2/2          | 2/2             | 2/2               | 2/2          | 2/2           | Aust    |
|                              |                                | x-BL1            | x-BL1        | x-BL1        | x-BL1        | x-BL1        | x-BL1           | x-BL1        | x-BL1        | x-BL1           | x-BL1             | x-BL1        | x-BL1         | AN.     |
|                              | 0.0                            | ST1_3            | SM1_1        | SM1_5        | SM1_9        | SM1_13       | SM1_17          | SM1_21       | SM1_25       | SM1_29          | SM1_33            | SM1_37       |               | Ê       |
|                              | H                              | 1/2              | 1/2          | 1/2          | 1/2          | 1/2          | 1/2             | 1/2          | 1/2          | 1/2             | 1/2               | 1/2          |               |         |
|                              |                                | x-BL1            | x-BL1        | x-BL1        | x-BL1        | x-BL1        | x-BL1           | x-BL1        | x-BL1        | x-BL1           | x-BL1             | x-BL1        |               |         |
|                              |                                |                  |              |              |              |              |                 |              |              |                 |                   |              |               |         |
|                              |                                |                  |              |              |              |              |                 |              |              |                 |                   |              |               |         |
| Guida                        |                                |                  |              |              |              |              |                 |              |              |                 |                   |              |               |         |
| Annulla (/// Infiatro        |                                |                  |              |              |              |              |                 |              |              |                 |                   | SUCC         | ESSIVO        |         |
|                              |                                |                  |              |              |              |              |                 |              |              |                 |                   |              |               |         |

Nella casella **Dati d'immissione** è selezionata in automatico l'opzione **Dati di differenza**. Se la definizione della riduzione valore vuoto è già stata precedentemente definita, il software la nomina in automatico **Riduzione valore vuoto** (vedere Dati trasformati nella barra di controllo).

Nella casella **Formula** per questa riduzione valore vuoto viene visualizzato in automatico **x-BL1**, dove x si riferisce al valore corrente dei Dati d'immissione in un pozzetto e BL1 è il valore medio dei pozzetti vuoti del gruppo sperimentale 1.

Per maggiori informazioni e chiarimenti sulla definizione e l'assegnazione delle trasformazioni, fare riferimento alle Istruzioni per l'uso di Magellan.

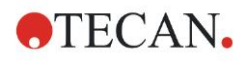

### 6. Esempio di applicazione

Ciascun pozzetto conterrà le seguenti informazioni (pozzetto di esempio A5):

| SM1_9     | Campione, gruppo sperimentale numero 1,<br>ID campione numero 9.                                                                                                    |
|-----------|----------------------------------------------------------------------------------------------------|
| 2/2       | Il numero dei replicati è 2, il numero totale dei replicati è 2.                                                                                                    |
| x-BL1 o 1 | Trasformazione assegnata x-BL1 (se risulta selezionata la finestra<br>di dialogo Trasformazioni) oppure valore del Fattore di diluizione 1<br>(se risulta selezionata la finestra di dialogo Valori conc., dil., e<br>di rif.). |

### Definizione del valore di concentrazione / diluizione / riferimento

Selezionare nella barra di controllo Valori conc., dil. e rif. dalla voce Layout del metodo per definirne i relativi valori come da descrizione nel kit del test.

| Calibratore 1 | 5 UA/ml   |
|---------------|-----------|
| Calibratore 2 | 10 UA/ml  |
| Calibratore 3 | 20 UA/ml  |
| Calibratore 4 | 40 UA/ml  |
| Calibratore 5 | 80 UA/ml  |
| Calibratore 6 | 160 UA/mI |

Assicurarsi che ST sia selezionato nell'elenco Seleziona l'identificatore.

Nell'elenco **Identificatore** viene visualizzata una lista del Gruppo sperimentale 1. Nella relativa casella **Concentrazione** di **ST1\_1** digitare il numero **5** e nella casella **Unità** digitare UA/ml. Nella relativa casella **Concentrazione** di **ST1\_2** digitare il numero **10**. L'unità deve essere definita una sola volta, dopodiché sarà valida per tutti gli standard. Allo stesso modo digitare i valori per ST1\_3 fino a ST1\_6.

Si visualizza la schermata che mostra il layout della piastra e la concentrazione:

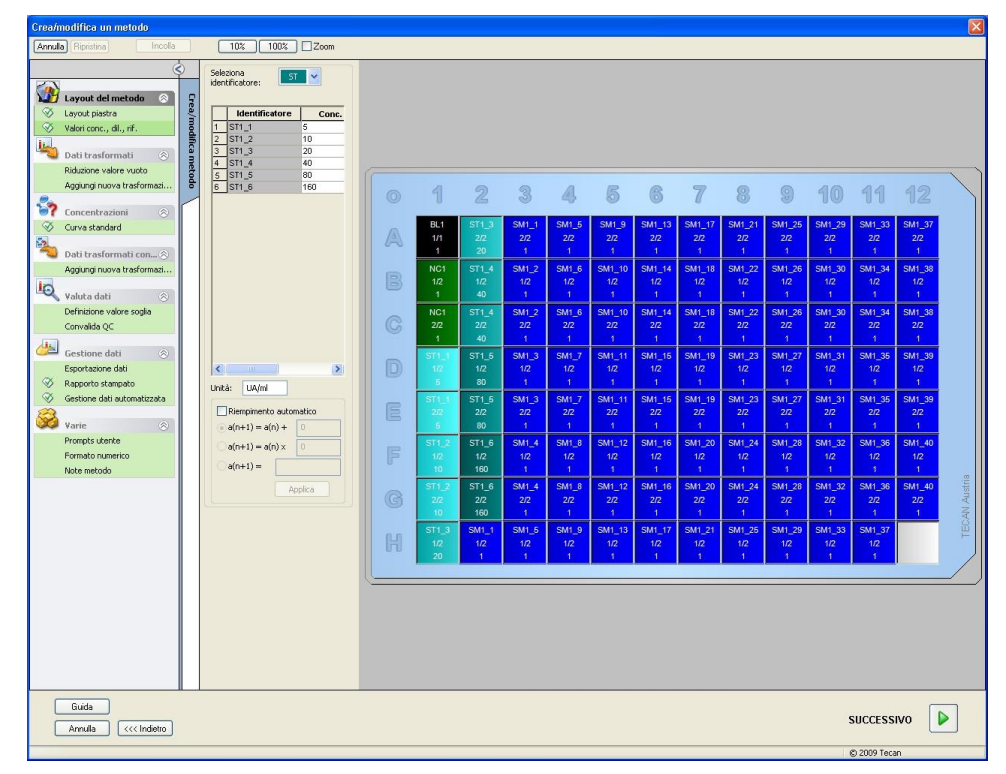

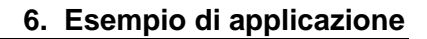

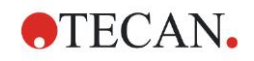

### Curva standard

Per definire la giusta curva standard, fare clic su **Curva standard** dalla voce **Concentrazioni** nella barra di controllo.

La descrizione del kit per il test fornisce le seguenti informazioni:

Dopo la correzione del valore vuoto, le densità ottiche (OD 492 – OD 620) vengono tracciate rispetto alla concentrazione. La linea di regressione che unisce tali punti è la curva standard.

Nella linguetta **Dati**, selezionare quale dato di immissione **Riduzione valore vuoto**.

| Dati | Tipo di analisi Punti d'intersezione Asse Grafico |
|------|---------------------------------------------------|
|      |                                                   |
|      |                                                   |
|      | Dati d'immissione: Riduzione valore vuoto         |
|      |                                                   |
|      | Standards dal layout                              |
|      | Standards dal file est: Seleziona                 |
|      | ◯ Standards dal gruppo sperimentale:              |
|      | 🔿 Nessun grafico della curva standard             |
|      |                                                   |
|      |                                                   |
|      | Concentrazioni aggiuntive                         |
|      |                                                   |
|      |                                                   |
|      |                                                   |
|      |                                                   |
|      |                                                   |

Nella linguetta Tipo di analisi selezionare Regressione lineare.

| Tipo analisi Da gunto a punto Regressione lineare Regressione non lineare | Scala dei dati: |
|---------------------------------------------------------------------------|-----------------|
| ⊂ ⊆ubic spline<br>⊂ Akima                                                 | Lin(x)Lin(y) 👱  |
| O Polinomiale                                                             |                 |
| Quatro parametri Quatro parametri Ginque parametri LogitLog               | Dettagi         |
| Includi (0,0)                                                             |                 |
| Fattore di estrapolazione:                                                |                 |

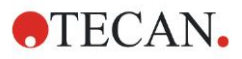

### 6. Esempio di applicazione

| Etichetta: Concentrazione [UA,  | /ml]             |
|---------------------------------|------------------|
| Colore:                         | Proporzioni log  |
| 💿 Seleziona autom. l'intervallo |                  |
| 🚫 Intervallo                    | min.; mass.;     |
| 🗹 Griglia                       | Colore: Stile: V |
| Asse Y                          |                  |
| Etichetta: Riduzione valore vuo | oto              |
| Colore:                         | Proporzioni log  |
| 💿 Seleziona autom, l'intervallo |                  |
| 🚫 Intervallo                    | min.; mass.;     |
| 🗹 Griglia                       | Colore: Stile:   |

Nella linguetta Assi, definire l'etichetta e la scala degli assi come segue:

Nella linguetta **Grafico**, definire il titolo del grafico, le curve, il font e la visualizzazione del grafico.

| Etichetta: IgM-ELISA |                                          |                      |  |  |  |  |
|----------------------|------------------------------------------|----------------------|--|--|--|--|
| Colore:              |                                          |                      |  |  |  |  |
| Curve                |                                          |                      |  |  |  |  |
| Etic                 | hetta: Grp. 1                            |                      |  |  |  |  |
| Colore: Symbolo:     | 🗌 Nascondi curva<br>Larghezza linea: 🚺 🜲 |                      |  |  |  |  |
| Dimensione: Medio 💌  |                                          |                      |  |  |  |  |
| Font                 | Visualizza                               |                      |  |  |  |  |
| Piccolo              | 🔽 Legenda                                | Vunti d'intersezione |  |  |  |  |
| O Medio<br>O Grande  | ✓ Punti base                             | ✓ Barre degli errori |  |  |  |  |

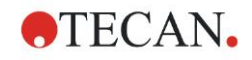

### Definizione dei valori soglia

Selezionare nella barra di controllo **Definisci i valori soglia** dalla voce **Valuta dati** per definire i limiti della valutazione qualitativa.

La descrizione del kit per il test contiene le seguenti istruzioni:

Interpretazione dei risultati del test:

| IgM < 18 UA/mL            | Negativo   |
|---------------------------|------------|
| 18 UA/mI ≤ IgM < 22 UA/mI | Intermedio |
| IgM ≥ 22 UA/ml            | Positivo   |

Utilizzare la seguente procedura per definire i valori soglia appropriati:

Nella casella Dati d'immissione, selezionare Conc. media (UA/ml).

La tabella **Valori soglia** rappresenta una scala indicante l'estremo superiore e l'estremo inferiore per i **Limiti** e per le **Etichette**. Nel campo **Limiti**, digitare 22 come primo limite (superiore) e 18 come secondo limite (inferiore).

In **Etichette**, immettere nelle singole caselle l'interpretazione del test (**Positivo**, **Intermedio** e **Negativo**). Utilizzare la tavolozza dei colori a tendina per assegnare un colore:

- Positivo Rosso
- Intermedio Blu
- Negativo Verde

La schermata contiene quanto segue:

| Dati d'immissione: | Conc. media (UA) | ml)                | <b>~</b> |                                        |
|--------------------|------------------|--------------------|----------|----------------------------------------|
| Valori soglia      |                  |                    |          |                                        |
| Colori Etic        | hette<br>sitive  | Limiti             |          |                                        |
|                    |                  | - 18               |          |                                        |
|                    |                  | -                  |          |                                        |
|                    | <b>_</b>         | -                  |          |                                        |
|                    |                  | -                  |          |                                        |
|                    | <b>_</b>         | -                  |          |                                        |
|                    |                  | -                  |          |                                        |
|                    |                  |                    |          |                                        |
| Immissione formula |                  |                    |          | Test competitivo                       |
| Variabile          | Opera     +      | atori Funzioni and | ~        |                                        |
|                    |                  |                    |          | 5elezione dei risultati valori soglia) |

Fare clic su **Selezione risultati del valore soglia** per selezionare i tipi di identificatore per i quali i risultati del valore soglia devono essere visualizzati.

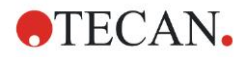

### Definisci le convalide QC

Nella barra di controllo, fare clic su **Convalide QC** dalla voce **Valuta dati**. In questa finestra di dialogo vengono definiti i criteri di valutazione del test per garantirne la validità dei risultati.

In questo esempio deve essere rispettato il seguente requisito:

la concentrazione di IgM calcolata per entrambi i controlli negativi deve essere inferiore a 8 UA/ml.

Nella casella Dati d'immissione, selezionare Conc. singola (UA/ml).

Nella prima riga, digitare il tipo NC1\_1<8

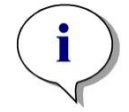

Nota NC1\_1 significa Controllo negativo del gruppo sperimentale 1, replicato 1.

Nella seconda riga digitare **NC1\_2<8**.

La finestra di dialogo Convalide QC verrà visualizzata come segue:

| Condizioni di conva                                                                                                    | lida                                                 |                                                               |                                                                     |   |          |
|----------------------------------------------------------------------------------------------------|------------------------------------------------------|---------------------------------------------------------------|---------------------------------------------------------------------|---|----------|
| NC1_1<8                                                                                                    |                                                      |                                                               |                                                                     |   |          |
| NC1_2<8                                                                                                    |                                                      |                                                               |                                                                     |   |          |
|                                                                                                    |                                                      |                                                               |                                                                     |   |          |
|                                                                                                    |                                                      |                                                               |                                                                     |   |          |
|                                                                                                    |                                                      |                                                               |                                                                     |   |          |
|                                                                                                    |                                                      |                                                               |                                                                     |   |          |
| 1                                                                                                    |                                                      |                                                               |                                                                     |   |          |
| mmissione rormula                                                                                                    |                                                      |                                                               |                                                                     |   |          |
|                                                                                                    | On such and                                          | E i i                                                         |                                                                     |   |          |
| Variabile                                                                                                    | Operatori                                            | Funzioni                                                      |                                                                     |   |          |
| Variabile<br>BL1                                                                                                    | Operatori                                            | Funzioni and                                                  |                                                                     |   |          |
| Variabile<br>BL1<br>C da piastra a piastra<br>Dati d'immissione: Da                                                                                                    | Operatori<br>+ + ti di differenza                    | Funzioni and                                                  | <ul> <li></li> <li></li> </ul>                                      |   |          |
| Variabile BL1 C da piastra a piastra Dati d'immissione: C da controllo 1:                                                                                                    | Operatori + ti di differenza                         | Funzioni  and  Medio:                                         | ×                                                                   | 7 | <b>†</b> |
| Variabile BL1 C da piastra a piastra Dati d'immissione: Controllo 1: Controllo 2:                                                                                                    | Operatori + ti di differenza                         | Funzioni  and  Medio:  Medio:                                 | <b>V</b><br>S:                                                      |   | Ť        |
| Variabile BL1 C da piastra a piastra Dati d'immissione: Controllo 1: Controllo 2: Controllo 3:                                                                                                    | Operatori +                                          | Funzioni  and  Medio:  Medio:  Medio:  Medio:                 | S:           S:                                                     |   | Ť        |
| Variabile BL1 C da piastra a piastra Dati d'immissione: Controllo 1: Controllo 2: Controllo 3: Controllo 3: C | Operatori  +  ti di differenza  BL1 BL1 BL1          | Funzioni  And  Medio:  Medio:  Medio:  Medio:                 | S:           S:           S:                                        |   | <u>↑</u> |
| Variabile BL1 C da piastra a piastra C da piastra a piastra Dati d'immissione: C ontrollo 1: C ontrollo 2: C ontrollo 3: C ontrollo 3: C ontrollo 4:                                                                                                    | Operatori  +  ti di differenza  BL1 BL1 BL1 BL1 BL1  | Funzioni and Medio: Medio: Medio: Medio: Medio: Medio:        | S:           S:           S:           S:           S:              |   | <u>↑</u> |
| Variabile BL1 C da piastra a piastra C da piastra a piastra Dati d'immissione: Controllo 1: Controllo 2: Controllo 2: Controllo 3: Controllo 4: Controllo 4: Cont | Operatori  +  ti di differenza  BL1 BL1 BL1 BL1      | Funzioni and Medio: Medio: Medio: Medio: Medio: Medio: Medio: | S:           S:           S:           S:           S:           S: |   | <u>↑</u> |
| Variabile BL1 C da piastra a piastra Oati d'immissione: C ontrollo 1: C ontrollo 2: C ontrollo 3: C ontrollo 4: C ontrollo 4:                                                                                                    | Operatori  +  ti di differenza  BL1 BL1 BL1 BL1 Woro | Funzioni and Medio: Medio: Medio: Medio: Medio: Medio:        | S:           S:           S:           S:           S:           S: |   | <u>↑</u> |

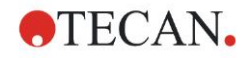

## 6.2.3 Organizza rapporto stampato

Nella barra di controllo, fare clic su **Rapporto stampato** dalla voce **Gestione dati**. Si visualizza così la schermata seguente:

| Elenco Matrice                                                                                                    | È possibile utilizzare trascinamento della selezione per creare un rapporto.<br>Selezionare una voce dall'elenco dati disponibile e trascinaria nell'elenco dati<br>selezionato. Trascinaria nella posizione appropriata del rapporto. |
|----------------------------------------------------------------------------------------------------|----------------------------------------------------------------------------------------------------|
| ati disponibili:                                                                                                    | Dati selezionati:                                                                                                    |
| Dati dello strumento     Dati ridotti     Dati di differenza     Dati di differenza - Media     Dati di differenza - Media     Dati di differenza - Deviazion     Dati di differenza - Coefficier     Dati di differenza - Coefficier     Tasformati     Dati di differenza - Coefficier     Autorative     Dati di differenza - Coefficier     Autorative     Dati di differenza - Coefficier     Autorative     Dati di differenza - Coefficier     Autorative     Dati di differenza - Coefficier     Autorative     Dati di differenza - Coefficier     Dati di differenza - Coefficier     Dati di convalida QC     Matteria - Coefficier     Protocollo di errore     E Itinerario di controllo | Inserisci Appendere Appendere Collezione dati F Parametri di misurazione Giù Giù Proprietà Rimuovi Rimuovi tutto                                                                                                    |
| E_ Firma                                                                                                    | Importa                                                                                                    |

Nella linguetta **Selezione dati**, tutti i dati del rapporto disponibili sono contenuti nella casella **Dati disponibili**. Usando i pulsanti **Inserisci e aggiungi**, è possibile trasferire i dati nella casella **Dati selezionati**. I dati possono essere trasferiti anche mediante trascinamento della selezione.

Nella casella di gruppo **Stampa come**, scegliere l'opzione di stampa come matrice o come elenco con orientamento speciale.

In questo esempio verrà creato un rapporto contenente i parametri di misurazione, il layout della piastra, i valori annullati, la curva standard, le concentrazioni di IgM, la definizione del valore soglia, i risultati qualitativi dei campioni e le convalide.

Prima di creare il **Rapporto**, l'impostazione predefinita **Elenco verticale/dati di** differenza deve essere rimossa dalla casella **Dati selezionati**. Nella casella **Dati** selezionati devono rimanere solo i **Parametri di misurazione**. L'impostazione Stampa come elenco deve essere modificata in Stampa come matrice.

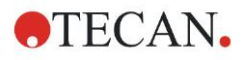

### 6. Esempio di applicazione

| Stampa come                                | È possibile ul<br>Selezionare u<br>selezion | ilizzare trascinamento della selezione per cre:<br>na voce dall'elenco dati disponibile e trascinar<br>ato. Trascinarla nella posizione appropriata d | are un rapporto.<br>la nell'elenco dati<br>el rapporto. |
|--------------------------------------------|---------------------------------------------|----------------------------------------------------------------------------------------------------|---------------------------------------------------------|
| ati disponibili:                           |                                             | Dati selezionati:                                                                                                    |                                                         |
| 🗊 🛄 Dati dello strumento 📃 🔺               | Inserisci                                   | 😑 🖺 Collezione dati                                                                                                    | Su                                                      |
| 🖃 🤾 Dati ridotti<br>📰 📃 Dati di differenza | Appendere                                   | Parametri di misurazione                                                                                                    | Giù                                                     |
| 🔤 Dati di differenza - Media               |                                             |                                                                                                    |                                                         |
| 🔤 📃 Dati di differenza - Deviazion         |                                             |                                                                                                    | Proprietà                                               |
| 🔤 Dati di differenza - Coefficier          |                                             |                                                                                                    |                                                         |
| 🗈 🗳 Dati trasformati                       |                                             |                                                                                                    | Pimuovi                                                 |
| 🗈 🚺 Concentrazioni                         |                                             |                                                                                                    | Kindovi                                                 |
| 🗈 👤 Risultati qualitativi                  |                                             |                                                                                                    | Rimuovi tutto                                           |
| ID dei campioni                            |                                             |                                                                                                    |                                                         |
| E Layout del metodo                        |                                             |                                                                                                    |                                                         |
| → Criteri di convalida QC                  |                                             |                                                                                                    |                                                         |
| Parametri di misurazione                   |                                             |                                                                                                    |                                                         |
| K Note                                     |                                             |                                                                                                    |                                                         |
| Protocollo di errore                       |                                             |                                                                                                    |                                                         |
| E Cime                                     |                                             |                                                                                                    |                                                         |
|                                            | Importa                                     |                                                                                                    |                                                         |

Selezionare Layout metodo/Layout nella casella Dati disponibili e allegarlo come matrice al rapporto selezionando Aggiungi. Quindi inserire nella matrice Riduzione valore vuoto, Conc. media (UA/mL) e Risultati valore soglia selezionando le relative voci e facendo clic su Inserisci.

Aggiungi Grafico: Curve standard, Definizione valori soglia e Criteri di convalida QC ai dati selezionati. La sezione di impostazione dei dati della procedura di definizione del rapporto è terminata; la finestra di dialogo del Rapporto stampato si presenta come segue:

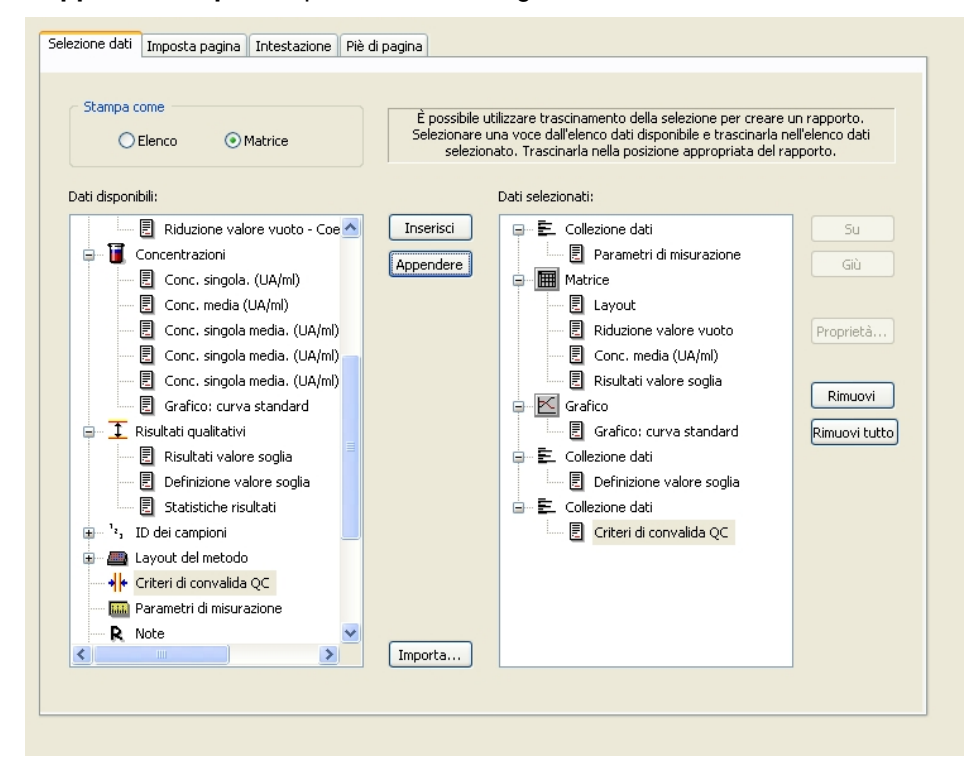

Nelle linguette **Intestazione** e **Piè di pagina**, definire il layout dell'intestazione e del piè di pagina del rapporto (per maggiori informazioni consultare le Istruzioni per l'uso di Magellan).

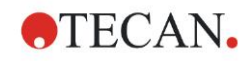

### Esportazione dati

Nella barra di controllo, fare clic su **Esportazione dati** dalla voce **Gestione dati**. In questo esempio, il layout e i risultati dei valori soglia devono essere memorizzati in un file in formato ASCII. Selezionare **Layout** e Risultati **valori soglia** dalla finestra **Dati disponibili**; fare clic sulla → freccia per inserirli nella finestra **Dati selezionati**. La schermata visualizza le seguenti informazioni:

| Image: Supervisional state   Image: Supervisional state   Image: Supervi | Dati disponibili:                                                                                                    |   | Dati selezionati: |     |
|----------------------------------------------------------------------------------------------------|----------------------------------------------------------------------------------------------------|---|-------------------|-----|
| Fattori di diluizione       Opzioni esportazione)       Esporta nel file ASCII)       Esporta in Excel                                                                                                    | Dati disponibili:<br>Dati dello strumento<br>Dati ridotti<br>Dati ridotti<br>Dati di differenza<br>Dati di differenza - Media<br>Dati di differenza - Deviazione stan<br>Dati di differenza - Coefficiente di v<br>Dati trasformati<br>Dati trasformati<br>Concentrazioni<br>Risultati valore soglia<br>- <sup>1</sup> z, ID dei campioni<br>Layout del metodo<br>Rosizioni pozzetto<br>Nome del metodo su striscia<br>Concentrazioni originali |   | Dati selezionati: | Giù |
|                                                                                                    | Opzioni esportazione                                                                                                    | • | Esporta in Excel  |     |

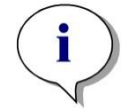

Nota I dati esportati devono sempre contenere il Layout o l'ID del campione.

### Gestione dati automatizzata

Nella barra di controllo, selezionare Gestione dati automatizzata dalla voce Gestione dati.

| Automatico                                         |          |
|----------------------------------------------------|----------|
| Carica elenco ID campioni                          | Dettagli |
| Salva area di lavoro                               | Dettagli |
| Esporta nel file ASCII                             |          |
| Esporta nel file ASTM (LIS)                        | Dettagli |
| Esporta in Excel                                   |          |
| Stampa                                             | Dettagli |
| Visualizza i risultati alla fine della misurazione |          |

Selezionare Esporta nel file ASCII e visualizza risultati dopo le misurazioni. In Magellan Tracker, di default è selezionata l'opzione non modificabile Salva area di lavoro.

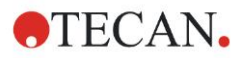

### Salvataggio del metodo

Fare clic su **Avanti** per aprire la finestra **Salva con nome**. Immettere il nome del file del metodo e, ove richiesto, compilare gli eventuali altri campi.

| Crea/modifica un metodo |                                          |                      |                  |          |  |  |  |  |
|-------------------------|------------------------------------------|----------------------|------------------|----------|--|--|--|--|
| Salva in:               | 🗁 mth                                    | Name 🔺               | Note             | Stato    |  |  |  |  |
|                         |                                          |                      |                  |          |  |  |  |  |
|                         |                                          |                      |                  |          |  |  |  |  |
|                         |                                          |                      |                  |          |  |  |  |  |
|                         |                                          |                      |                  |          |  |  |  |  |
|                         |                                          |                      |                  |          |  |  |  |  |
|                         |                                          |                      |                  |          |  |  |  |  |
|                         |                                          |                      |                  |          |  |  |  |  |
|                         |                                          |                      |                  |          |  |  |  |  |
|                         |                                          |                      |                  |          |  |  |  |  |
| ļ                       |                                          | <                    |                  | >        |  |  |  |  |
| Nome file:              | Metodo1.mth                              |                      |                  |          |  |  |  |  |
| Note file:              |                                          |                      |                  | <u>~</u> |  |  |  |  |
|                         |                                          |                      |                  | <b>V</b> |  |  |  |  |
| Commento i              | itinerario di controllo:                 |                      |                  | <u>^</u> |  |  |  |  |
|                         |                                          |                      |                  | <u>×</u> |  |  |  |  |
| Org                     | anizza preferiti Itinerario di controllo | Firme                | Password metodo: |          |  |  |  |  |
|                         |                                          |                      |                  |          |  |  |  |  |
| G                       | uida                                     | 🗖 Essani avesto metr |                  |          |  |  |  |  |
| An                      | nulla <<< Indietro                       | E segui questo mett  | SALVA & FI       |          |  |  |  |  |
|                         |                                          |                      | © 2009 T         | ecan     |  |  |  |  |

| Campo di testo<br>Nome file                           | Immettere un nome del file. Un nome file di<br>default viene suggerito automaticamente, ma<br>se si desidera è possibile modificato.                            |
|-------------------------------------------------------|----------------------------------------------------------------------------------------------------|
| Campo di testo<br>Note file                           | l commenti inseriti in questo campo verranno salvati e visualizzati insieme al nome file.                                                                       |
| Campo di testo<br>Commento<br>itinerario di controllo | l commenti inseriti in questo campo verranno<br>memorizzati nell'itinerario di controllo.<br>Questa funzione è disponibile solo in<br><b>Magellan Tracker</b> . |
| Tasto<br><b>Organizza Preferiti</b>                   | Permette di visualizzare la finestra di dialogo<br>Organizza Preferiti.                                                                                         |
| Campo di testo<br>Conferma password                   | Immettere una password per accedere al metodo al fine di proteggerlo.                                                                                           |
| Casella di controllo<br>Esegui questo metodo ora      | Il metodo verrà eseguito immediatamente dopo aver cliccato su <b>Salva e termina</b> .                                                                          |

Per maggiori informazioni, consultare le Istruzioni per l'uso di Magellan.

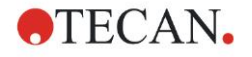

## 6.2.4 Esecuzione del metodo

Se nella finestra di dialogo Salva con nome della Creazione/modifica guidata di un metodo si seleziona Esegui questo metodo ora dopo aver cliccato su Salva verrà visualizzata la finestra di dialogo della Procedura guidata Avvio misurazione/Avvio misurazione. Nella finestra di dialogo Avvia misurazione è assegnato un nome di file predefinito, modificabile a piacimento dall'utente.

| Avvio misurazione                                                                                                    |                                                                                                    |
|----------------------------------------------------------------------------------------------------|----------------------------------------------------------------------------------------------------|
| Misurazione                                                                                                    | Parametri di misurazione                                                                                                    |
| Area di lavoro:       05112009-001.wsp       Cin. con ciclo arb         Metodo:       Metodo1.mth       Modifica layout         Elenco ID campion:       Inserisci         Strumento       Usa implatore       Corrente: non d *C         Piastra dentro       Controllo temperat       Destinazz: non d *C         Movimenti       Controllo iniettore       Ottimizza posizione Z         Attenzione:       Iniettore       Itimizza posizione Z | Piastra<br>Descrizione piastra: [GRE96/t] - Greiner 96 Flat<br>Piasta con coperchio: No<br>Codice a barre: No<br>Porzione di piastra<br>Intervallo: A1:H12<br>Assorbanza<br>Lunghezza d'onda misurazione: 492 nm<br>Lunghezza d'onda di riferimento: 620 nm<br>Etichetta: Etichetta1 |
| Guida                                                                                                    | AVVIO                                                                                                    |
|                                                                                                    | © 2009 Tecan                                                                                                    |

Fare clic su **Avvio** per iniziare la misurazione. Verrà automaticamente creata un'area di lavoro contenente tutte le informazioni precedentemente inserite, che raccoglie tutti i valori di misurazione. Durante l'esecuzione della misurazione verrà visualizzata una finestra di dialogo indicante lo stato di avanzamento della misurazione.

Al termine della misurazione verrà visualizzata la finestra di dialogo **Risultati**, nella quale è possibile visualizzare tutti i risultati e i calcoli eseguiti. Qualora si eseguano misurazioni utilizzando liquidi non idonei (es. standard), possono verificarsi messaggi di errori.

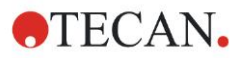

### 6.2.5 Valutazione dei risultati

Selezionare **Valuta risultati** per visualizzare e valutare i dati grezzi. È possibile visualizzare i parametri di valutazione e valutare nuovamente i dati.

Questa sezione guida l'utente attraverso la procedura guidata **Valutazione dei risultati** utilizzando un file di area di lavoro di esempio installata in automatico unitamente a Magellan.

Nella finestra di dialogo Elenco procedure guidate, fare clic su Valuta risultati.

Fare clic su **Avanti** nella pagina di **Benvenuto** della **Valutazione guidata dei risultati**. Si aprirà così la finestra di dialogo **Seleziona un file**.

Selezionare dall'elenco l'area di lavoro **Esempio quantitativo ELISA\_Sunrise\_InfiniteF50.wsp** e fare clic su **La vostra selezione**. I calcoli vengono eseguiti e si visualizza la seguente finestra di layout della piastra:

| Valuta risultati - Quantitative El            | Valuta risultati - Quantitative ELISA example_Sunrise_InfiniteF50.wsp - Quantitative ELISA example_Sunrise.mth 🛛 🔀 |                         |                |                 |            |                |         |         |        |         |                |          |        |          |        |
|-----------------------------------------------|----------------------------------------------------------------------------------------------------|-------------------------|----------------|-----------------|------------|----------------|---------|---------|--------|---------|----------------|----------|--------|----------|--------|
| File Modifica Strumento                       |                                                                                                    |                         |                |                 |            |                |         |         |        |         |                |          |        |          |        |
| Modfica                                       |                                                                                                    | 10%                     | 100%           | Zoom            |            |                |         |         |        |         |                |          |        |          |        |
| (                                             | 5                                                                                                    |                         |                |                 |            |                |         |         |        |         |                |          |        |          |        |
|                                               | F I                                                                                                    | (                       |                |                 |            |                |         |         |        |         |                |          |        |          | > >    |
| Dati dello strumento 🛞                        | ¥.                                                                                                    |                         | - 1            |                 | 0          |                | -       |         | _      |         |                | 40       | 2.2    | 10       |        |
| Dati di misurazione                           | duta                                                                                                    | 0                       | 1              | 2               | 3          | 43             | 0       | 6       | 7      | 8       | y              | 10       | 11     |          |        |
| Dati di riferimento                           | risu                                                                                                    |                         |                |                 |            |                |         |         |        | _       | _              |          | _      |          |        |
| Dati di misurazione - Media                   | Itat                                                                                                    |                         | BL1            | ST1_3           | SM1_1      | SM1_5          | SM1_9   | SM1_13  | SM1_17 | SM1_21  | SM1_25         | SM1_29   | SM1_33 | SM1_37   |        |
| v - Dati di misurazione                       |                                                                                                    |                         | 1/1            | 2/2             | 2/2        | 2/2            | 2/2     | 2/2     | 2/2    | 2/2     | 2/2            | 2/2      | 2/2    | 2/2      |        |
| Dati di riferimento - Media                   |                                                                                                    |                         | 0.004          | 0.207           | 0.1        | 0.816          | 0.174   | 0.166   | 0.083  | 0.085   | 0.085          | 0.08     | 0.162  | 0.131    |        |
| s - Dati di riferimento                       | lodif                                                                                                    |                         | NC1            | ST1 4           | SM1 2      | SM1 6          | SM1 10  | SM1 14  | SM1 18 | SM1 22  | SM1 26         | SM1 30   | SM1 34 | SM1 38   |        |
| v - Dati di riferimento                       | licain                                                                                                    | I R                     | 1/2            | 1/2             | 1/2        | 1/2            | 1/2     | 1/2     | 1/2    | 1/2     | 1/2            | 1/2      | 1/2    | 1/2      |        |
| Dati di misurazione come colori               | neto                                                                                                    |                         | 0.069          | 0.418           | 0.784      | 0.212          | 0.196   | 0.156   | 0.106  | 0.216   | 0.123          | 0.103    | 0.131  | 0.152    |        |
| Dati di riferimento come colori               | 8                                                                                                    |                         | NC1            | ST1 4           | SM1 2      | SM1 6          | SM1_10  | SM1 14  | SM1 18 | SM1 22  | SM1 26         | SM1 30   | SM1 34 | SM1 38   |        |
| Dati ridotti 🔗                                |                                                                                                    | C                       | 2/2            | 2/2             | 2/2        | 2/2            | 2/2     | 2/2     | 2/2    | 2/2     | 2/2            | 2/2      | 2/2    | 2/2      |        |
| Dati di differenza                            |                                                                                                    |                         | 0.068          | 0 418           | 0 764      | 0 205          | 0 193   | 0 155   | 0 104  | 0.21    | 0 129          | 0 112    | 0 125  | 0 155    |        |
| Dati di differenza - Media                    |                                                                                                    |                         | CT1 1          | CT1 E           | CM4 2      | Ch41 7         | CM4 44  | Ch41 45 | CM1 10 | CM4 02  | CM4 07         | CM4 . 24 | CM4 25 | Ch41 20  |        |
| s - Dati di differenza                        |                                                                                                    | l D                     | 1/2            | 1/2             | 3IVIT_3    | 5IVI1_1<br>1/2 | 3WI1_11 | 5WI 10  | 3WI 19 | 3WI1_23 | 3WI1_27<br>1/2 | 3WI1_31  | 1/2    | 5WI _ 39 |        |
| v - Dati di differenza                        |                                                                                                    |                         | 0.052          | 0.838           | 0.64       | 0.093          | 0.009   | 0.108   | 0.121  | 0.11    | 0.162          | 0.105    | 0.127  | 0.003    |        |
| Dati di differenza come colori                |                                                                                                    |                         | 0.032          | 0.030           | 0.04       | 0.003          | 0.050   | 0.100   | 0.121  | 0.11    | 0.102          | 0.103    | 0.121  | 0.085    |        |
| 粒 Dati trasformati 🛞                          |                                                                                                    | E                       | SI1_1          | SI1_5           | SM1_3      | SM1_7          | SM1_11  | SM1_15  | SM1_19 | SM1_23  | SM1_27         | SM1_31   | SM1_35 | SM1_39   |        |
| 200                                           |                                                                                                    | E                       | 212            | 212             | 212        | 212            | 212     | 212     | 212    | 212     | 212            | 212      | 212    | 212      |        |
| Concentrazioni 🛞                              |                                                                                                    |                         | 0.051          | 0.84            | 0.629      | 0.085          | 0.1     | 0.11    | 0.125  | 0.115   | 0.166          | 0.111    | 0.129  | 0.09     |        |
| Risultati gualitativi 🛞                       |                                                                                                    | P                       | ST1_2          | ST1_6           | SM1_4      | SM1_8          | SM1_12  | SM1_16  | SM1_20 | SM1_24  | SM1_28         | SM1_32   | SM1_36 | SM1_40   |        |
| A1                                            |                                                                                                    |                         | 1/2            | 1/2             | 1/2        | 1/2            | 1/2     | 1/2     | 1/2    | 1/2     | 1/2            | 1/2      | 1/2    | 1/2      |        |
| 💜 Layout del metodo 🛞                         |                                                                                                    |                         | 0.103          | 1.658           | 0.323      | 0.104          | 0.078   | 0.153   | 0.143  | 0.165   | 0.112          | 0.094    | 0.135  | 0.143    |        |
| Convalida OF                                  |                                                                                                    |                         | ST1_2          | ST1_6           | SM1_4      | SM1_8          | SM1_12  | SM1_16  | SM1_20 | SM1_24  | SM1_28         | SM1_32   | SM1_36 | SM1_40   | stria  |
| Criteri di convalida QC                       |                                                                                                    | G                       | 2/2            | 2/2             | 2/2        | 2/2            | 2/2     | 2/2     | 2/2    | 2/2     | 2/2            | 2/2      | 2/2    | 2/2      | Aus    |
|                                               |                                                                                                    |                         | 0.103          | 1.655           | 0.314      | 0.099          | 0.079   | 0.155   | 0.136  | 0.164   | 0.116          | 0.092    | 0.124  | 0.149    | AN     |
| Varie 🔗                                       |                                                                                                    |                         | ST1_3          | SM1_1           | SM1_5      | SM1_9          | SM1_13  | SM1_17  | SM1_21 | SM1_25  | SM1_29         | SM1_33   | SM1_37 |          | С<br>Ш |
| Note<br>Protocollo di orreno                  |                                                                                                    |                         | 1/2            | 1/2             | 1/2        | 1/2            | 1/2     | 1/2     | 1/2    | 1/2     |                | 1/2      | 1/2    |          |        |
| Prococolo di errore<br>Diperario di controllo |                                                                                                    | 00                      | 0.206          | 0.105           | 0.845      | 0.199          | 0.167   | 0.085   | 0.081  | 0.082   | 0.081          | 0.167    | 0.127  |          |        |
| Firma                                         |                                                                                                    |                         |                |                 |            |                |         |         |        |         |                |          |        |          |        |
| 1                                             |                                                                                                    |                         |                |                 |            |                |         |         |        |         |                |          |        |          |        |
|                                               |                                                                                                    | Dreamatei di miner      |                |                 |            |                |         |         |        |         |                |          |        |          |        |
|                                               |                                                                                                    | e ar aineur i di Misura | 1210110        |                 |            |                |         |         |        |         |                |          |        |          | î      |
|                                               |                                                                                                    | SUNRISE<br>Plastra      |                |                 |            |                |         |         |        |         |                |          |        |          |        |
|                                               | l i                                                                                                    | Descrizione piastra     | s: [SUNRISE_St | andard] - Grein | er 96 Flat |                |         |         |        |         |                |          |        |          | ~      |
| Guida                                         |                                                                                                    |                         |                |                 |            |                |         |         |        |         |                |          |        |          |        |
| Annula CCC Indietro                           |                                                                                                    |                         |                |                 |            |                |         |         |        |         |                |          | SUC    | CESSIVO  |        |
| CCC II GEOO                                   |                                                                                                    |                         |                |                 |            |                |         |         |        |         |                |          |        |          |        |
|                                               |                                                                                                    |                         |                |                 |            |                |         |         |        |         |                |          | © 200  | 9 Tecan  |        |

Viene visualizzato in ogni singolo pozzetto il valore calcolato. La finestra del layout della piastra cambia a seconda della voce selezionata nella barra di controllo. È possibile modificare parametri e impostazioni servendosi delle voci presenti nella barra di controllo. Se occorre modificare il metodo, fare clic sulla linguetta **Modifica metodo**.

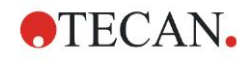

Fare clic con il tasto destro del mouse sul pozzetto. Si visualizzerà così il menu contestuale.

| SM1                         | _10 SM1_14 SM1_18 SM1                                                                                            |  |  |
|-----------------------------|----------------------------------------------------------------------------------------------------|--|--|
| 2<br>0.1                    | Riepilogo<br>Dettagli<br>Modifica                                                                                |  |  |
| SM <sup>.</sup><br>1<br>0.( | Modifica impostazioni cinetiche<br>Copia impostazioni cinetiche<br>Incolla impostazioni cinetiche                |  |  |
| SM <sup>:</sup><br>2<br>0   | Grafico: multi-etichettatura<br>Grafico: cinetica<br>Grafico: cinetica multi-etichettatura<br>Grafico: curve FLT |  |  |
| SM                          | Grafico: Spectra<br>Grafico: serie di diluizioni                                                                 |  |  |
| 0.0                         | Mascherare/smascherare selezione<br>Mostra/nascondi layout                                                       |  |  |

Selezionando **Riepilogo** si aprirà la seguente finestra che fornisce informazioni dettagliate sulla definizione e le impostazioni del pozzetto selezionato:

| Pozzetto: C5                                  |    |  |  |  |
|-----------------------------------------------|----|--|--|--|
|                                               |    |  |  |  |
| 📮 👜 Layout del metodo                         |    |  |  |  |
| 🖅 🛲 Identificatore                            |    |  |  |  |
| 🕀 🛲 Alias liquido                             |    |  |  |  |
| 🕀 📠 Replicato                                 |    |  |  |  |
| 🛨 进 Diluizione                                |    |  |  |  |
| 🕀 📠 Riduzione dei dati multi-etichetta        |    |  |  |  |
| 🕀 📠 Formula(e) di trasformazione              |    |  |  |  |
| 🔤 Formula/e di trasformazione cinetica        |    |  |  |  |
| Formula/e trasformazione della concentrazione |    |  |  |  |
| 🖅 🛲 Nome del metodo su striscia               |    |  |  |  |
| 🕀 🛄 Dati dello strumento                      |    |  |  |  |
| 🕀 💥 Dati ridotti                              |    |  |  |  |
| 💿 🔟 Medie                                     |    |  |  |  |
| 🕀 者 Dati trasformati                          |    |  |  |  |
| 🗉 🗍 Concentrazioni                            |    |  |  |  |
|                                               |    |  |  |  |
|                                               |    |  |  |  |
| su su destro giù                              |    |  |  |  |
| Espandi tutto                                 | ОК |  |  |  |

Fare clic su **Avanti** nella finestra del layout della piastra. Si accede così alla finestra di dialogo **Salva con come** in cui sarà possibile immettere il nome del file e delle note. Fare clic sul piccolo tasto **Salva**, sulla sinistra della finestra, per salvare il file; è possibile continuare a lavorare con il metodo o con l'area di lavoro. Fare clic sul tasto **Fine** in basso a destra nella schermata per salvare il file e chiudere la procedura guidata. Il programma torna all'elenco delle procedure guidate.

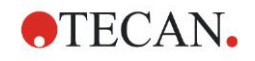

## 6.2.6 Riepilogo della definizione del test quantitativo ELISA in Magellan

### 1. Sottrazione valore vuoto

### Definizioni in Magellan

Fare clic su **Aggiungi nuova trasformazione** nella barra di controllo. Si visualizzerà così una finestra con un messaggio di richiesta per l'eventuale definizione di una **Riduzione valore vuoto**. Fare clic su **Sì**. In tal modo la formula di **Riduzione valore vuoto** verrà assegnata a tutti i pozzetti in automatico.

### 2. Definizione delle concentrazioni

## Definizioni in Magellan (Barra di controllo – Layout metodo/ Valori Conc., Dil., Rif.)

Identificatore selezionato: ST Unità: UA/mI

| ST1_1 5   | (ST1_1standard primo gruppo sperimentale 1) |
|-----------|---------------------------------------------|
| ST1_2 10  | (ST1_2standard primo gruppo sperimentale 2) |
| ST1_3 20  | (ST1_3standard primo gruppo sperimentale 3) |
| ST1_4 40  | (ST1_4standard primo gruppo sperimentale 4) |
| ST1_5 80  | (ST1_5standard primo gruppo sperimentale 5) |
| ST1_6 160 | (ST1_6standard primo gruppo sperimentale 6) |

### 3. Definizione Curva standard

### Definizioni in Magellan (Barra di controllo – Concentrazioni/ Curva standard curve)

| Riduzione valore vuoto |
|------------------------|
| Regressione lineare    |
| lineare                |
| lineare                |
|                        |

### 4. Definizione Valori soglia

## Definizioni in Magellan (Barra di controllo – Valuta dati/ Definizione Valori soglia)

Dati di immissione: Conc. media (UA/ml) Limiti: 22 18

Positivo  $\ge 22 >$  intermedio  $\ge 18 >$  negativo Test non competitivo

### 5. Convalida QC

### Definizioni in Magellan (Barra di controllo – Valuta dati/ Convalida QC)

Dati di immissione: Conc. singola (UA/ml)

| Condizione di convalida | a 1 | NC1_1<8 |
|-------------------------|-----|---------|
|                         |     |         |

Condizione di convalida 2 NC1\_2<8

NC1\_1...Controllo negativo del primo replicato nel primo gruppo sperimentale

NC1\_1...Controllo negativo del secondo replicato nel primo gruppo sperimentale

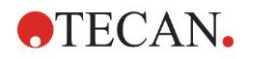

## 7. Pulizia, manutenzione e smaltimento

## 7.1 Introduzione

Il capitolo contiene le seguenti procedure:

- Pulizia dello strumento
- Disinfezione dello strumento
- Manutenzione dello strumento
- Inserimento o sostituzione dei filtri nella ruota portafiltri
- Istruzioni per lo smaltimento

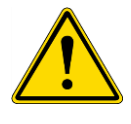

### AVVERTENZA PRIMA DI ESEGUIRE QUALSIASI INTERVENTO DI PULIZIA O MANUTENZIONE, RIMUOVERE SEMPRE LA MICROPIASTRA.

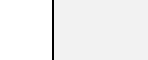

### **AVVERTENZA**

PRIMA DI PULIRE O DISINFETTARE LO STRUMENTO, SCOLLEGARLO SEMPRE DALL'ALIMENTAZIONE ESTERNA.

# STOP

## CAUTELA

NON RIMUOVERE IL PORTA-PIASTRE MANUALMENTE SE LO STRUMENTO NON È SPENTO.

## 7.2 Pulizia dello strumento

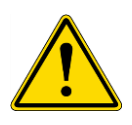

### AVVERTENZA

LA PROCEDURA DI PULIZIA DEVE ESSERE ESEGUITA IN UN LOCALE BEN VENTILATO DA PERSONALE FORMATO CHE INDOSSI GUANTI USA E GETTA E INDUMENTI E OCCHIALI PROTETTIVI.

Pulire l'alloggiamento del dispositivo e il porta-piastre utilizzando esclusivamente un panno asciutto o umido. Se lo strumento è molto sporco, utilizzare un panno inumidito con il 70% massimo di etanolo o di detergente delicato, Microcide SQ o Decon 90. Quindi asciugare con un panno di carta.

Qualora si versasse del liquido sullo strumento, rimuoverlo immediatamente per evitare che raggiunga il sistema ottico causando cali di prestazione o un errore.

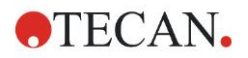

## 7.3 Disinfezione dello strumento

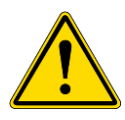

### **AVVERTENZA**

### SE LA FUORIUSCITA DI LIQUIDO SUL PORTA-PIASTRE È POTENZIALMENTE INFETTIVA, LO STRUMENTO DOVRÀ ESSERE DISINFETTATO SEGUENDO LE NORME E I REGOLAMENTI NAZIONALI VIGENTI.

Tutte le parti dello strumento venute a contatto con campioni biologici, campioni di pazienti, campioni di controllo positivi o materiali pericolosi devono essere trattate come aree potenzialmente infettive.

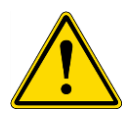

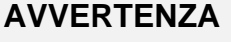

LA PROCEDURA DI DISINFEZIONE E I DISINFETTANTI DEVONO ESSERE CONFORMI ALLE LEGGI E ALLE NORMATIVE NAZIONALI DI PERTINENZA.

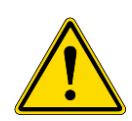

### AVVERTENZA

È FONDAMENTALE DISINFETTARE ACCURATAMENTE LO STRUMENTO PRIMA DI PORTARLO FUORI DAL LABORATORIO E PRIMA CHE VENGA ESEGUITO QUALSIASI INTERVENTO SULLO STESSO.

Prima di riconsegnare lo strumento al distributore locale o al centro di assistenza, tutte le superfici e il porta-piastre devono essere disinfettati e deve essere compilato un certificato di sicurezza da parte del responsabile operativo. In caso di mancata presentazione di un certificato di disinfezione lo strumento potrebbe non venire accettato dal distributore o dal centro di assistenza oppure potrebbe essere trattenuto dalle autorità doganali.

## 7.3.1 Soluzioni per la procedura di disinfezione

Le superfici esterne e il porta-piastre devono essere disinfettati usando una soluzione per la disinfezione delle superfici come:

- Microcida SQ
- Decon 90
- Etanolo al 70 %

## AVVERTENZA

### **RISCHIO DI INCENDI ED ESPLOSIONE!**

ALCOOL, QUALI ETANOLO ISOPROPANOLO, SONO INFIAMMABILI E SE TRATTATI IMPROPRIAMENTE POSSONO PROVOCARE ESPLOSIONI E/O INCENDI. SEGUIRE LE ADEGUATE PRECAUZIONI RELATIVE ALLA SICUREZZA DI LABORATORIO.

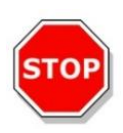

### CAUTELA NON USARE ACETONE POICHÉ DANNEGGEREBBE IL COPERCHIO.

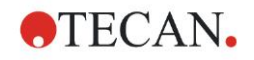

### 7. Pulizia, manutenzione e smaltimento

## 7.3.2 Procedura di disinfezione

Nel caso in cui il laboratorio non disponga di una propria procedura di disinfezione specifica, per disinfettare le superfici esterne e il porta-piastre dello strumento deve essere seguita la procedura seguente.

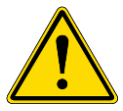

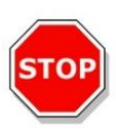

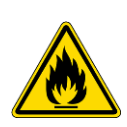

### AVVERTENZA

LA PROCEDURA DI DISINFEZIONE DEVE ESSERE ESEGUITA IN UN LOCALE BEN VENTILATO DA PERSONALE FORMATO CHE INDOSSI GUANTI USA E GETTA E INDUMENTI E OCCHIALI PROTETTIVI.

### CAUTELA

IL DISINFETTANTE SULLA SUPERFICIE DELLO STRUMENTO POTREBBE INFLUENZARE NEGATIVAMENTE LA PRESTAZIONE DELLO STESSO, QUALORA VENISSE APPLICATO O PENETRASSE ACCIDENTALMENTE AL SUO INTERNO.

### AVVERTENZA

PRIMA DI INIZIARE LA PROCEDURA DI DISINFEZIONE, SCOLLEGARE LO STRUMENTO DALL'ALIMENTAZIONE DI RETE PER EVITARE PERICOLI DI INCENDI O ESPLOSIONI.

- 1. Indossare guanti, occhiali e indumenti protettivi.
- 2. Preparare un contenitore adatto per tutti gli elementi a perdere utilizzati durante la procedura di disinfezione.
- 3. Scollegare lo strumento del software e spegnerlo.
- 4. Estrarre delicatamente il porta-piastre dallo strumento.

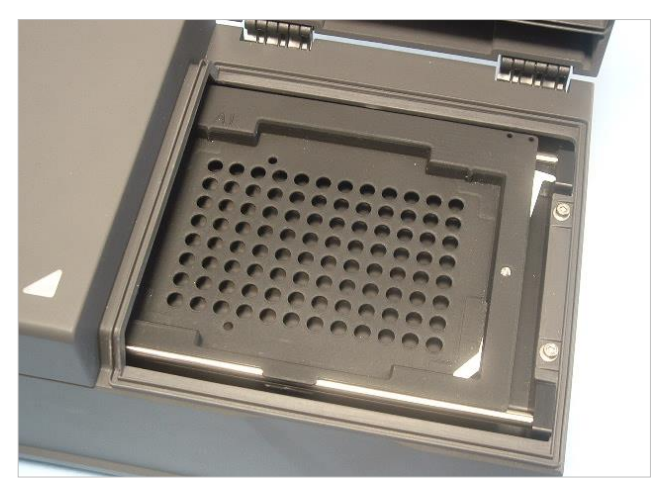

- Applicare con cautela la soluzione disinfettante, seguendo le istruzioni per l'uso del produttore. Non utilizzare una quantità eccessiva di disinfettante per evitare che la soluzione si infiltri nello strumento o imbratti le lenti con il movimento del
- 6. Trascorso il tempo di contatto richiesto (secondo le istruzioni per l'uso del produttore), strofinare il porta-piastre usando un panno di carta morbido imbevuto con detergente delicato o con acqua distillata, per rimuovere tutte le tracce di disinfettante.

porta-piastre verso l'interno del dispositivo.

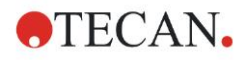

### 7. Pulizia, manutenzione e smaltimento

7. Reinserire delicatamente il porta-piastre nello strumento.

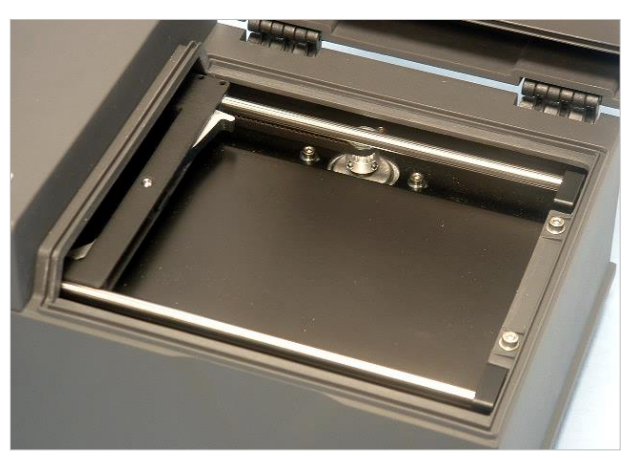

- 8. Applicare con cautela la soluzione disinfettante nella piastra di base del portapiastre.
- 9. Trascorso il tempo di contatto richiesto, strofinare il porta-piastre usando un panno di carta morbido imbevuto con detergente delicato o con acqua distillata, per rimuovere tutte le tracce di disinfettante.
- 10. Applicare con cautela la soluzione disinfettante su tutte le superfici esterne dello strumento.
- 11.Trascorso il tempo di contatto richiesto, strofinare lo strumento usando un panno di carta morbido imbevuto con detergente delicato o con acqua distillata, per rimuovere tutte le tracce di disinfettante.
- 12. Asciugare la superficie esterna dello strumento con un panno di carta morbido.
- 13. Ripetere la procedura di disinfezione su tutti gli accessori da spostare o riconsegnare.
- 14.Eliminare il contenitore nel quale sono stati gettati gli elementi a perdere, nell'osservanza dei regolamenti e delle norme vigenti.
- 15. Disinfettarsi le mani e pulirle con un detergente delicato.

In caso di riconsegna dello strumento al distributore locale/centro di assistenza si prega di procedere all'esecuzione delle fasi seguenti:

16.Imballare lo strumento e i relativi accessori.

17.Compilare il certificato di sicurezza (vedere sotto) e allegarlo all'esterno della confezione in modo che risulti ben visibile.

## 7.3.3 Certificato di sicurezza

Per garantire la sicurezza e la salute del personale chiediamo gentilmente ai nostri clienti di compilare il **Certificato di sicurezza** (consegnato unitamente allo strumento) e di allegarne una copia sulla parte superiore della confezione in cui lo strumento viene riconsegnato (in modo che sia visibile dall'esterno della confezione in cui lo stesso viene restituito!) e un'altra copia alla documentazione di spedizione prima dell'invio del dispositivo al centro di assistenza a fini di manutenzione o riparazione.

Lo strumento deve essere disinfettato in loco presso il responsabile operativo prima dell'invio (vedere 7.3.2 Procedura di disinfezione).

La procedura di disinfezione deve essere eseguita in una stanza ben ventilata, da personale autorizzato e adeguatamente formato che indossi guanti usa e getta e indumenti e occhiali protettivi.

La procedura di disinfezione deve essere eseguita nel rispetto della normativa nazionale, regionale e locale.

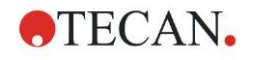

Se non viene fornito il certificato di sicurezza, lo strumento potrebbe non essere accettato dal centro assistenza.

Su richiesta, il centro assistenza locale Tecan invierà una nuova copia del certificato di sicurezza.

## 7.4 Programma di manutenzione preventiva per INFINITE F50 PLUS

Si raccomanda di seguire le seguenti procedure di manutenzione preventiva.

### 7.4.1 Mensilmente

Pulire l'alloggiamento e il porta-piastre con un detergente delicato almeno una volta al mese; più di frequente all'occorrenza.

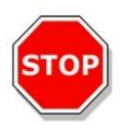

### CAUTELA NON USARE ACETONE POICHÉ DANNEGGEREBBE IL COPERCHIO.

## 7.4.2 Ogni 4 anni

Si raccomanda di sostituire i filtri ogni 4 anni.

## 7.5 Sostituzione filtri e installazione

Per eseguire un inserimento o una sostituzione filtri assistita dal software, INFINITE F50 PLUS deve essere collegato a Magellan. Qualora si perda la connessione durante l'esecuzione della procedura, a causa di un'interruzione accidentale della connessione tra lo strumento e il computer, chiudere Magellan e spegnere lo strumento. In tal caso, continuare la procedura come indicato di seguito. Una volta finito, ripristinare la connessione riavviando il dispositivo e Magellan e definire i filtri appena inseriti.

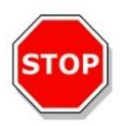

### CAUTELA QUANDO SI MANEGGIANO I FILTRI, PRESTARE ATTENZIONE PER EVITARE CHE QUESTI NON SI GRAFFINO O SI IMBRATTINO DI POLVERE O IMPRONTE.

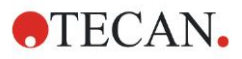

## 7.5.1 Procedura di cambio dei filtri

I filtri della ruota portafiltri standard possono essere sostituiti o integrati rispettando la seguente procedura:

- 1. Nella finestra dell'elenco delle procedure guidate, fare clic su Varie.
- 2. Fare clic su Controllo strumento
- 3. Fare clic su Definisci slitte filtro
- 4. Fare clic su Cambio filtro per avviare la procedura.
- 5. Rimuovere dal porta-piastre tutte le micropiastre!
- 6. Ribaltare delicatamente lo strumento fino a che poggi sul retro con la base rivolta verso di voi.
- 7. Rimuovere la piastra di copertura dalla base dello strumento togliendo le viti arancioni.

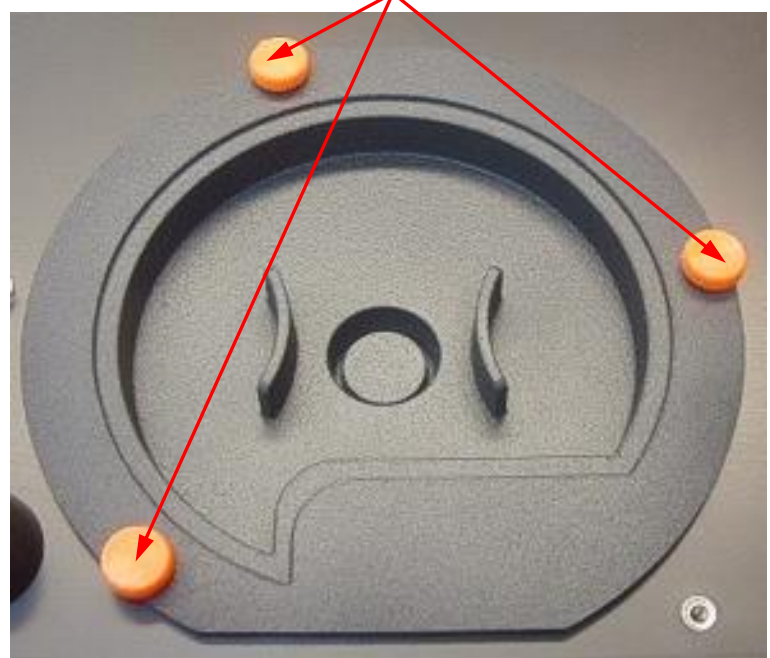

8. Rimuovere la ruota portafiltri fissata magneticamente, estraendola delicatamente dallo strumento.

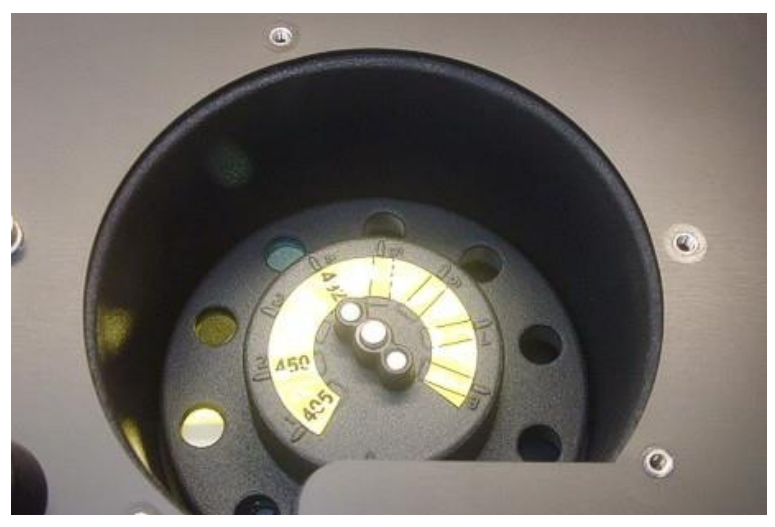

9. Collocare la ruota portafiltri su una superficie piana pulita.

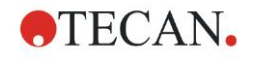

### 7. Pulizia, manutenzione e smaltimento

10. Durante la sostituzione del filtro, utilizzare l'attrezzo di assemblaggio per rimuovere il filtro dal vano filtro.

Contattare il distributore locale Tecan per avere informazioni sull'attrezzo di assemblaggio e i filtri disponibili.

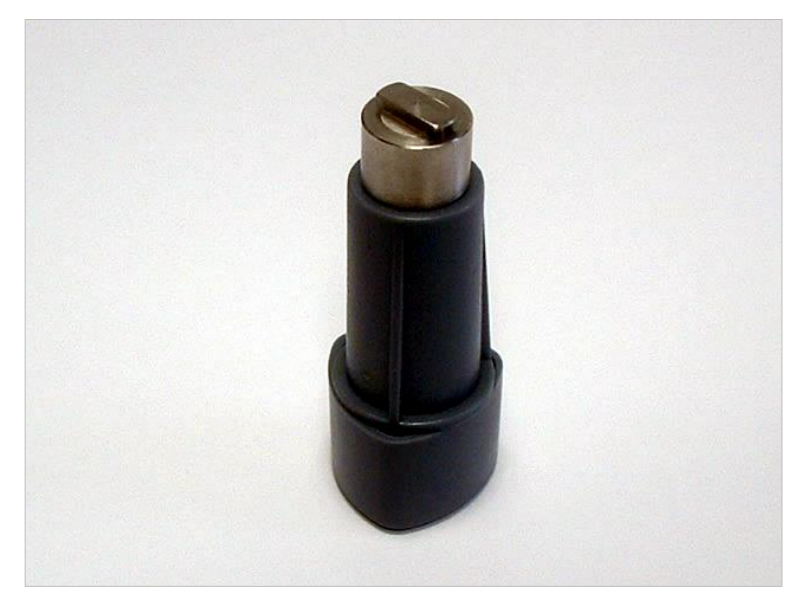

- 11.Allineare l'attrezzo di assemblaggio alla tacca dell'anello di arresto. Ruotare l'attrezzo e rimuovere l'anello di arresto estraendolo dal vano filtro.
- 12. Ribaltare la ruota portafiltri in modo che i filtri fuoriescano dal vano filtro. Non utilizzare l'attrezzo per l'assemblaggio dei filtri per estrarre i filtri dal vano filtro, poiché essi potrebbero venirne graffiati.
- 13.Inserire un nuovo filtro nel vano, nella giusta direzione e prestando attenzione a non graffiarlo o lasciarvi impronte.

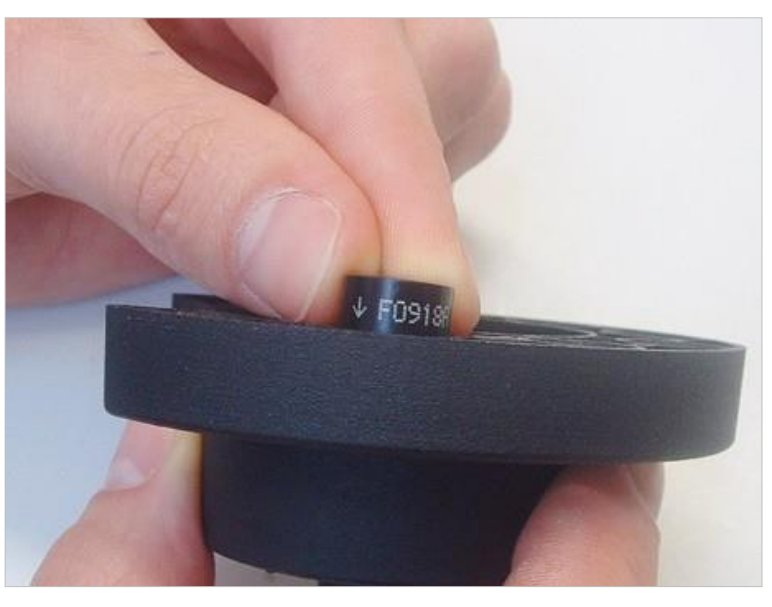

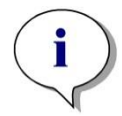

Nota Assicurarsi che il filtro sia inserito correttamente.

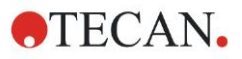

### 7. Pulizia, manutenzione e smaltimento

14.Collocare l'anello di arresto all'estremità dell'attrezzo di assemblaggio del filtro e ruotarlo in modo che non si sganci.

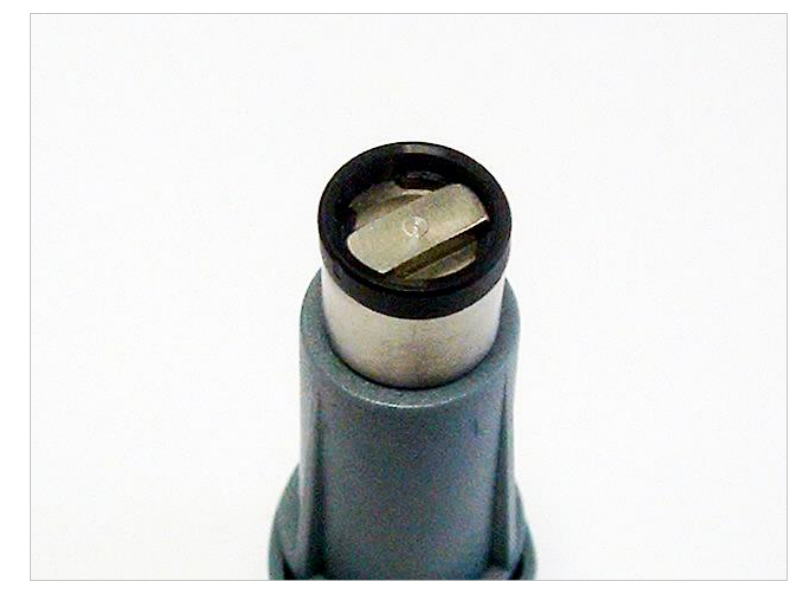

- 15.Utilizzare l'attrezzo di assemblaggio filtri, premere l'anello di arresto nel vano del filtro e premerlo saldamente in posizione.
- 16.Ruotare l'attrezzo fino a che la tacca dell'anello di arresto risulti allineata con l'estremità dell'attrezzo per l'assemblaggio dei filtri e rimuovere l'attrezzo.

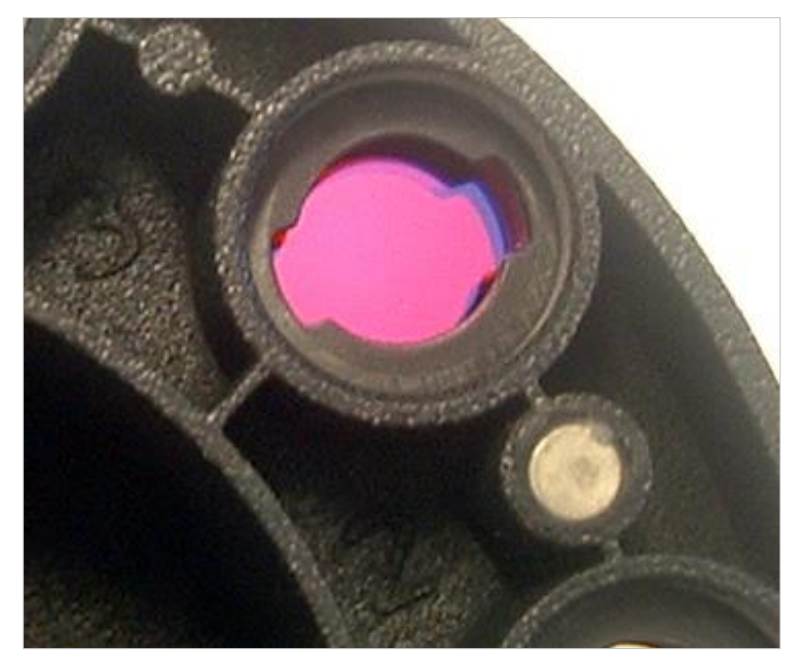

- 17.Ricollocare la ruota portafiltri nell'apposito vano e premere in profondità affinché risulti fissato magneticamente.
- 18. Riapplicare la piastra di copertura sulla base dello strumento reinserendo le 3 viti arancioni.
- 19. Ribaltare il dispositivo nella posizione d'uso.
- 20. Fare clic su OK per terminare la procedura e inizializzare la ruota portafiltri.
- 21.Definire i nuovi filtri inseriti (vedere prossimo capitolo per la procedura dettagliata).

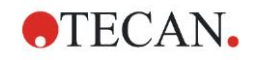

## 7.5.2 Definizione filtri

Nella finestra di dialogo **Definizione filtri** assegnare le lunghezze d'onda appropriate ai filtri sostituiti inserendo le nuove lunghezze d'onda nelle relative posizioni.

Se è stato inserito un filtro in una nuova posizione filtri, attivare la giusta posizione del filtro selezionando la casella di controllo e immettendo la corretta lunghezza d'onda.

Facendo clic su Salva, le definizioni dei filtri vengono salvate e i filtri inizializzati.

Una volta inizializzati i filtri, lo strumento è pronto all'esecuzione delle misurazioni.

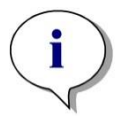

Nota Prestare attenzione a non confondere le posizioni dei filtri e le lunghezze d'onda dei filtri poiché ne conseguirebbero dati di misurazione errati.

## 7.6 Smaltimento

### 7.6.1 Introduzione

Seguire le procedure di laboratorio per lo smaltimento di rifiuti biologicamente pericolosi in conformità alle norme nazionali e locali.

Questo capitolo fornisce istruzioni su come smaltire legalmente i rifiuti accumulatisi utilizzando l'INFINITE F50 PLUS.

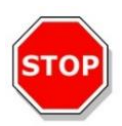

### CAUTELA OSSERVARE TUTTE LE NORME FEDERALI, NAZIONALI E LOCALI RELATIVE ALL'AMBIENTE.

## 7.6.2 Smaltimento del materiale d'imballaggio

Il materiale di imballaggio è riciclabile. Se non si intende conservare il materiale d'imballaggio per un uso futuro, ad es. per scopi legati al trasporto o all'immagazzinaggio, eseguirne lo smaltimento nel rispetto delle normative locali.

## 7.6.3 Smaltimento del materiale operativo

### AVVERTENZA

IL MATERIALE DI RIFIUTO (MICROPIASTRA) DEL PROCESSO ESEGUITO CON IL LETTORE AD ASSORBANZA INFINITE F50 PLUS PUÒ ESSERE LEGATO A RISCHI BIOLOGICI.

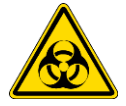

TRATTARE LA MICROPIASTRA USATA, ALTRI OGGETTI A PERDERE E TUTTE LE SOSTANZE USATE IN CONFORMITÀ ALLE DIRETTIVE INERENTI LE CORRETTE PRATICHE DI LABORATORIO.

INFORMARSI CIRCA I PUNTI DI RACCOLTA IDONEI E I METODI DI SMALTIMENTO APPROVATI NEL PROPRIO PAESE, STATO O REGIONE.

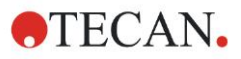

### 7.6.4 Smaltimento dello strumento

Prima di procedere allo smaltimento dello strumento, contattare il centro assistenza locale Tecan

| Grado d'inquinamento  | 2 (IEC/EN 61010-1)  |
|-----------------------|---------------------|
| Metodo di smaltimento | Rifiuti contaminati |

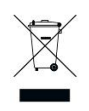

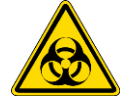

### ATTENZIONE

DIRETTIVA 2012/19/EU SUI RIFIUTI DI APPARECCHIATURE ELETTRICHE ED ELETTRONICHE (RAEE)

EFFETTI NEGATIVI SULL'AMBIENTE ASSOCIATI AL TRATTAMENTO DEI RIFIUTI.

- NON SMALTIRE APPARECCHIATURE ELETTRICHE ED ELETTRONICHE COME RIFIUTI URBANI NON DIFFERENZIATI.
- EFFETTUARE UNA RACCOLTA DIFFERENZIATA DEI RIFIUTI ELETTRICI ED ELETTRONICI.

### **AVVERTENZA**

A SECONDA DELLE APPLICAZIONI, ALCUNE PARTI DELL'INFINITE F50 PLUS POTREBBERO VENIRE A CONTATTO CON MATERIALE A RISCHIO BIOLOGICO.

- ASSICURARSI DI TRATTARE QUESTO MATERIALE IN CONFORMITÀ CON LE NORME E GLI STANDARD DI SICUREZZA APPLICABILI.
- DECONTAMINARE SEMPRE TUTTI I PEZZI PRIMA DI PROCEDERE ALLO SMALTIMENTO.

Per maggiori informazioni sul prodotto, contattare:

Tecan Austria GmbH

Untersbergstraße 1A

A-5082 Grödig/Salisburgo

AUSTRIA / EUROPA

Tel. +43 6246 8933 444

E-mail: <a href="mailto:expertline-at@tecan.com">expertline-at@tecan.com</a>

www.tecan.com
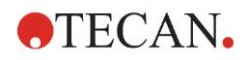

# 8. Risoluzione dei problemi

## 8.1 Introduzione

Il microprocessore interno controlla e verifica tutte le funzioni elettroniche e le misurazioni, nonché le operazioni e i risultati. Se il microprocessore individua un guasto o una procedura operativa non corretta, sul computer viene visualizzato un messaggio di errore.

#### 8.1.1 Tavola dei messaggi di errore e della risoluzione dei problemi

La tabella seguente fornisce una breve descrizione dei messaggi di errore e delle azioni da eseguire per la risoluzione dei guasti.

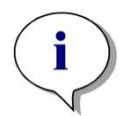

Nota Se compaiono messaggi di errore non citati nella tabella sottostante, contattare il tecnico dell'assistenza locale Tecan.

| Messaggi di errore                                                                                                    | Descrizione                                                                                                    | Risoluzione dei problemi                                                                                             |
|----------------------------------------------------------------------------------------------------|----------------------------------------------------------------------------------------------------|----------------------------------------------------------------------------------------------------|
| Errore di sistema                                                                                                    |                                                                                                    |                                                                                                    |
| "Lid Open Error"("Errore coperchio aperto")                                                                                                    | Coperchio aperto all'avvio di una misurazione                                                                                                    | Chiudere il coperchio e riavviare la misurazione                                                                     |
| "MTP Init Error"("Errore<br>inizializzazione trasporto<br>micropiastra")                                                                                                    | Impossibile inizializzare il trasporto<br>della micropiastra                                                                                                    | Problema hardware: difetto<br>nell'elettronica, cinghia rotta<br>o trasporto micropiastra<br>bloccato meccanicamente |
| "MTP lost steps abs( <i>steploss</i> ) ><br>max_steploss"("Perdita passi<br>ass. trasporto micropiastra<br>(perdita passi) > max_perdita<br>passi"                                         | Il trasporto della micropiastra ha<br>perso dei passi durante la<br>misurazione<br>Steploss (Perdita passi): numero di<br>passi persi<br>max_steploss (max_perdita di<br>passi): numero di passi persi<br>consentito     | Problema hardware: difetto<br>dell'elettronica, esecuzione<br>meccanica scorretta                                    |
| Filter lost steps abs( <i>steploss</i> ) ><br><i>max_steploss</i> "("Perdita passi<br>ass. filtro (perdita passi) ><br>max_perdita passi")                                                 | La ruota portafiltri ha perso dei<br>passi in fase di misurazione.<br><i>Steploss (Perdita passi)</i> : numero di<br>passi persi<br><i>max_steploss (max_perdita di<br/>passi)</i> : numero di passi persi<br>consentito | Problema hardware: difetto<br>dell'elettronica, esecuzione<br>meccanica scorretta                                    |
| "USB timeout"("tempo scaduto USB")                                                                                                    | Time out nella comunicazione USB                                                                                                    | Errore di sistema: contattare il centro assistenza                                                                   |
| "Lamp Low!("Lampada bassa")<br>Minimo: <i>minimum (minimo)</i> ,<br>Maximum (massimo): <i>maximum<br/>(massimo)</i> "<br>Questo messaggio appare con<br>versioni firmware fino alla V1.11. | L'intensità di luce misurata non raggiunge l'intervallo previsto tra il <i>minimo</i> e il <i>massimo</i>                                                                                                    | Problema hardware: difetto<br>dell'elettronica, fibra rotta                                                          |

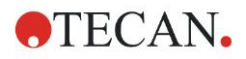

#### 8. Risoluzione dei problemi

| Messaggi di errore                                                                                                    | Descrizione                                                                                                    | Risoluzione dei problemi                                                                                  |
|----------------------------------------------------------------------------------------------------|----------------------------------------------------------------------------------------------------|----------------------------------------------------------------------------------------------------|
| Errore di sistema                                                                                                    |                                                                                                    |                                                                                                    |
| A partire dalle versioni firmware<br>V1.12 e superiori, il messaggio<br>"Lamp Low" è sostituito da:<br>"Prepare REF check"                                   | L'intensità della luce misurata non raggiunge l'intervallo previsto tra il <i>minimo</i> e il <i>massimo</i>                       | Problema hardware: difetto dell'elettronica, fibra rotta                                                  |
| "Wavelength Not Available !<br>("Lunghezza d'onda non<br>disponibile!) Wavelength<br>(Lunghezza d'onda):<br><i>wavelength</i> nm" ("lunghezza<br>d'onda nm") | Impossibile trovare nella ruota<br>portafiltri il filtro con lunghezza<br>d'onda <i>lunghezza d'onda</i>                           | Errore di sistema: contattare<br>il centro assistenza                                                     |
| "Channel Low! ("Canale basso")<br>Canale: <i>channel_nr</i> , Minimum<br>(n_canale, minimo:) <i>minimo</i> ,<br>massimo <i>massimo</i>                       | Il segnale sul canale <i>channel_nr</i><br>( <i>n_canale</i> ) non raggiunge l'area<br>prevista tra <i>minimo</i> e <i>massimo</i> | Problema hardware: difetto dell'elettronica, fibra rotta                                                  |
| "Invalid Wavelength! 8"<br>("Lunghezza d'onda non<br>valida!") Wavelength<br>(Lunghezza d'onda): <i>wavelength<br/>(lunghezza d'onda)</i> nm"                | La lunghezza d'onda dei filtri è fuori<br>dall'intervallo delle lunghezze<br>d'onda dei LED bianco e blu                           | Errore di sistema: contattare<br>il centro assistenza                                                     |
| "Lamp Overflow!"("Overflow<br>lampada") Minimo: <i>minimo</i> ,<br>massimo: <i>massimo.</i>                                                                  | Il segnale ADC supera l'area<br>prevista tra il <i>minimo</i> e il <i>massimo</i>                                                  | Problema hardware: difetto dell'elettronica                                                               |
| "Value Not Set ("Valore non impostato): <i>value (valore) -1</i> "                                                                                           | Il valore valore non è impostato                                                                                                   | Errore di sistema: contattare il centro assistenza                                                        |
| "Filter Init Error" ("Errore<br>inizializzazione filtro")                                                                                                    | Impossibile inizializzare il trasporto<br>filtro                                                                                   | Problema hardware: difetto<br>dell'elettronica, trasporto<br>ruota portafiltri bloccato<br>meccanicamente |

#### 8.1.2 Definizione di "Overflow"

Se il risultato della misurazione dell'assorbanza non rientra nelle specifiche dello strumento (> 4.0 OD) si verifica un traboccamento e il valore OD misurato del relativo pozzetto sarà sostituito da "Overflow" (traboccamento). Tale operazione è eseguita dal software di controllo e non dallo strumento.

#### 8.1.3 Interruzione di alimentazione

In caso di interruzione dell'alimentazione si verifica quanto segue:

Interruzione di corrente dello strumento, ma non del computer di controllo (es. computer collegato al sistema del gruppo di continuità): perdita della connessione USB tra lo strumento e il computer. Il software di controllo genera un messaggio di errore.

Interruzione di corrente sia sullo strumento che sul computer di controllo: riavviare il computer. Non sarà disponibile alcun dato di misurazione.

# 9. Abbreviazioni, marchi registrati e simboli

## 9.1 Abbreviazioni

A titolo di riferimento, si forniscono le seguenti abbreviazioni che potrebbero essere utilizzate nelle Istruzioni per l'uso.

| A        | Ampere                                                                                                    |
|----------|----------------------------------------------------------------------------------------------------|
| СА       | Corrente alternata                                                                                                |
| ADC      | Convertitore analogico-digitale                                                                                   |
| ANSI/SBS | American National Standards Institute (istituto americano di normalizzazione) /Society for Biomolecular Screening |
| ASCII    | American Standard Code for Information Interchange<br>(Codice standard americano per lo scambio di informazioni)  |
| ASTM     | American Society for Testing and Material (Società americana per le prove e i materiali)                          |
| °C       | Gradi centigradi                                                                                                  |
| CE       | Marcatura CE di conformità                                                                                        |
| CFR      | Code of Federal Regulations ( <i>codice delle</i> norme emanate dall'Esecutivo degli Stati Uniti)                 |
| cm       | Centimetro                                                                                                    |
| CC       | Corrente continua                                                                                                 |
| CE       | Comunità europea                                                                                                  |
| ELISA    | Enzyme-linked Immunosorbent Assay (Dosaggio immune adsorbito legato a un enzima)                                  |
| EN       | European Norm (norma europea)                                                                                     |
| °F       | Gradi Fahrenheit                                                                                                  |
| FDA      | Food and Drug Administration (Agenzia per gli alimenti e i medicinali)                                            |
| Hz       | Hertz                                                                                                    |
| IEC      | International Electrotechnical Commission (Commissione elettronica internazionale)                                |
| ID       | Identificazione                                                                                                   |
| IFU      | Instructions for Use (istruzioni per l'uso)                                                                       |
| IQ       | Controllo dell'installazione                                                                                      |
| IVD      | In vitro diagnostics (Diagnostica in vitro)                                                                       |
| IVDR     | Regolamento sulla diagnostica in vitro (IVDR) (UE) 2017/746                                                       |
| kg       | Chilogrammo                                                                                                    |
| Ι        | Litro                                                                                                    |
| LED      | Light Emitting Diode (diodo a emissione di luce)                                                                  |
| LIS      | Laboratory Information System (sistema informatico di laboratorio)                                                |

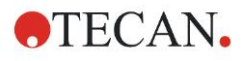

#### 9. Abbreviazioni, marchi registrati e simboli

| Milligrammo                                                                                                    |
|----------------------------------------------------------------------------------------------------|
| Millilitro                                                                                                    |
| Millimetro                                                                                                    |
| Micropiastra                                                                                                    |
| Microlitro                                                                                                    |
| Metallo non ferroso                                                                                                |
| National Institute of Standards and Technology                                                                     |
| Nanometro                                                                                                    |
| Nationally Recognized Testing Laboratory                                                                           |
| Optical Density (densità ottica)                                                                                   |
| Test di prestazione                                                                                                |
| Printed Circuit Board (Circuito Stampato)                                                                          |
| Radio frequenza                                                                                                    |
| Restriction of the Use of Certain Hazardous Substances (restrizione d'utilizzo di determinate sostanze pericolose) |
| Standard Operating Procedure (procedura operativa standard)                                                        |
| Universal Serial Bus                                                                                               |
| Arbitrary Units (unità arbitraria)                                                                                 |
| Technischer Überwachungsverein<br>(associazione per il controllo tecnico)                                          |
| Volt                                                                                                    |
| Volt Ampere                                                                                                    |
| Waste electrical and electronic equipment (rifiuti da apparecchiature elettriche ed elettroniche)                  |
|                                                                                                    |

### 9.2 Marchi registrati

I nomi dei seguenti prodotti e qualsivoglia marchio, registrato e non, citati nel presente documento sono utilizzati unicamente a scopo identificativo e restano di esclusiva proprietà dei relativi proprietari:

- Magellan<sup>™</sup>, Infinite<sup>®</sup>, MultiCheck<sup>™</sup>, Tecan<sup>®</sup> e il logo Tecan Logo sono marchi registrati Tecan Group Ltd., Männedorf, Svizzera
- Windows® ed Excel® sono marchi registrati Microsoft Corporation, Redmond, WA, USA
- Pentium<sup>®</sup> e Atom<sup>™</sup> sono marchi registrati di Intel Corporation, Santa Clara, CA, USA
- Adobe® Reader® è un marchio registrato di Adobe Systems Incorporated, Seattle, WA, USA
- Microcide SQ<sup>™</sup> è un marchio Global Biotechnologies Inc., Portland, ME, USA
- Decon 90<sup>™</sup> è un marchio Decon Laboratories Ltd., Hove, East Sussex, UK

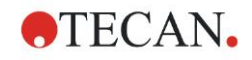

## 9.3 Simboli

Sullo strumento sono presenti i seguenti simboli.

|           | Fabbricante                                                                                                    |
|-----------|----------------------------------------------------------------------------------------------------|
| ~~~       | Data di fabbricazione                                                                                                    |
| (€        | Marcatura CE di conformità                                                                                                    |
| UK<br>CA  | United Kingdom Conformity Assessed<br>Conformità certificata nel Regno Unito<br>La marcatura indica che il prodotto etichettato segue il<br>regolamento applicabile in Gran Bretagna. |
| i         | Prima di utilizzare lo strumento<br>leggere le istruzioni per l'uso                                                                                                    |
| IVD       | Dispositivo medico-diagnostico in vitro                                                                                                    |
| UDI       | Unique Device Identification<br>Identificazione unica del dispositivo<br>Il simbolo UDI identifica il supporto dati sull'etichetta.                                                   |
| REF       | Numero d'ordine                                                                                                    |
| SN        | Numero di serie                                                                                                    |
| •         | Etichetta USB                                                                                                    |
| X         | Simbolo WEEE                                                                                                    |
| <b>50</b> | Simbolo RoHS, Cina                                                                                                    |
|           | NRTL TÜV SÜD MARK                                                                                                    |
|           | Rischio biologico                                                                                                    |

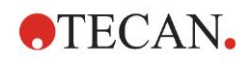

# Indice alfabetico

#### Α

| Abbreviazioni              | 75     |
|----------------------------|--------|
| Accensione dello strumento | 16     |
| Agitazione                 | 23, 33 |
| Assorbanza                 | 23     |
| Attendere (timer)          | 25     |

#### В

| Barra di controllo             |    |
|--------------------------------|----|
| Cinetica                       |    |
| Misurazioni                    |    |
| Operazioni                     |    |
| Varie                          |    |
| Barra di controllo Cinetica    |    |
| Barra di controllo Misurazioni |    |
| Barra di controllo Operazioni  |    |
| Barra di controllo Varie       | 25 |

#### С

| Certificato di sicurezza | 66 |
|--------------------------|----|
| Ciclo cinetico           | 24 |
| Commento                 | 24 |
| Condizione cinetica      | 24 |
| Controllo qualità        | 39 |

#### D

| Definizione delle misurazioni |        |
|-------------------------------|--------|
| Definizione filtri            | 71     |
| Disimballaggio                |        |
| Disimballaggio e ispezione    | 13     |
| Procedura di disimballaggio   | 13     |
| Disinfezione                  | 63, 64 |
| Certificato di sicurezza      |        |
| Procedura                     | 65     |
| Soluzioni                     | 64     |

#### Ε

| Editor dei parametri di misurazione 2 | 1  |
|---------------------------------------|----|
| Elementi del programma                |    |
| Rientro e Rilascio 3                  | 30 |
| Elementi di programma                 |    |
| Agitazione2                           | 23 |
| Assorbanza2                           | 23 |
| Attendere (timer)2                    | 25 |
| Ciclo cinetico2                       | 24 |
| Commento 2                            | 24 |
| Condizione cinetica2                  | 24 |
| Incubazione2                          | 25 |
| Porzione di piastra2                  | 22 |
| Richiesta utente 2                    | 25 |
| Elenco di procedure guidate1          | 9  |
| Esempio di applicazione4              | 3  |
| Test quantitativo ELISA 4             | 3  |
| I                                     |    |
| Incubazione2                          | 25 |
| Interruzione di alimentazione7        | 4  |

#### М

| Magellan                         | 17     |
|----------------------------------|--------|
|                                  | 17     |
| Magellan Tracker                 | 17     |
| Manutenzione                     | 63, 67 |
| Programma di manutenzione        | 67     |
| Messaggi di errore               | 73     |
| Micropiastre                     | 37     |
| Ottimizzazione della prestazione | 32     |
| Misurazioni cinetiche            | 29     |
| Misurazioni di punto finale      | 27     |
| Misurazioni multi-etichettatura  | 28     |
| 0                                |        |

| Ottimizzazione della | prestazione 3 | 32 |
|----------------------|---------------|----|
|                      | prestazione   | 2  |

#### Ρ

| Porzione di piastra<br>Procedura di autocontrollo | 22 |
|---------------------------------------------------|----|
| Procedura guidata                                 | 00 |
| Allega firma                                      | 20 |
| Avvio misurazione                                 | 19 |
| Creazione/modifica di un elenco degli ID del      |    |
| campione                                          | 20 |
| Creazione/modifica di un metodo                   | 20 |
| Elenco procedure guidate                          | 19 |
| Valutazione dei risultati                         | 19 |
| Profilo utente                                    | 11 |
| Pulizia                                           | 63 |

#### R

| Requisiti ambientali        | 14 |
|-----------------------------|----|
| Requisiti di alimentazione  | 14 |
| Requisiti di sistema        | 15 |
| Richiesta utente            | 25 |
| Riquadro informazioni       | 27 |
| Riquadro sequenza di lavoro | 26 |
| Risoluzione dei problemi    | 73 |
| Ruota portafiltri           | 35 |

#### S

| Sicurezza                    | 7      |
|------------------------------|--------|
| Simboli                      | 77     |
| Smaltimento                  | 63, 71 |
| Materiale d'imballaggio      | 71     |
| Materiale operativo          | 71     |
| Strumento                    | 72     |
| Software                     | 17     |
| Controllo dell'installazione |        |
| Elenco procedure guidate     | 19     |
| Installazione                |        |
| Interfaccia utente           |        |
| Sostituzione dei filtri      | 67, 68 |
| Specifiche                   |        |
| Strumento                    |        |
| Accessori                    |        |
| Collocazione                 |        |
|                              |        |

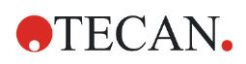

#### Indice alfabetico

| Descrizione         | 33 |
|---------------------|----|
| Funzioni            | 33 |
| Specifiche          | 36 |
| Τ                   |    |
| Test di prestazione | 39 |

| Test della linearità | 41 |
|----------------------|----|
| Test micropiastra    |    |
| Test multicontrollo  | 39 |
| Traboccamento        | 74 |

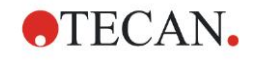

# Servizio Clienti Tecan

Contattate il Servizio Clienti Tecan locale se avete domande o se necessitate supporto tecnico per il vostro prodotto Tecan. Su <u>http://www.tecan.com</u> troverete tutti gli indirizzi.

Prima di contattare Tecan, vi preghiamo di preparare le seguenti informazioni, così ci permettete di offrirvi il migliore supporto possibile (vedi targhetta):

- Nome del modello del prodotto
- Numero di serie del prodotto (SN)
- Software e versione software (se applicabile)
- Descrizione del problema e persona di riferimento
- Quando si è presentato il problema? Data e ora
- Azioni che avete già intrapreso per risolvere il problema
- I vostri dati di contatto (nr. tel., nr. fax, indirizzo e-mail, etc.)

TECAN AUSTRIA GMBH, Untersbergstrasse 1a, A-5082 Grödig / Salzburg, Austria T +43 62 46 89 330, F +43 62 46 72 770, office.austria@tecan.com, www.tecan.com

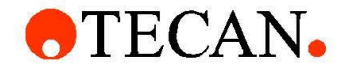

# **Declaration of Conformity**

We, TECAN Austria GmbH herewith declare under our sole responsibility that the product identified as:

| Product Type:      | Microplate Reader |
|--------------------|-------------------|
| Model Designation: | INFINITE F50 PLUS |
| Article Numbers:   | 30183570          |

Address: Tecan Austria GmbH Untersbergstr. 1A A-5082 Grödig, Austria SRN: AT-MF-000020241

is in conformity with the provisions of the following EC Directive(s)/Regulation(s) when installed in accordance with the installation instructions contained in the product documentation:

Regulation IVD-R on in vitro diagnostic devices

#### Machinery Directive RoHS Directive

For products placed on the Swiss market the CH authorized representative is:

Tecan Schweiz AG Seestrasse 103, 8708 Männedorf, Switzerland

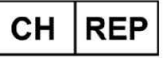

is in conformity with the relevant U.K. legislation for UKCA-marking when installed in accordance with the installation instructions contained in the product documentation:

Medical Devices Regulations 2002 Classification: Other device (all devices except Annex II and self-testing devices) Conformity assessment procedure: Annex III

The Supply of Machinery (Safety) Regulations 2008 The Restriction of the Use of Certain Hazardous Substances in Electrical and Electronic Equipment Regulations 2012

For products placed on the United Kingdom market the **UK responsible person** is: Tecan UK Limited Theale Court, 11-13 High Street, Theale Reading, Berkshire, RG7 5AH United Kingdom

The current applicable versions of the directives and regulations as well as the list of applied standards which were taken in consideration can be found in separate CE & UK declarations of conformity.

These Instructions for Use and the included Declaration of Conformity are valid for all Infinite F50 PLUS instruments with the article numbers listed above. The model designation varies depending on the specific model with different article number.